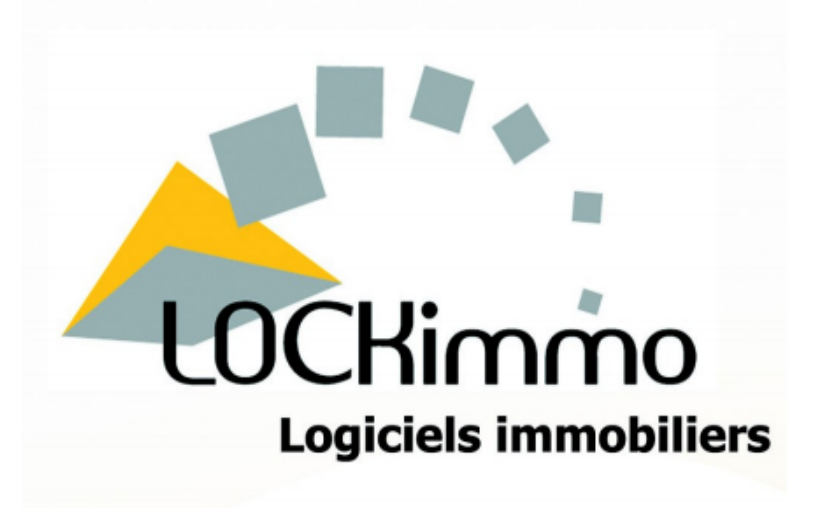

# Manuel d'utilisation LOCKimmo

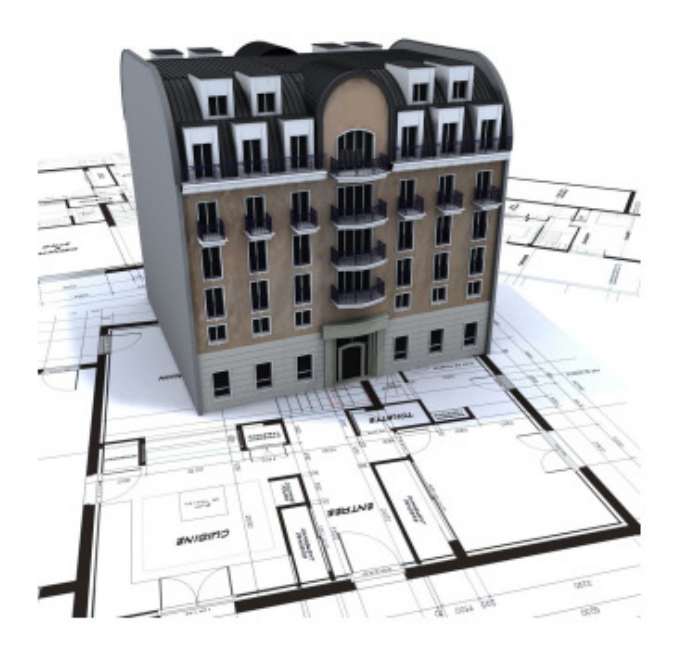

# **Gestion Locative PRO**

# Sommaire

| 1. |                  | Présentation du menu principal                          | 1 |
|----|------------------|---------------------------------------------------------|---|
| 2. |                  | Création fiche Gérant                                   | 2 |
|    | ⊳                | Personnalisation des imprimés                           | 3 |
|    | ۶                | Paramétrages comptables                                 | 3 |
|    |                  | Numérotations des documents et fiches de renseignements | 4 |
| 3. |                  | Création de la fiche bailleur                           | 5 |
|    | $\triangleright$ | Personnalisation des documents                          | 6 |
|    | ⊳                | Personnalisation des appels de loyers                   | 7 |
|    | $\triangleright$ | Personnalisation des quittances de loyers               | 7 |
|    |                  | Création d'en tête et manchette                         | 8 |
|    |                  | Création d'une signature                                | 9 |
| 4. |                  | Création fiche locataire :1                             | 0 |
|    | ⊳                | Infos diverses :1                                       | 1 |
|    |                  | Infos CAF1                                              | 2 |
|    | ⊳                | Adresse de contact1                                     | 2 |
|    | ⊳                | Infos fiscales1                                         | 3 |
|    | ⊳                | Colocataires1                                           | 4 |
|    | ⊳                | Imprimer la fiche locataire1                            | 5 |
| 5. |                  | Création de la fiche immeuble1                          | 6 |
| 6. |                  | Création de la fiche bien1                              | 7 |
|    |                  | Informations1                                           | 8 |
|    |                  | Descriptif du bien1                                     | 8 |
|    |                  | Localisation1                                           | 9 |
|    |                  | Baux liés à ce bien2                                    | 0 |
|    |                  | Compteurs2                                              | 0 |
|    |                  | Description du bien :2                                  | 1 |
|    |                  | Diagnostics immobiliers2                                | 2 |
|    |                  | Impression de la fiche bien2                            | 2 |
| 7. |                  | Création du bail2                                       | 4 |
|    |                  | Date de début et date de fin2                           | 6 |
|    |                  | Le détail du loyer2                                     | 6 |
|    |                  | Dépôt de garantie2                                      | 8 |

| $\triangleright$ | Infos mandat                                        | 28 |
|------------------|-----------------------------------------------------|----|
| $\triangleright$ | Définition des honoraires de gestion                | 29 |
| $\triangleright$ | Définition des assurances loyers impayés            | 30 |
| $\triangleright$ | Définition des révisions                            | 31 |
| $\triangleright$ | Point sur les provisions pour charges               | 32 |
| $\triangleright$ | Garant / Caution / GRL                              | 33 |
| $\triangleright$ | Attestations                                        | 34 |
| $\triangleright$ | Baux du locataire                                   | 34 |
| $\triangleright$ | Information du dépôt de garantie                    | 34 |
| $\triangleright$ | Adresse de correspondance                           | 35 |
| $\triangleright$ | Impression du contrat de bail                       | 35 |
| 8.               | Dépôt de garantie                                   | 37 |
| 9.               | Restitution du dépôt de garantie                    | 39 |
| $\triangleright$ | Cas du locataire possédant des impayés              | 40 |
| $\triangleright$ | Retenue pour dégradation                            | 41 |
| $\triangleright$ | Retenue pour charges de copropriétés                | 41 |
| 10.              | Appel de loyers                                     | 42 |
| $\triangleright$ | Faire un appel de loyer                             | 42 |
|                  | <ul> <li>1<sup>er</sup> appel de loyers</li> </ul>  | 42 |
|                  | Appels de loyers mensuels                           | 42 |
|                  | Appels de loyers trimestriels                       | 44 |
| 11.              | Encaisser un paiement                               | 46 |
|                  | Règlement en totalité                               | 46 |
|                  | Règlement partiel                                   | 47 |
|                  | Encaisser une somme à répartir sur plusieurs loyers | 49 |
|                  | Encaisser une avance sur loyer                      | 51 |
| 12.              | Payer son propriétaire                              | 54 |
| $\triangleright$ | Annulation d'un paiement propriétaire               | 56 |
| $\triangleright$ | Réouverture d'une période validée                   | 56 |
| 13.              | Editer un rapport de gestion                        | 57 |
| 14.              | Transfert de vos honoraires de gestion              | 58 |
| 15.              | Transfert de dépenses au locataire                  | 60 |
| $\triangleright$ | Encaissement du transfert de dépense                | 61 |
| $\triangleright$ | Remboursement du propriétaire                       | 61 |
|                  |                                                     |    |

| 16.              | Création d'une fiche tiers / fournisseur                                           | 63           |
|------------------|------------------------------------------------------------------------------------|--------------|
| 17.              | Paramétrage des types de charges                                                   | 64           |
| 18.              | Gestion des dépenses et charges                                                    | 64           |
| $\succ$          | Enregistrer une dépense et charge                                                  | 65           |
| 19.              | Répartir une dépense entre des locataires                                          | 66           |
|                  | Clé de répartition des charges                                                     | 66           |
| $\succ$          | <ul> <li>Création d'une clé de répartition</li> </ul>                              | 66           |
| $\succ$          | Impression d'une clé de répartition                                                | 68           |
|                  | Saisies des dépenses et répartition                                                | 69           |
| 20.              | Saisir des charges de copropriété                                                  | 72           |
|                  | 1ère étape: la saisie des provisions                                               | 72           |
|                  | • 2ème étape: la prise en compte du relevé de charges                              | 73           |
| $\succ$          | Charge supporté par le propriétaire                                                | 73           |
|                  | Charge supporté par le locataire                                                   | 74           |
| 21.              | Effectuer une régularisation de charges                                            | 75           |
| $\succ$          | Les différents modes de lancement des régularisations de charges                   | 76           |
| $\succ$          | Les différents cas de régularisations de charges                                   | 76           |
|                  | Cas 1 : Les régularisations en faveur du locataire                                 | 77           |
| R                | emboursement au locataire                                                          | 77           |
| $\succ$          | Trop perçu pour un futur loyer                                                     | 78           |
|                  | Cas 2 - Les régularisations de charges en faveur du propriétaire                   | 79           |
|                  | Cas particulier: Les reprises de soldes charges                                    | 79           |
|                  | • Cas particulier : Les charges locatives ont été réglées directement propriétaire | par le<br>79 |
| 22.              | Facturation                                                                        | 80           |
|                  | <ul> <li>Créer une facturation sur appel de loyer</li> </ul>                       | 80           |
|                  | <ul> <li>Créer une facturation simple</li> </ul>                                   | 82           |
|                  | <ul> <li>Activer la numérotation des factures</li> </ul>                           | 84           |
| $\triangleright$ | Créer une clé de répartition de facturations                                       | 85           |
|                  | <ul> <li>Créer une facturation multiple</li> </ul>                                 | 86           |
| $\triangleright$ | Réimprimer une facture                                                             | 88           |
| 23.              | Annuler et supprimer des opérations                                                | 89           |
|                  | Supprimer un encaissement                                                          | 90           |
| $\triangleright$ | Suppression d'un appel de loyers                                                   | 90           |

| $\triangleright$ | Supprimer une dépense et charge                 |     |
|------------------|-------------------------------------------------|-----|
| $\triangleright$ | Supprimer une facture                           |     |
|                  | Annuler une régularisation de charges           |     |
| $\triangleright$ | Supprimer une réévaluation de loyer             |     |
| 24.              | Contrats d'assurances                           | 94  |
|                  | Assurance locataire                             | 94  |
|                  | Effectuer une demande d'attestation d'assurance |     |
|                  | Assurance propriétaire                          | 97  |
| 25.              | Réévaluation de loyer                           |     |
|                  | Réaliser manuellement une réévaluation de loyer |     |
|                  | Activer la révision automatique des loyers      |     |
|                  | Réimprimer une lettre de révision de loyer      |     |
| 26.              | État des lieux                                  |     |
|                  | Créer un état des lieux                         |     |
| $\triangleright$ | Rédiger un état des lieux                       |     |
| 27.              | Paramétrer sa comptabilité                      |     |
| $\triangleright$ | Comptabilité d'engagement et de trésorerie      |     |
| $\triangleright$ | Paramétrages comptables des opérations          |     |
|                  | Appel de loyers                                 |     |
|                  | Encaissement de loyer                           |     |
|                  | Paiement du propriétaire                        |     |
|                  | Enregistrement d'une dépense                    |     |
|                  | Gérer les provisions pour charges               | 110 |
| 28.              | Gestion des comptes bancaires et rapprochements | 111 |
| $\triangleright$ | Création d'un compte bancaire                   | 111 |
| $\triangleright$ | Gestion du solde initial                        | 111 |
| $\triangleright$ | Rapprochement bancaire                          | 112 |
| 29.              | Sauvegarde                                      | 113 |
| 30.              | Contact                                         | 114 |

# Historique des modifications

| Date de modification | Auteur         | Modifications réalisées                                                                                      |
|----------------------|----------------|----------------------------------------------------------------------------------------------------|
| 12/12/2012           | Julien DOURLEN | Complément d'informations sur les régularisations de charges                                                 |
| 12/12/2012           | Julien DOURLEN | Ajout d'informations concernant les restitutions de dépôts de garantie et soldes de tout comptes locataires. |

# 1. PRESENTATION DU MENU PRINCIPAL

Voici ci-dessous l'écran principal s'affichant à l'ouverture de votre logiciel et les fonctions de ses différentes icônes:

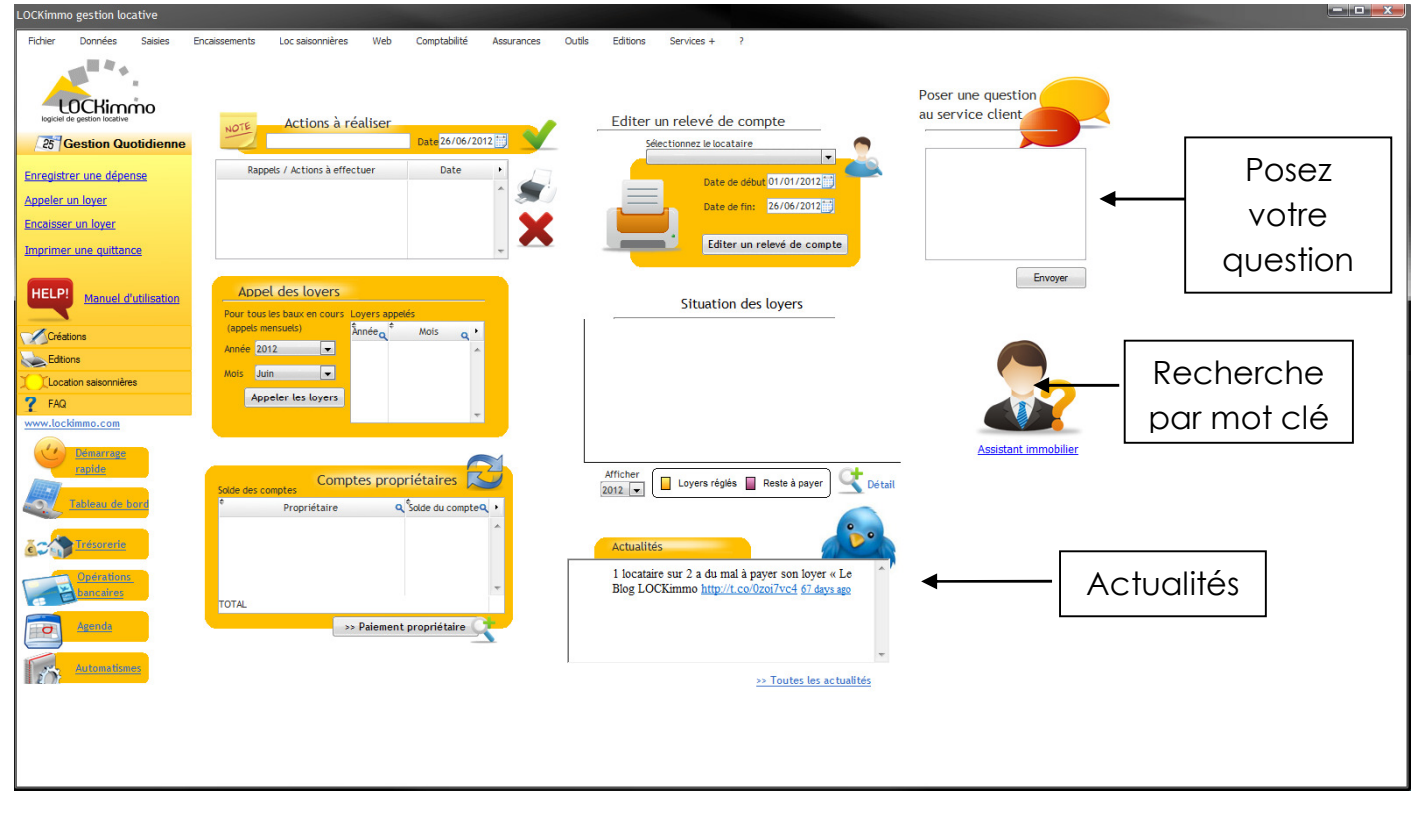

### 2. CREATION FICHE GERANT

La première étape lors de l'installation de votre logiciel Gestion Locative, est la création de votre fiche gérant. Lors du premier lancement de votre logiciel vous obtiendrez un écran de ce type

| Assistant Professionnel                                                                                             |               |
|----------------------------------------------------------------------------------------------------|---------------|
| Cet écran va vous permettre de préciser les<br>informations relatives à votre structure<br>(ex: agence de la forêt) | Version Pro < |
| Nom / Dénomination Adresse                                                                                          |               |
| Code Postal :<br>Ville                                                                                              |               |
| E-mail :<br>Téléphone :                                                                                             |               |
|                                                                                                    | Enregistrer   |

Cet écran vous permettra de renseigner les informations de base relatives à votre structure. Vous pourrez compléter ces saisies par la suite en allant dans **FICHIER** >> **PARAMETRAGE GERANCE** >> **FICHE GERANT** 

Une fenêtre comme celle-ci s'ouvrira :

| Gérant        | Agence de la forêt                                                                                                    | Dénomination >>>                                                     |
|---------------|----------------------------------------------------------------------------------------------------|----------------------------------------------------------------------|
| Adresse       | 20 rue de la forêt                                                                                                    | GERANT                                                               |
| Code Postal : | 95000                                                                                                    |                                                                      |
| Vile          | CERGY PONTOISE                                                                                                    |                                                                      |
| E-mail :      |                                                                                                    |                                                                      |
| Téléphone :   |                                                                                                    |                                                                      |
| Fax :         |                                                                                                    |                                                                      |
|               | Imprimer les coordonnées du gérant Oui                                                                                                    |                                                                      |
|               | Imprimer les coordonnées du gérant Qui 💽<br>sur les imprimés LOCRimmo<br>Manchete Manchete agence 💽 🔀<br>>>: Criter un Enviète / manshatte                                                                                                    | Quittances de loyer           Type d'imprimés         Modèle tableau |
|               | Imprementies coordonneles du géneral<br>son las espenses la Collamo<br>Anneles Machaelle agonco Collamo<br>Anneles especial de page son les Imprehe                                                                                                    | Quittances de loyer           Type d'imprimé         Modèle tableau  |
| Pied c        | Ingermente la constance da vajerante our el la superiorista (SOCIMUNE)<br>Verchette Manchette agence ou vajerante da vajerante da vajerante da vajera arte la ingermente<br>un concer un para da page sur las ingermets<br>e page                                                                                                    | Quittances de loyer<br>Type d'imprimés Modèle tableau •              |
| Pied c        | Ingenerate is conclusioned as up and the second second sec | Quittances de loyer<br>Type d'Impriné Modèle tables -                |

Renseignez les informations relatives à

votre agence.

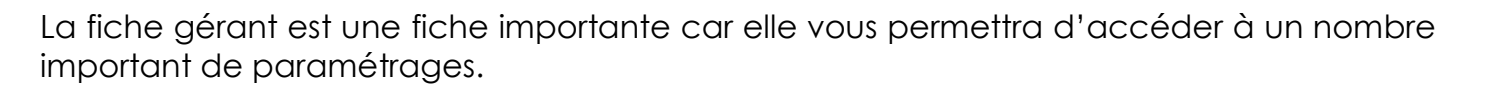

#### PERSONNALISATION DES IMPRIMES

Vous pourrez mentionner une manchette

Une manchette est un encart pouvant par exemple recevoir un texte ou un logo et qui s'imprimera en haut à gauche des documents imprimés (ex : appel de loyer, quittance...).

Enregistrer

La fiche gérant vous permettra également de mentionner un pied de page. Le pied de page est un texte de quelques lignes qui pourra par exemple reprendre les mentions légales relatives à votre structure. Le pied de page s'imprimera en bas de vos documents.

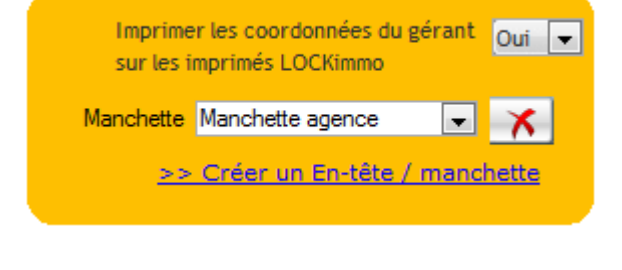

|              | Imprimer un pied de page sur les imprimés |
|--------------|-------------------------------------------|
| Pied de page |                                           |
|              |                                           |
|              |                                           |

Si vous souhaitez utiliser les pieds de page n'oubliez pas de bien cocher la case « imprimer un pied de page ».

#### > PARAMETRAGES COMPTABLES

Sur la fiche gérant vous pourrez effectuer trois choix relatifs à la tenue de votre comptabilité.

- Choisir la racine des comptes comptables qui seront créés pour vos propriétaires.
   Par défaut c'est 411 qui sera utilisé comme racine
- Choisir de conserver les provisions pour charges ou les reverser aux propriétaires
- Choisir de conserver les dépôts de garantie ou les reverser aux propriétaires

En ce qui concerne les deux derniers choix il est à noter que le mode de gestion pourra être affiné et personnalisé sur les contrats de baux.

#### > NUMEROTATIONS DES DOCUMENTS ET FICHES DE RENSEIGNEMENTS

La fiche gérant vous offre la possibilité de personnaliser les numérotations de vos futures factures ou bien encore de vos fiches biens, locataires ou baux.

Ces numérotations seront celles qui seront utilisées lorsque vous créerez une nouvelle location.

Grâce à ces options de numérotations vous serez en mesure de faciliter la codification de votre base de données et de faciliter les recherches.

| Numérotations                                         | Chronos propriétaires, locataires et baux          |
|-------------------------------------------------------|----------------------------------------------------|
| Préfixe factures FA<br>Dernier numéro de facture 4    | Gérer cette numérotation au niveau du propriétaire |
| Activer cette numérotation                            | Préfixe N° Propriétaire PR                         |
| Inclure une étane de validation des factures / annels | Dernier N° 3                                       |
| Activer                                               | Préfixe N°Locataires LO<br>Dernier N° 6            |
|                                                       | Préfixe N° bien                                    |
|                                                       | Dernier N° 123                                     |
|                                                       | Préfixe N° contrat de bail BA                      |
|                                                       | Dernier N° 6                                       |

# 3. <u>CREATION DE LA FICHE BAILLEUR</u>

Une fois la fiche gérant créée vous pourrez créer les fiches de vos clients à savoir les personnes qui vous confient des locations : les propriétaires. Pour créer ces bailleurs allez dans **FICHIER** >> **INFOS BAILLEURS** 

Une barre d'outils vous aide à la navigation :

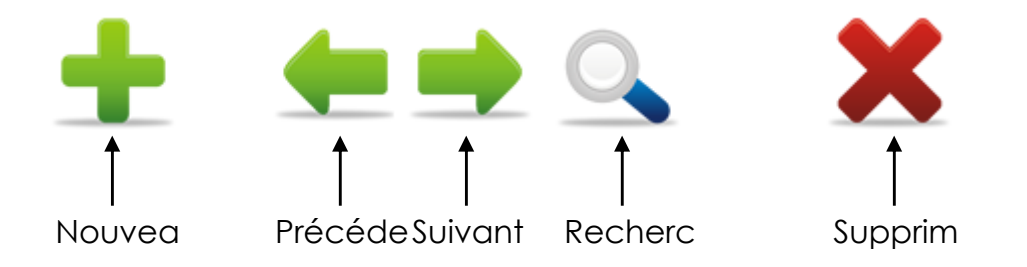

Cette barre qui apparaitra complétement après que vous ayez cliqué sur le bouton enregistrer pourra être retrouvée sur de nombreux écrans du logiciel dont la fiche bien ou bien encore la fiche locataire.

Voici l'écran de création des propriétaires

| Fiche propriétaire                        |                                                                                                    |                                                              |             |                                |
|-------------------------------------------|----------------------------------------------------------------------------------------------------|--------------------------------------------------------------|-------------|--------------------------------|
| <b>±</b> •                                |                                                                                                    | Fic Bail                                                     | leur        | Renseignez les champs relatifs |
| ● Pa<br>Type de propriétaire ○ S(<br>○ In | farticulier / Société<br>ICl<br>ndivision                                                             | Propriétaire N* PR3                                          |             |                                |
| Civilité Mons                             | sieur 💌                                                                                               | Devise de travail Euro                                       | •           | Puis cliquez sur               |
| Prénom                                    |                                                                                                    |                                                              |             |                                |
| Coordonnées RIB propriétaire              | Personnalisations Imprimés Autres informations<br>code banque Code agence Numéro de compte<br>BAN cod | Clé RIB<br>Vérfier le RIB<br>de BIC /SWIFT<br>Générer I'IBAN |             | Enregistrer                    |
| 2<br>2                                    | Compte détenu par :                                                                                   |                                                              |             |                                |
| BUSINESS 50 lots                          |                                                                                                    |                                                              | Enregistrer |                                |

Les bailleurs peuvent être de différents types : particulier, société, indivision ou bien encore société civile immobilière (SCI). Dans ce dernier cas une fiche SCI vous sera proposée permettant de donner des informations sur cette dernière (ex : liste des associés...).

La fiche du bailleur est composée de plusieurs onglets. Le premier onglet vous permettra de noter les coordonnées du bailleur (adresse postale, téléphone...). Sur cet onglet vous pourrez également saisir les adresses e-mails du propriétaire. Collectez au maximum ces dernières puisqu'elles vous permettront d'envisager facilement et automatiquement l'envoi par e-mail d'un grand nombre de documents.

L'onglet RIB vous permettra de remplir les coordonnées bancaires de vos propriétaires. Ces références bancaires pourront par exemple vous permettre de générer des fichiers de virements aux normes bancaires pour vos paiements propriétaires.

| Code banque      | Code agence | Numéro de compte | Clé RIB    |                 |
|------------------|-------------|------------------|------------|-----------------|
|                  |             |                  |            | Vérifier le RIB |
| IBAN             |             | code             | BIC /SWIFT |                 |
|                  |             |                  |            | Générer l'IBAN  |
|                  |             |                  |            |                 |
|                  |             |                  |            |                 |
| Compte détenu    | par :       |                  |            |                 |
| Domiciliation ba | ncaire:     |                  |            |                 |

#### PERSONNALISATION DES DOCUMENTS

Votre logiciel vous permet de personnaliser la dénomination des imprimés que vous serez appelés à générer. Dans le cas présent cicontre on aura par exemple choisi de remplacer le terme « appel de loyer » par « facture » sur les avis d'échéances.

| Libellés des imprimés |                    |  |  |
|-----------------------|--------------------|--|--|
| Appel de loyer        | FACTURE            |  |  |
| Avoir                 | AVOIR              |  |  |
| Quittance de loyer    | QUITTANCE DE LOYER |  |  |
| Facture               | FACTURE            |  |  |

L'onglet Imprimés vous permettra de personnaliser beaucoup d'autres éléments de vos documents

| Appel de<br>loyers     | <ul> <li>Utiliser le chrono des factures pour les appels</li> <li>Autoriser la modification de la date des appels</li> <li>Masquer le solde antérieur sur les appels</li> <li>Imprimer le bloc description du bien sur les appels</li> <li>Imprimer la date d'échéance sur les appels</li> </ul> | Autres<br>paramétrages | <ul> <li>Imprimer des reçus tickets de caisse</li> <li>Imprimer le numéro de téléphone du propriétaire</li> <li>Imprimer l'E-mail du propriétaire</li> <li>Imprimer l'identifiant client</li> <li>Imprimer l'identifiant du bail</li> </ul> |
|------------------------|----------------------------------------------------------------------------------------------------|------------------------|----------------------------------------------------------------------------------------------------|
| Quittance<br>de loyers | <ul> <li>Imprimer le montant en lettres sur les quittances</li> <li>Propriétaire n'imprimant pas de quittances</li> <li>Imprimer l'historique des paiements</li> <li>Imprimer une signature</li> </ul>                                                                                           |                        |                                                                                                    |

#### > PERSONNALISATION DES APPELS DE LOYERS

Sur ce document vous pourrez :

- Décider d'imprimer les numéros de factures sur les appels de loyers. Si vous faites ce choix les avis d'échéances partageront le chrono avec les factures (générées quant à elles en allant dans **Saisies >> Facturation**).
- Modifier la date des appels de loyers. Cette option vous permettra d'imprimer des appels de loyer en fin de mois mais en précisant une date d'appel pour le début du mois suivant (ex : lancement des appels de loyers le 25/11 mais avec une date d'appel de loyer au 01/12).
- Masquer les soldes antérieurs sur les appels de loyers. Si la case est décochée le solde des locataires sera repris sur leurs avis d'échéances pouvant transformer votre document en un véritable outil de relance impayés.
- Choisir d'imprimer le bloc description de la fiche bail sur les appels de loyers
- D'imprimer ou non une date d'échéance sur les avis d'échéances. Cette date sera calculée à partir de la date d'exigibilité des loyers que vous préciserez sur les fiches baux.

#### > PERSONNALISATION DES QUITTANCES DE LOYERS

La quittance pourra être personnalisée avec les éléments suivants :

- L'impression des montants quittancés en lettre (sur les quittances modèles lettre)
- L'impression sur la quittance d'un historique des paiements effectués pour régler les loyers
- Une signature (à créer en allant dans Fichier >> signature).

Vous pouvez également choisir de ne pas imprimer de quittances pour ce propriétaire.

Une fois la fiche bail sauvegardées vous aurez accès à d'autres options sur l'onglet personnalisation

Ces options vous permettront de sélectionner une manchette à utiliser pour ce propriétaire (voir la création d'une manchette ci-dessous) ou bien une signature (voir la création d'une signature cidessous).

| Imprimés          |                              |
|-------------------|------------------------------|
| En-tête           | ▼ ×                          |
| <u>&gt;&gt; (</u> | Créer un en-tête / manchette |
| Signature         | × 🗡                          |
|                   | >> Créer une signature       |

#### ➢ CREATION D'EN TETE ET MANCHETTE

Une manchette est un bloc qui viendra se positionner sur des documents comme l'appel de loyer ou bien encore la quittance. Dans cet espace qui s'imprimera en haut à gauche vous pourrez notamment intégrer un logo.

Pour créer un en tête et manchette, allez dans FICHIER >> EN TETE/MANCHETTE

Ou cliquez sup > Créer un en-tête / manchette sur la fiche du bailleur.

La fenêtre « Manchette » s'ouvre :

|                                                                                                    | En tête / Manchette     |                         |                          | - <b>- x</b> |
|----------------------------------------------------------------------------------------------------|-------------------------|-------------------------|--------------------------|--------------|
| Afin de retrouver<br>une manchette,<br>insérez une<br>désignation.<br>Cliquez sur<br>Liquez sur<br>Pour insérer une<br>image (ex : votre<br>logo)<br>Une prévisualisation<br>s'affichera | En tête / Manchette     | S S Noir Caregistrer    | En têtes /<br>Manchettes |              |
| s'affichera<br>Pour valider la nouvelle                                                                                                    | en tête et manchette, a | cliquez sur Enregistrer |                          |              |

Dès que l'enregistrement est réalisé, la manchette créée s'affiche dans le tableau à droite.

Pour supprimer une manchette, sélectionnez la ligne en question et cliquez sur

#### **CREATION D'UNE SIGNATURE**

Pour créer une signature, allez dans FICHIER >> SIGNATURE

Ou cliquez sur > Créer une signature sur la fiche du bailleur.

La fenêtre des signatures s'ouvre :

|                                                                | En tête / Manchette                                                             |                    | Statement in the second second |            |
|----------------------------------------------------------------|---------------------------------------------------------------------------------|--------------------|--------------------------------|------------|
| Afin de retrouver une<br>signature, insérez une<br>désignation | Nouvelle signature<br>Signature Signature PDF<br>Reference Arial<br>Désignation | ▼ 10 ▼ 6 2 S Moir  | Signatu                        | Signatures |
|                                                                |                                                                                 |                    | ne image                       | ×          |
| Pour insérer une                                               |                                                                                 |                    |                                |            |
| image                                                          |                                                                                 |                    |                                |            |
| Une prévisualisation                                           |                                                                                 |                    | Enregistrer                    | v          |
| s'affichera                                                    |                                                                                 |                    |                                |            |
| Pour valider la nouvelle                                       | signature, cliquez                                                              | z sur Kenregistrer |                                |            |

Dès que l'enregistrement est réalisé, la signature créée s'affiche dans le tableau à droite.

Pour supprimer une signature, sélectionnez la ligne en question et cliquez sur

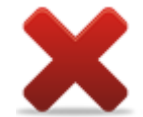

# 4. CREATION FICHE LOCATAIRE :

Pour créer la fiche de vos locataires, allez dans **DONNÉES** >> FICHE LOCATAIRE.

La fenêtre « Gestion des locataires » s'ouvre :

|                                          | Fiche                                                 |                  |                           |
|------------------------------------------|-------------------------------------------------------|------------------|---------------------------|
|                                          | >> créer un bai                                       |                  |                           |
|                                          | >> relevé de ch                                       | harges locataire |                           |
| Locataire N°                             | >> fiche locatai                                      | ire              | Renseignez les champ      |
| Civilité                                 | Civilité 🗨                                            | Solde            | relatifs à vos locataires |
| Nom                                      | Nom                                                   | 0,00             | Puis cliquez sur          |
| Profession                               | Profession<br>Date de naissance                       |                  | T UIS CIIQUEZ SUI         |
| Couple / colocataire ? Oui               | Faire figurer ce contact sur les imprimés ? Oui       |                  | Enregistrer               |
| Telephone                                | Portable                                              |                  |                           |
| Fax                                      | E-mail :                                              |                  |                           |
| Baux en cours Infos diverses Infos CAF A | dresse de contact Infos fiscales Colocataires Options |                  |                           |
|                                          | >> Imprimer la liste                                  |                  |                           |
|                                          |                                                       | Enregistrer      |                           |
|                                          |                                                       |                  |                           |

Plusieurs onglets sont mis à votre disposition en bas de l'écran :

| Baux en cours | Infos diverses | Infos CAF | Adresse de contact | Infos fiscales | Colocataires | Options |  |
|---------------|----------------|-----------|--------------------|----------------|--------------|---------|--|
|               |                |           |                    |                |              |         |  |

Nouve PrécédeSuivant Recherc Supprim Archiver

#### > INFOS DIVERSES :

Possibilité d'ajouter des informations complémentaires. Ces informations ne seront reprises sur aucun document. Vous pouvez donc y mentionner toutes les informations que vous jugerez pertinentes concernant le locataire.

| Baux en cours    | Infos diverses | Infos CAF  | Adresse de contact | Infos fiscales | Colocataires | Options |  |
|------------------|----------------|------------|--------------------|----------------|--------------|---------|--|
| Autres informati | 005            |            |                    |                |              |         |  |
|                  |                |            |                    |                |              |         |  |
|                  |                |            |                    |                |              |         |  |
|                  |                |            |                    |                |              |         |  |
|                  | >> RIB         | du locatai | re                 |                |              |         |  |

Si vous cliquez sur> RIB du locataire

Une nouvelle fenêtre s'ouvre :

| RIB locat | taire              | 1.          |                  |               |                 |
|-----------|--------------------|-------------|------------------|---------------|-----------------|
|           |                    |             |                  | RIB loc       | ataire          |
| Locata    | aire               |             | -                |               |                 |
| C         | Code banque        | Code agence | Numéro de compte | Clé RIB       | Vérifier le RIB |
|           | BAN                |             | cod              | de BIC /SWIFT | Générer l'IBAN  |
|           | Compte détenu pa   | ar :        |                  |               |                 |
| l         | Domiciliation band | caire:      |                  |               |                 |
|           |                    |             |                  | Enregist      | rer             |

Renseignez les champs relatifs aux informations bancaires de vos locataires. Ceci vous permettra notamment d'envisager la réalisation de prélèvements automatiques.

Une fois vos saisies réalisées cliquez sur

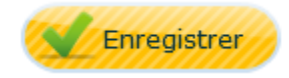

#### > INFOS CAF

| Baux en cours | Infos diverses   | Infos CAF | Adresse de contact | Infos fiscales | Colocataires | Options |  |
|---------------|------------------|-----------|--------------------|----------------|--------------|---------|--|
|               |                  |           |                    |                |              |         |  |
| Nº J'alla an  |                  |           |                    |                |              |         |  |
| IN Callocat   | taire CAF locata | ire       |                    |                |              |         |  |
| N° d'allocat  | taire CAF coloca | ataire    |                    |                |              |         |  |
|               |                  |           |                    |                |              |         |  |
|               |                  |           |                    |                |              |         |  |
|               |                  |           |                    |                |              |         |  |
|               |                  |           |                    |                |              |         |  |

Renseignez les champs relatifs à la CAF de vos locataires. Cette information n'est pas obligatoire mais vous permettra par exemple de faire le lien avec d'éventuels documents que vous ferez parvenir l'organisme.

Puis cliquez sur 🧭

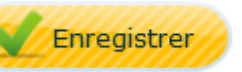

#### > ADRESSE DE CONTACT

Cet onglet, vous permet d'enregistrer l'adresse de vos locataires avant leur emménagement dans vos biens. Au moment du départ des locataires vous pourrez également y faire figurer leur nouvelle adresse.

| Baux en cours | Infos diverses | Infos CAF | Adresse de contact | Infos fiscales Colocataires Options           |
|---------------|----------------|-----------|--------------------|-----------------------------------------------|
| Civilité      | Colocation     | -         |                    |                                               |
| Prénom        |                |           |                    | Utiliser cette adresse sur le contrat de bail |
| Nom           |                |           |                    | Téléphone                                     |
| Adresse       |                |           |                    | E-mail                                        |
| Cplt adresse  |                |           |                    | Fax                                           |
| Code postal   | Ville          |           |                    |                                               |

Cliquez sur 🧧

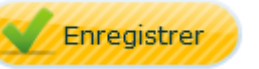

#### > INFOS FISCALES

Vous avez la possibilité d'enregistrer le lieu de naissance de vos locataires dans l'onglet « Infos fiscales ».

| Baux en cours   | Infos diverses | Infos CAF | Adresse de contact | Infos fiscales   | Colocataires | Options |  |
|-----------------|----------------|-----------|--------------------|------------------|--------------|---------|--|
|                 |                |           |                    |                  |              |         |  |
| Lieu de naissan | ce             |           |                    | ocataire étudiar | nt           |         |  |
|                 |                |           |                    |                  |              |         |  |
|                 |                |           |                    |                  |              |         |  |
|                 |                |           |                    |                  |              |         |  |
|                 |                |           |                    |                  |              |         |  |
|                 |                |           |                    |                  |              |         |  |

Cette information est importante puisqu'elle pourra par exemple être utilisée dans vos échanges avec l'administration fiscale.

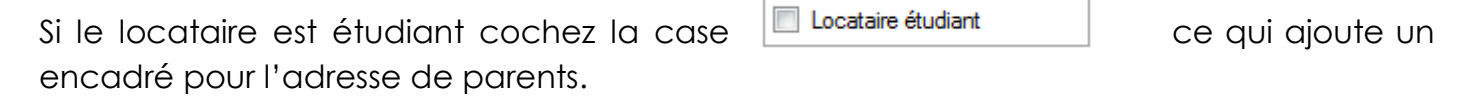

| Adresse o | les parents |              |       |  |  |
|-----------|-------------|--------------|-------|--|--|
| Civilité  |             | Adresse      |       |  |  |
| Prénom    |             | Cplt adresse |       |  |  |
| Nom       |             | Code postal  | Ville |  |  |

Ainsi vous pourrez préciser l'adresse de parents de cet étudiant.

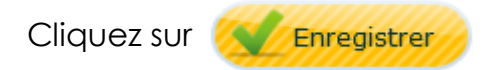

#### 

Si vous louez le bien à deux colocataires, sélectionnez Couple/colocataire? Oui sur la fiche locataire.

Enregistrez la deuxième personne directement sur la fiche.

Cette personne pourra apparaître ou non sur les documents que vous serez appelé à imprimer.

Si votre location est réalisée auprès de plus de deux colocataires dans ce cas utilisez la civilité « colocation » dans la partie haute de l'écran et mentionnez les différents colocataires dans l'onglet « colocataires » présent en bas de l'écran.

Dans le cadre d'une colocation les colocataires sont solidairement responsables du paiement du loyer. C'est pourquoi nous louerons non pas à plusieurs colocataires mais à une colocation.

| Baux en cours Infos diverses | Infos CAF | Adresse de contact | Infos fiscales | Colocataires | Options |            |
|------------------------------|-----------|--------------------|----------------|--------------|---------|------------|
|                              | ¢         | Colocataire        | c              | ₹ Portab     | le Q    | • Modifier |
| Ajouter un<br>colocataire    |           |                    |                |              |         |            |
|                              |           |                    |                |              |         | Supprimer  |
|                              |           |                    |                |              |         | _ <b>X</b> |

Pour ajouter un locataire, cliquez sur

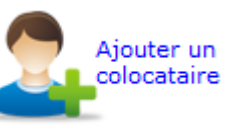

Pour modifier un colocataire, cliquez sur la ligne correspondante et sur

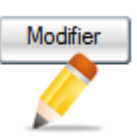

Lorsque vous cliquez sur ces boutons, une nouvelle page s'ouvre :

| Fiche colocataire |                   |                               |
|-------------------|-------------------|-------------------------------|
|                   | Fiche colocataire | Renseignez les coordonnées du |
| : Civilté         |                   | colocataire                   |
| Prénom            |                   |                               |
| Nom               |                   | Puis cliquez sur              |
| , Telephone       |                   | Enregistrer                   |
| Portable          |                   |                               |
| E-mail :          |                   |                               |
|                   |                   |                               |
|                   | Enregistrer       |                               |
|                   |                   | <u>b</u> o                    |

Pour supprimer un colocataire, sélectionnez la ligne, puis cliquez sur

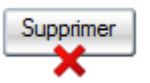

#### **Options**

Suivant le locataire, vous pouvez faire vos appels de loyers sous différents types d'imprimés, dans l'onglet « Options » :

- Appel de loyer
- Facture

| Baux en cours | Infos diverses     | Infos CAF | Adresse de contact | Infos fiscales | Colocataires | Options |  |
|---------------|--------------------|-----------|--------------------|----------------|--------------|---------|--|
|               |                    |           |                    |                |              |         |  |
| Types d'in    | nprimés à utiliser | Appels de | loyers 👻           |                |              |         |  |
|               |                    |           |                    |                |              |         |  |
|               |                    |           |                    |                |              |         |  |
|               |                    |           |                    |                |              |         |  |
|               |                    |           |                    |                |              |         |  |
|               |                    |           |                    |                |              |         |  |
|               |                    |           |                    |                |              |         |  |

L'appel de loyer est le choix par défaut. L'option facture sera en fait intéressante si vous louez plusieurs biens au même locataire. Dans ce cas vous aurez en effet la possibilité de lui adresser des factures récapitulatives. Ces factures reprendront sur un même document les différents appels de loyers. En général ce cas est surtout présent dans le secteur de la location de bureaux, d'entrepôts ou de locaux industriels.

Faites votre choix et cliquez sur **Service** 

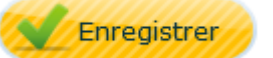

#### IMPRIMER LA FICHE LOCATAIRE

En cliquant sup> fiche locataire en haut à droite de la fiche locataire, vous pouvez imprimer la fiche que vous venez de créer. Cette fiche résumera les informations principales liées à ce locataire.

# 5. CREATION DE LA FICHE IMMEUBLE

Si vous le souhaitez, vous pouvez créer une fiche immeuble, en allant dans **DONNÉES >>** FICHE IMMEUBLE

Une nouvelle page s'ouvre :

| Gestion des immeubles                                                                             | Eiches Immeu      |                                                                                          |
|---------------------------------------------------------------------------------------------------|-------------------|------------------------------------------------------------------------------------------|
| Propriétaire<br>Désignation<br>Adresse<br>Cpt adresse<br>Code postal Ville<br>Autres informations | Code              | Renseignez les informations<br>concernant l'immeuble.<br>Puis cliquez sur<br>Enregistrer |
| Date d'achèvement<br>Coût d'acquisition 0,00<br>Date d'acquisition 27/06/2012                     | Dispositif fiscal |                                                                                          |
|                                                                                                   |                   |                                                                                          |

La création d'un immeuble n'est pas obligatoire. Toutefois elle peut s'avérer intéressante si vous avez un propriétaire qui possède plusieurs lots à la même adresse (ex : une maison divisée en appartement). La création d'un immeuble permettra alors de regrouper des informations sur certains documents (ex : rapport de gestion). Elle permettra également de regrouper des informations sur les déclarations de revenus que vous éditerez avec votre logiciel.

Attention il est à noter qu'un immeuble est **mono propriétaire**. Par conséquent si plusieurs de vos propriétaires possèdent des lots dans un même bâtiment il n'est pas forcément pertinent de créer un immeuble. Nous serons peut-être alors plus dans le cas de lots isolés.

# 6. <u>CREATION DE LA FICHE BIEN</u>

L'étape suivante est de créer la fiche bien, allez dans **DONNÉES >> FICHE BIENS** Le bien correspond à l'élément loué. Il peut être un appartement, un commerce, un garage...

Une barre d'outils est à votre disposition :

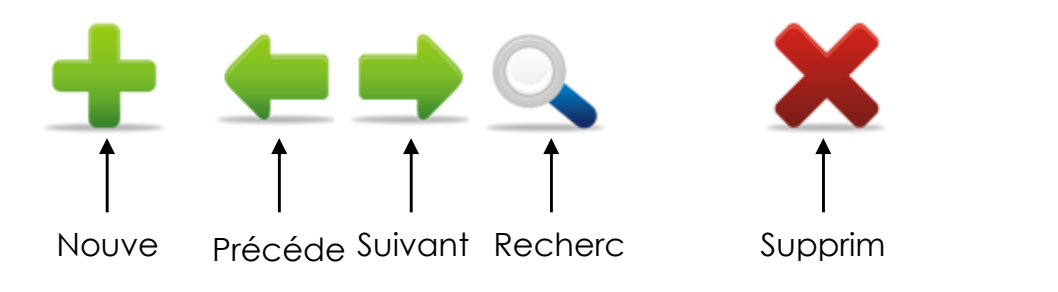

#### Une fenêtre s'ouvre :

| 🚷 Gestion des Biens                                                                                                    |                                                             |                                                                                 |
|----------------------------------------------------------------------------------------------------|-------------------------------------------------------------|---------------------------------------------------------------------------------|
| Bien N <sup>*</sup>                                                                                                    | Fiche Biens                                                 | Renseignez les champs<br>relatifs à vos biens.                                  |
| Type de bien appartement  Type précis Type précis Désignation du bien (ex: Appart 2ème étage rue xoo) Cod Disp                                                       | euble Créer<br>esse<br>adresse<br>le Postal : Ville         | Si un type de bien ou précis<br>manque, cliquez sur<br>Pour en créer un nouveau |
| Informations         Description         Localisation         Autres informations         Baux liés à ce bien           Date d'acquisition         Date d'achèvement | Bien appartenant à une copropriété ?  Oui Numéro de lot Non | Puis cliquez sur                                                                |
| >> vente du bien                                                                                                    | Enregistrer                                                 |                                                                                 |

Plusieurs onglets sont à votre disposition en bas de l'écran :

| Informations | Description | Localisation | Autres informations | Baux liés à ce bien | Compteurs |
|--------------|-------------|--------------|---------------------|---------------------|-----------|
|              |             |              |                     |                     |           |

#### > INFORMATIONS

Le logiciel vous donne la possibilité d'insérer des informations complémentaires, dans l'onglet « **Informations** »

| Informations | Description  | Localisation | Autres informations | Baux liés à ce bien | Compteurs |                                                           |
|--------------|--------------|--------------|---------------------|---------------------|-----------|-----------------------------------------------------------|
| Date d'a     | acquisition  |              | Date d'achèvemer    | it                  |           | Bien appartenant à une copropriété ?<br>Oui Numéro de lot |
| 5            | Superficie   | 0,00 m2      | Coût d'acquisition  | 0,00                |           | Non                                                       |
| /            | Autres infos |              |                     |                     |           |                                                           |
|              |              |              |                     |                     |           |                                                           |

Ces informations pourront être utilisées sur certains écrans (ex : coût d'acquisition dans l'optique de calcul d'une rentabilité).

Si votre bien est en copropriété vous pourrez également le préciser et mentionner son numéro de lot.

Renseignez les informations complémentaires, puis cliquez sur

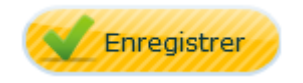

#### > DESCRIPTIF DU BIEN

Un espace de présentation est disponible dans l'onglet « Description ».

| Informations | Description   | Localisation | Autres informations | Baux liés à ce bien | Compteurs |  |
|--------------|---------------|--------------|---------------------|---------------------|-----------|--|
|              |               |              |                     |                     |           |  |
|              |               |              |                     |                     |           |  |
| Descri       | ption du bien |              |                     |                     |           |  |
|              |               |              |                     |                     |           |  |
|              |               |              |                     |                     |           |  |
|              |               |              |                     |                     |           |  |
|              |               |              |                     |                     |           |  |
|              |               |              |                     |                     |           |  |

Ce bloc de texte est important car il pourra être automatiquement repris sur les contrats de baux que vous serez appelé à générer. Il sera par ailleurs également repris lorsque vous ajouterez de nouvelles fiches bail.

Insérez vos descriptions, puis cliquez sur

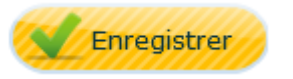

#### 

Suivant les coordonnées que vous aurez indiquées, le logiciel va localiser votre bien sur une carte, dans l'onglet « Localisation »

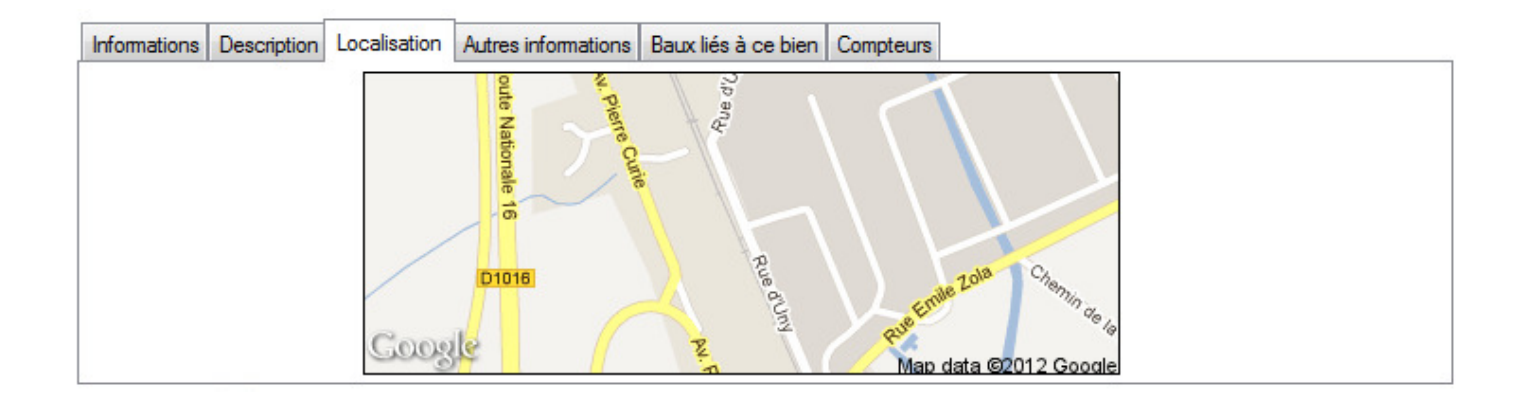

#### Autres informations

Vous pouvez renseigner la taxe foncière et d'habitation dans l'onglet « Autres informations »

| Informations Description Lo | calisation Autres information | ns Baux liés à ce bien Compteurs |
|-----------------------------|-------------------------------|----------------------------------|
|                             |                               |                                  |
| Taxe foncière               | 0,00                          |                                  |
| Taxe d'habitati             | ion 0,00                      |                                  |
|                             |                               |                                  |
|                             |                               |                                  |
|                             |                               |                                  |
|                             |                               |                                  |
|                             |                               |                                  |

Après avoir renseigné les informations, cliquez sur Karregistrer

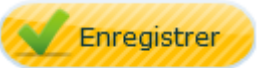

Grâce à l'onglet « **Baux liés à ce bien** », vous allez pouvoir visualiser les baux qui sont rattachés au bien.

| Baux liés à ce | bien      |                                       |             |            |
|----------------|-----------|---------------------------------------|-------------|------------|
|                | Locataire | 🔍 Début du bail 🔍 in/renouvellement 🔍 | Loyer total | ۹ <u>٦</u> |
|                |           |                                       |             | *          |
|                |           |                                       |             |            |
|                |           |                                       |             |            |
|                |           |                                       |             | -          |
|                |           |                                       |             |            |

Si vous souhaitez accéder à un des baux, cliquez sur >> Accéder au bail

Ce tableau se remplira automatiquement lors de vos futures créations de baux.

#### > COMPTEURS

Cet onglet, vous permet, de visualiser les compteurs qui sont rattachés à ce bien.

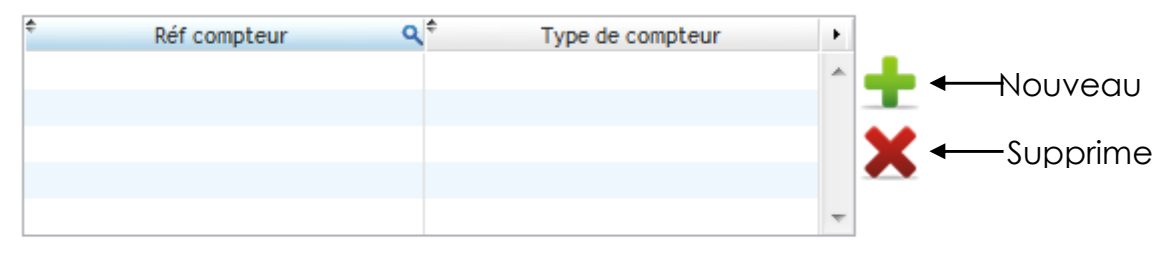

>> lien compteur général /compteur divisionnaire

Cette saisie sera intéressante si vous souhaitez mettre en place des répartitions de consommations en fonction de consommations réelles des locataires (ex : consommation d'eau).

#### > DESCRIPTION DU BIEN :

Vous avez la possibilité de renseigner la composition de votre bien, en cliquant sur

>> descriptif du bien

en haut à droite de la fenêtre.

Une nouvelle fenêtre s'ouvre :

| at des lieux / inventaire                      |                          | >> Copier le descrij                               | ptif  |
|------------------------------------------------|--------------------------|----------------------------------------------------|-------|
| Bien: APP 1                                    |                          |                                                    |       |
| Eément                                         |                          |                                                    |       |
| Sous élément                                   |                          | Ajouter                                            |       |
| iste des éléments à faire figurer sur l'état d | es lieux<br>Sous áláment | Observations · · · · · · · · · · · · · · · · · · · |       |
| Liement                                        | Sous element             |                                                    |       |
|                                                |                          | Supprin                                            | ier   |
|                                                |                          |                                                    |       |
|                                                |                          | Tout Supp                                          | vrime |
|                                                |                          |                                                    |       |
|                                                |                          |                                                    |       |
|                                                |                          |                                                    |       |
|                                                |                          |                                                    |       |
|                                                |                          |                                                    |       |
|                                                |                          |                                                    |       |
|                                                |                          | *                                                  |       |
|                                                |                          |                                                    |       |

Cette composition pourra être réutilisée lorsque vous générerez des états des lieux. N'hésitez pas à être exhaustif dans votre descriptif. Ce dernier pourra d'ailleurs être copié sur des biens identiques ou largement similaires. Cette copie s'effectuera en cliquant sur le lien « copier le descriptif » présent en haut de l'écran.

#### > DIAGNOSTICS IMMOBILIERS

Sur la fenêtre de la fiche bien, vous pouvez mentionner les diagnostics réalisés en cliquant sur

en haut à droite de la fenêtre.

Les diagnostics référençables seront par exemple :

- **ERNT** : État des risques naturels et technologiques
- DPE : Diagnostic de performance énergétique
- CREP : Constat de risque d'exposition au plomb

| agnostics in                    | IIIIIODIUEIS                                                                                                    |                            |                                                                                     |
|---------------------------------|----------------------------------------------------------------------------------------------------|----------------------------|-------------------------------------------------------------------------------------|
| Bien N°                         |                                                                                                    | <i>8</i> 4                 | Diagnostics                                                                         |
| Propriétaire                    |                                                                                                    |                            |                                                                                     |
| Гуре de bien                    | appartement                                                                                                    | *                          |                                                                                     |
| Type précis                     | Ţ                                                                                                    | ]                          |                                                                                     |
| Désignation                     | APP 1                                                                                                    |                            |                                                                                     |
| _                               |                                                                                                    |                            |                                                                                     |
|                                 |                                                                                                    |                            |                                                                                     |
|                                 | Construit avant 1949 ?                                                                                                    |                            |                                                                                     |
|                                 | Construit avant 1949 ?                                                                                                    | •                          | Voir les diagnostics à réaliser                                                     |
|                                 | Construit avant 1949?                                                                                                    |                            | Voir les diagnostics à réaliser                                                     |
|                                 | Construit avant 1949 ? Type de location                                                                                               | •                          | Voir les diagnostics à réaliser                                                     |
|                                 | Construit avant 1949 ?                                                                                                    |                            | Vor les diagnostics à réaliser                                                      |
| Type de dia                     | Construit avant 1949?<br>Type de location                                                                                             | sque d'exposition au plomb | Voir les diegnostics à réaliser                                                     |
| Type de dia<br>Date de réa      | Construit avant 1949 ?<br>Type de location  agnostic CREP - Constat de ri alisation 27/06/2012                                        | sque d'exposition au plomb | Voir les diegnostics à réaliser                                                     |
| Type de dia<br>Date de réa<br>¢ | Construit avant 1949 ?<br>Type de location  agnostic  CREP - Constat de ri  alisation  27/06/2012  Diagnostic                         | sque d'exposition au plomb | Voir les diagnostics à réaliser<br>Diagnostics<br>réalisés                          |
| Type de dia<br>Date de réa<br>¢ | Construit avant 1949 ?<br>Type de location  agnostic  CREP - Constat de ri  alisation  27/06/2012  Diagnostic                         | sque d'exposition au plomb | Voir les diagnostics à réaliser                                                     |
| Type de dia<br>Date de réz<br>¢ | Construit avant 1949 ?<br>Type de location agnostic CREP - Constat de ri alisation 27/06/2012 Diagnostic                              | sque d'exposition au plomb | Voir les diegnostics à réaliser  Diagnostics réalisés  Echéance théorique Supprimer |
| Type de dia<br>Date de réa<br>e | Construit avant 1949 ?<br>Type de location<br>agnostic<br>CREP - Constat de ri<br>alisation<br>27/06/2012<br>Diagnostic<br>Diagnostic | sque d'exposition au plomb | Voir les diegnostics à réaliser                                                     |

#### ➤ IMPRESSION DE LA FICHE BIEN

Suite à la saisie des différents renseignements, vous pouvez établir une fiche de présentation, en cliquant sur >> fiche bien en haut à droite de la fenêtre.

La présentation se compose notamment des éléments suivants :

- Ajout de photos du bien
- Description longue
- Description courte
- Localisation géographique
- Montant du loyer
- Coûts d'honoraire et Dépôt de garantie
- Connexion avec votre site internet

Une nouvelle page s'ouvre :

| Fiche location               |                                                                                                    |                                                                                                    |
|------------------------------|----------------------------------------------------------------------------------------------------|----------------------------------------------------------------------------------------------------|
| Bien APP 1  Titre Sous-Titre | Photo principale                                                                                                    | Flyer Web                                                                                                    |
|                              | Ajouter                                                                                                    |                                                                                                    |
| Description longue           | Autres photos          2ème image       Ajouter         3ème image       Ajouter         4ème image       Ajouter         4ème image       Ajouter         Un web rannonces       Supprimer | Périodicité Loyer 0,00 Provisions charges 0,00 TOTAL 0,00  HONORAIRES et DG Honoraires locataire 0,00 Dépôt de garantie 0,00  E-mail de contact  Cemail de contact  Cemail de contact  C |

Après avoir remplie la fiche de présentation, cliquez sur en bas à droite de la page, pour imprimer la fiche.

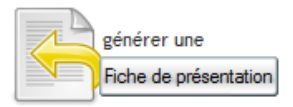

# 7. CREATION DU BAIL

Pour créer un bail, allez dans **DONNÉES >> FICHE BAIL** 

| La fenêtre du bail s'a | ouvre : |
|------------------------|---------|
|------------------------|---------|

| Contrat de bail                                                                                                    |                                                                                                    |                                                                                                    |                                                       |
|----------------------------------------------------------------------------------------------------|----------------------------------------------------------------------------------------------------|----------------------------------------------------------------------------------------------------|-------------------------------------------------------|
| ± ≠ ⇒ ⊆                                                                                                    | × 💷 –                                                                                                    | Contrat de bail                                                                                                |                                                       |
| Contrat N° CL90<br>Locataire Monsieur Piere DRILL •<br>Bien Ioué 10 RUE EMILE BASLY 1ER ÉTAGE •<br>Propriétaire TIBERGHIEN •<br>Type d'imposition Revenus Fonciers • | Appela de loyers Mensuels<br>Type de bail Bail d'habitation<br>Durée du bail 1 an<br>Date de début: (01/10/2012)::::<br>Bail en cours<br>Date de fin: 31/12/2200 ;:: | du compte locataire<br>- 550 €<br>>> arrivée du locataire<br>>> départ du locataire<br>>> assurances locataire | Renseignez les<br>informations<br>concernant le bail. |
| Mandat de gérance ?                                                                                                    | as impayés Correspondance Descriptif Autres infos Autres baux           Q.*         Montant         Q.           515,00         35,00         Loyer total            | Contrat de bail                                                                                                | Puis cliquez sur                                      |
| TOTAL                                                                                                    | 550,00<br>550,00<br>550,00                                                                                                    | Fiche bail                                                                                                    |                                                       |
|                                                                                                    |                                                                                                    | Enregistrer                                                                                                    |                                                       |

Si vous ajoutez un nouveau contrat de bail cliquez sur le bouton Cette action permettra de passer en mode création. A l'instar de la fiche bien, de la fiche locataire ou bien encore de la fiche fournisseur n'hésitez pas à toujours appuyer sur ce bouton lorsque vous souhaitez ajouter un nouvel élément à votre base de données.

Sélectionnez votre locataire et le bien loué. Par défaut le champ « Contrat N° » présente

| Contrat N°       | ID AUTO               |   |     |
|------------------|-----------------------|---|-----|
| <u>Locataire</u> | Monsieur Pierre DRILL | • | Q 🕇 |
| Bien loué        |                       | - | Q 🕇 |

une valeur ID AUTO. Si vous laissez cette dernière votre logiciel générera un numéro chrono pour ce contrat. Si vous possédez déjà un identifiant pour votre contrat de bail remplacez ID AUTO par cet identifiant. Lors de la sélection du bien le logiciel vous présentera l'adresse de la location

Bien Ioué 10 RUE EMILE BASLY 1ER ETAGE 
10 rue Emile Basly

1ère étage gauche

De la même façon il vous affichera également le nom du propriétaire de cette location. Ces informations proviennent de la fiche bien. Pour toute modification allez dans **Données** 

-> Fiche bien. Vous pouvez également cliquer sur le libellé du menu déroulant. Comme Bien Joué

vous pourrez le constater ce dernier est en fait un lien qui vous emmènera directement sur la fiche bien concernée.

Sélectionnez le mode d'imposition et si le bien est lié à un mandat de gérance

| Type d'imposition   | Revenus Fonciers | • |
|---------------------|------------------|---|
| Mandat de gérance ? | OUI 🝷            |   |

En ce qui concerne le mode d'imposition deux choix sont possibles

- Revenus fonciers
- BIC bénéfices industriels et commerciaux

Cette différence entraîne un certain nombre d'impacts d'un point de vue fiscal. Par défaut une location génère des revenus fonciers. Si cette location est une location meublée le régime fiscal est cependant différent. Nous serons alors sur des bénéfices industriels et commerciaux.

Une location nue est en effet assimilée à une activité civile tandis qu'une location meublée est catégorisée comme une activité commerciale.

Précisez la périodicité des appels. Par défaut les appels de loyers se font sur une base

| Appels de loyers | Mensuels | • |
|------------------|----------|---|
|------------------|----------|---|

mensuelle. Modifiez le choix dans ce menu déroulant si vous possédez des locations aux loyers trimestriels, semestriels, annuels ou sur une autre périodicité.

Choisissez ensuite le type de contrat. Plusieurs modes de locations sont gérés par votre Type de bail Bail d'habitation

logiciel. Le choix par défaut est bail d'habitation toutefois vous pouvez sélectionner tout autre type de contrat (bail commercial, meublé, loi 1948).

Pour certains de ces baux vous disposerez de modèles types qui vous permettront de générer directement vos contrats à partir de votre logiciel. C'est par exemple le cas du bail d'habitation, du bail commercial, du bail meublé ou du bail parking.

#### > DATE DE DEBUT ET DATE DE FIN

Lors de la création de votre contrat de bail précisez la durée de ce dernier. Par défaut un

| Durée du bail | 1 ar | <b>→</b>      |
|---------------|------|---------------|
| Date de dé    | but: | 02/10/2012    |
|               |      | Bail en cours |

bail d'habitation classique aura une durée de 3 ans. Mentionnez la date de début du contrat. Cette date ne correspond pas à la date de signature du contrat mais la date de prise de possession des lieux par votre locataire. Comme nous aurons l'occasion de le voir cette date pourra déboucher sur un calcul de 1<sup>er</sup> loyer proratisé.

Par défaut la case « bail en cours » est cochée. Cette case vous permet de préciser que le contrat de bail est actif. Si le locataire venait à vous donner son préavis vous pourriez la décocher et mentionner la date de fin du contrat de bail.

Laissez coché cette case pour ne pas avoir à gérer manuellement les renouvellements de contrats de baux. Les reconductions se feront alors automatiquement.

La décocher et préciser une date de fin vous permettra par contre de ne pas appeler un loyer pour une personne qui aurait quitté sa location.

#### > LE DETAIL DU LOYER

Dans le cadre de la création de votre contrat de bail vous allez définir le loyer lié à ce

| + >> ajouter un élément | <u> 🖉 🗙</u>    |   |           |    |
|-------------------------|----------------|---|-----------|----|
| ¢ El∉                   | ément de loyer | ٩ | Montant Q | () |
| Loyer                   |                |   | 515,00    | *  |
| Provisions pour charges |                |   | 35,00     |    |

contrat. Ce détail est à saisir en cliquant sur le lien « Ajouter un élément » de l'onglet loyer.

L'ajout d'un élément vous ouvre cette fenêtre

Sur cette dernière vous pourrez choisir d'ajouter soit un loyer, une ou plusieurs provisions pour charges ou bien encore des facturations annexes.

En ce qui concerne ces facturations annexes il est à noter que seront à mentionner sur le bail des facturations récurrentes. C'est-à-dire des facturations appelées à être ajoutées à tous les loyers appelés.

| Ajout d'un élément |         |  |
|--------------------|---------|--|
|                    |         |  |
| Elément            | Loyer   |  |
| Désignation        | Loyer   |  |
| Soumis à TVA       | Non     |  |
|                    |         |  |
| Montant            | 0,00    |  |
|                    |         |  |
|                    | Ajouter |  |
|                    | ,       |  |
|                    |         |  |

Si vous facturez un élément de façon temporaire ou exceptionnelle il conviendra de préférer la fonctionnalité « Facturation sur appel de loyer » (menu principal -> Saisies -> Facturation sur appel de loyers) ou bien encore la fonctionnalité « facturation » (menu principal -> saisies -> facturation).

Si l'élément à ajouter au loyer est soumis à TVA mentionnez-le sur l'écran en changeant la valeur du menu déroulant « soumis à TVA ».

Validez en cliquant sur le bouton ajouter

| Ajout d'un élément |         |
|--------------------|---------|
|                    |         |
| Elément            | Loyer   |
| Désignation        | Loyer   |
| Soumis à TVA       | Oui 💌   |
| Taux de TVA        | 19.60 % |
| Montant HT         | 0,00    |
| Montant TVA        | 0,00    |
|                    | Aiouter |
|                    |         |
|                    |         |

Vous reviendrez alors sur la fiche bail et le tableau détaillant le loyer sera modifié.

| + >> ajouter un élé     | ément 🖉 🗶        |                           |   |            |
|-------------------------|------------------|---------------------------|---|------------|
| ÷                       | Elément de loyer | ्र <sup>‡</sup> Montant ् | • |            |
| Loyer                   |                  | 515,00                    | * |            |
| Provisions pour charges |                  | 35,00                     |   | Loyer tota |
|                         |                  |                           |   | 550 €      |
|                         |                  |                           |   |            |

Le montant du loyer total apparaîtra sur la partie droite de l'écran

#### > DEPOT DE GARANTIE

Lors de la création de votre fiche bail votre logiciel calculera le dépôt de garantie (1 mois

| 1 | Loyer | Dépôt de garantie  | Mandat      | Honoraires | Révisions | Garants | Relances impayés                    | Correspondance [ |
|---|-------|--------------------|-------------|------------|-----------|---------|-------------------------------------|------------------|
|   |       |                    |             |            |           |         |                                     |                  |
|   |       | Type de dépôt de g | jarantie    | 1 mois     | •         | >>      | > Gestion du dépension              | ôt de garantie   |
|   |       | Montant du dépôt d | le garantie | e 0,       | 00        | >>      | <ul> <li>Historique Dépé</li> </ul> | it de garantie   |

de loyer). Modifiez la valeur pré calculée si besoin.

La gestion du dépôt de garantie (versement, encaissement, restitution) sera traitée dans la suite de ce guide. Les valeurs saisies sur cet écran ne seront qu'indicatives.

#### > INFOS MANDAT

L'onglet mandat vous permettra de préciser si votre structure conserve ou reverse le

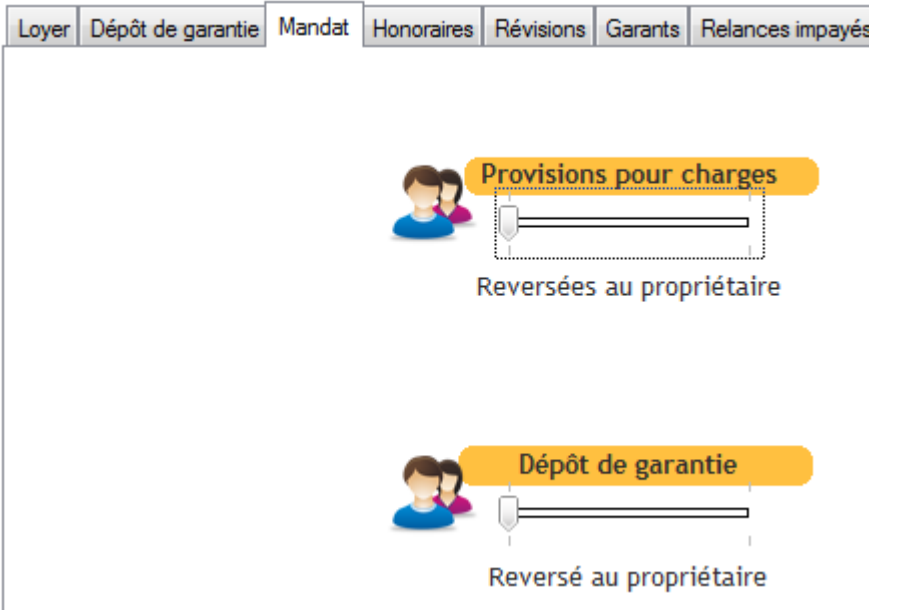

dépôt de garantie et les provisions pour charges. Selon la situation déplacez les curseurs.

Ces modifications auront notamment des impacts sur les rapports de gestion qui mentionneront par exemple d'éventuels transferts de provisions au propriétaire.

| Dépôt de garantie     | ( |
|-----------------------|---|
|                       | 1 |
| Conservé par l'agence |   |

#### > DEFINITION DES HONORAIRES DE GESTION

L'onglet honoraire vous permettra de lister et définir les honoraires de gestion qui seront automatiquement calculés sur les encaissements.

Ces honoraires seront ensuite automatiquement déduits sur le rapport de gestion.

| Désignation            | <b>% द्</b>                     | Base   | Taux TVA      | Montant Q   | * TVA <b>Q</b> | Montant TTCQ      | Prise en co       | mpte 🔸 🚽    | Honoraire:<br>gestion |
|------------------------|---------------------------------|--------|---------------|-------------|----------------|-------------------|-------------------|-------------|-----------------------|
|                        |                                 |        |               |             |                |                   |                   | ^           | 0€                    |
|                        |                                 |        |               |             |                |                   |                   |             |                       |
|                        |                                 |        |               |             |                |                   |                   |             |                       |
| Irances                |                                 |        |               |             |                |                   |                   | <b>T</b>    |                       |
| urances<br>Désignation | م <sup>+</sup> % م <sup>+</sup> | Base ( | ₹ Taux<br>TVA | Q Montant C | ¢ TVA Q        | *<br>Montant TTCC | ¢<br>Prise en con | - Annpteq - | Assuran<br>loyers     |

Pour ajouter une ligne d'honoraires cliquez sur le plus à côté du tableau

Vous arriverez alors sur cet écran

Créez si vous le souhaitez une prestation en cliquant sur ce bouton

Préciser une désignation ou modifiez celle liée à la prestation.

Deux modes de tarifications sont possibles :

- Le mode forfaitaire
- Le mode pourcentage

| Gestion des honoraires       |                                                                  |
|------------------------------|------------------------------------------------------------------|
| Prestations                  | HONO 6.4 % TTC                                                   |
| Catégorie                    | Honoraires                                                       |
| Description                  | Honoraires de gestion 6.4 % TTC                                  |
| Type de tarification<br>% HT | Pourcentage        5,3510     Base de calcul     Loyer + charges |
| Taux de TVA                  | * % TTC 0,0000                                                   |
| Prise en compte              | Lors de l'encaissement                                           |

Si vous souhaitez ajouter un honoraire de 15€ quel que soit le montant du loyer il faudra utiliser le mode forfaitaire.

Si au contraire vous souhaitez calculer automatiquement un honoraires représentant un pourcentage choisissez l'autre mode. Vous aurez alors la possibilité de définir un

pourcentage se basant uniquement sur le loyer ou bien encore le loyer + provisions pour charges.

| Type de tarification | Pourcentage                           |
|----------------------|---------------------------------------|
| % HT                 | 5,3510 Base de calcul Loyer + charges |

Sélectionnez le taux de TVA à appliquer à ces honoraires

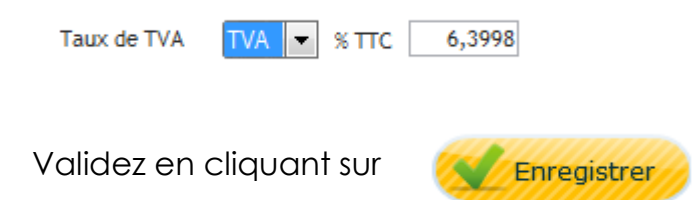

De retour sur la fiche bail vous verrez apparaître une ligne dans le tableau honoraire. Vous verrez également le montant de vos honoraires s'afficher à droite du tableau.

| Honoraires de gestion     Désignation | *<br>% Q | ¢<br>Base       | <sup>‡</sup> Taux ⊄<br>TVA ⊄ | Montant <b>Q</b> | TVA Q | *<br>Montant TTCQ | Prise en compte     | ۲ | ŧ        | Honoraires de<br>gestion |
|---------------------------------------|----------|-----------------|------------------------------|------------------|-------|-------------------|---------------------|---|----------|--------------------------|
| Honoraires de gestion 6.4 %           | 5,3510   | Loyer + Charges | 19,60 %                      |                  |       |                   | lors de l'encaiss 🔻 | * | <u> </u> | 35.2€                    |

#### > DEFINITION DES ASSURANCES LOYERS IMPAYES

Toujours sur l'onglet honoraire vous avez également la possibilité de définir le montant des assurances loyers impayés.

| A | ssurances   |   |     |      |   |                          |   |         |   |     |   |              |                       |   |            |                      |
|---|-------------|---|-----|------|---|--------------------------|---|---------|---|-----|---|--------------|-----------------------|---|------------|----------------------|
| ¢ | Désignation | ٩ | % Q | Base | ٩ | <sup>‡</sup> Taux<br>TVA | ٩ | Montant | ٩ | TVA | ٩ | Montant TTCQ | ¢<br>Prise en compte⊄ | • | +          | Assurances<br>loyers |
|   |             |   |     |      |   |                          |   |         |   |     |   |              |                       | * | $\swarrow$ | 0 €                  |

Pour la saisie de ces assurances procédez comme pour la définition des honoraires.
### > DEFINITION DES REVISIONS

L'onglet révision vous permettra de définir les paramètres de réévaluations de vos loyers.

Votre logiciel vous offre la possibilité de calculer automatiquement les révisions de loyers. Pour effectuer ces calculs il récupérera automatiquement sur internet les valeurs des indices (indice IRL, ILC, ICC...).

| Prochaine réévaluation du loye | 31/12/2013                                    |
|--------------------------------|-----------------------------------------------|
| Indice de révision des loyers  | IRL 💌                                         |
| Trimestre de référence         | 4ème Trimestre 💌                              |
| Périodicité des réévaluations  | Annuelles 🗨                                   |
|                                | Réévaluer le dépôt de garantie                |
|                                | Réévaluer automatiquement ce loyer<br>Activer |

Il calculera le montant des

augmentations et ajoutera les informations liées à ces révisions sur les appels de loyers.

Votre logiciel vous permettra également d'éditer un courrier d'information destiné à vos locataires.

La révision automatique pourra bien évidemment être désactivée. Décocher la case « Réévaluer automatiquement ce loyer ».

Lorsque des révisions auront été calculées votre logiciel affichera un historique des réévaluations. Celui-ci sera visible sur la fiche bail sur l'onglet révision.

#### Historique des révisions de loyer

| ÷ | Date | ٩ | Ancien lo | yer <b>q</b> ‡ | Nouveau loyer Q | Evolution | × |
|---|------|---|-----------|----------------|-----------------|-----------|---|
|   |      |   |           |                |                 |           | * |
|   |      |   |           |                |                 |           |   |
|   |      |   |           |                |                 |           |   |
|   |      |   |           |                |                 |           |   |
|   |      |   |           |                |                 |           |   |
|   |      |   |           |                |                 |           | - |

### > POINT SUR LES PROVISIONS POUR CHARGES

Dans le cadre de votre activité de gestion locative vous êtes en mesure d'ajouter des provisions pour charges aux loyers que vous appelez. Votre logiciel gère de façon automatique ce type de provisions.

### Le fonctionnement des provisions pour charges

Une fois le montant des provisions défini sur la fiche bail votre logiciel se chargera de gérer automatiquement leur enregistrement. Ainsi à chaque encaissement d'un paiement de loyer votre logiciel viendra alimenter le stock des provisions du locataire.

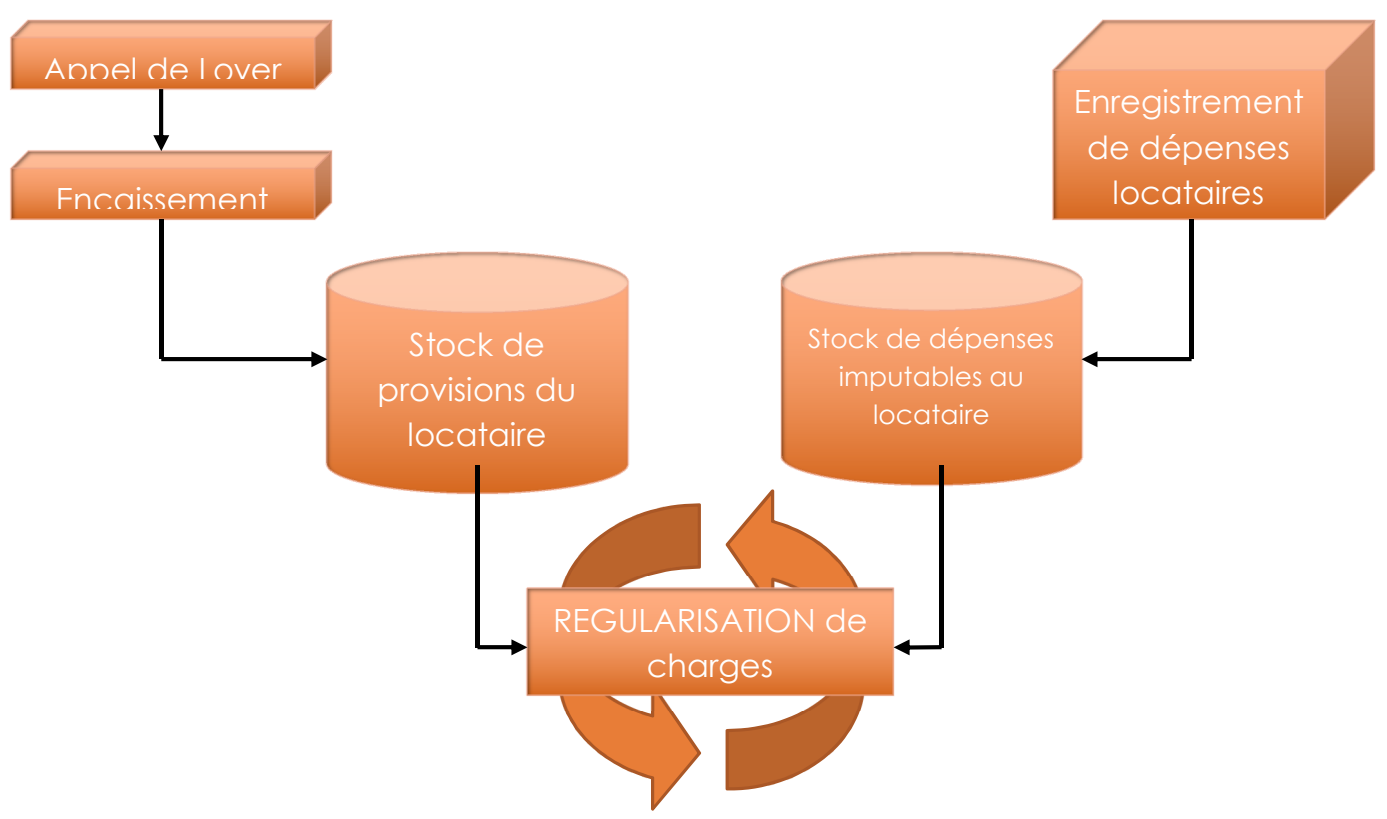

Nous aurons ainsi un fonctionnement de ce type :

Les provisions pour charges et les dépenses locataires feront l'objet d'une régularisation. Selon la situation cette régularisation pourra être :

- au profit du propriétaire si le montant des provisions ne couvre pas la totalité des dépenses locataires enregistrées
- au profit du locataire si le montant des provisions excède le montant des dépenses locataires.

### > GARANT / CAUTION / GRL

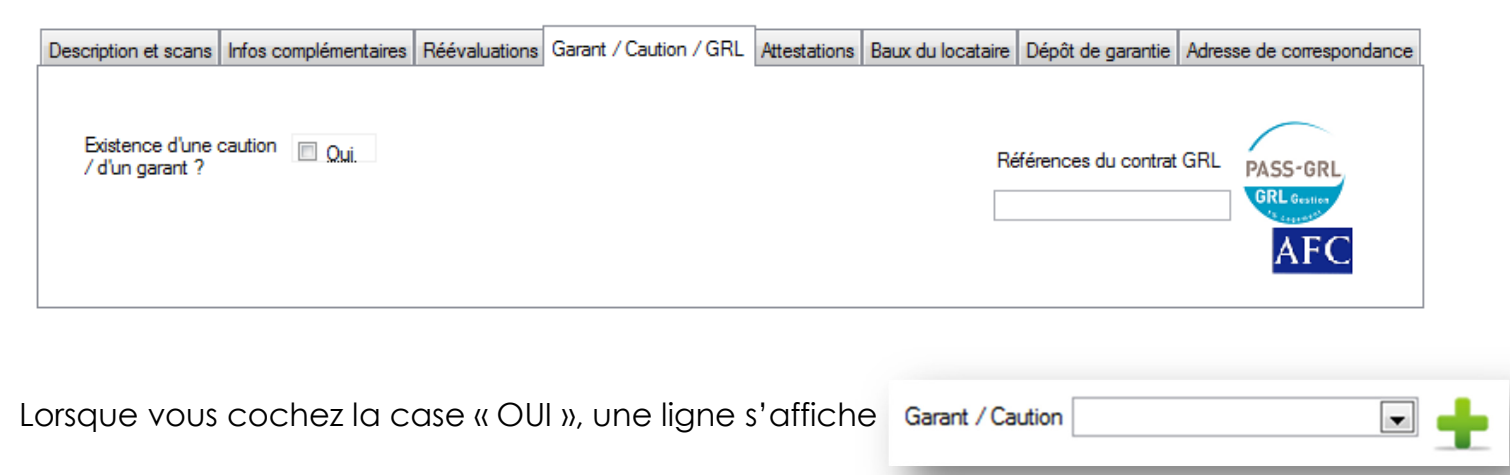

Pour créer une fiche Garant / Caution, cliquez sur 🛖

#### Une nouvelle fenêtre s'ouvre :

| Gestion des garants           |              |                  |                             |
|-------------------------------|--------------|------------------|-----------------------------|
| Nouveau (                     | Fiche        | Garant / Caution |                             |
| Civilté                       |              |                  |                             |
| Nom                           | Téléphone    |                  | Renseignez les informations |
| Prénom                        | Portable     |                  |                             |
| Profession                    | Fax          |                  | concemantie garant.         |
| Date de naissance             | E-mail :     |                  |                             |
| Organisme                     | Autres infos |                  |                             |
| Adresse                       |              |                  |                             |
| Cplt adresse                  |              |                  |                             |
| Code postal Ville             |              |                  |                             |
|                               |              |                  |                             |
| Liste des garants enregistrés |              |                  |                             |
| Organisme                     | Nom 🔍 Prenom | Ville 1          |                             |
|                               |              |                  |                             |
|                               |              | Supprimer        |                             |
|                               |              | <b>.</b>         |                             |
|                               |              | #1.5200          |                             |

### > ATTESTATIONS

Votre logiciel vous permet d'éditer des demandes d'attestations assurances multirisques et des demandes d'attestations concernant l'entretien d'un équipement présent dans le logement (ex : chauffe-eau)

En ce qui concerne la partie assurances multirisques vous pourrez également effectuer les relances d'attestations et le suivi de ces dernières en allant dans Menu principal >> assurances

| Description et scans | Infos complémentaires      | Réévaluations | Garant / Caution / GRL | Attestations    | Baux du locataire | Dépôt de garantie | Adresse de correspondance |
|----------------------|----------------------------|---------------|------------------------|-----------------|-------------------|-------------------|---------------------------|
| Attestation          | Assurance Mult             | irisques      | Attestation            | n d'entre       | tien              |                   |                           |
| Date de demière réce | eption d'une attestation [ |               | Date de demié          | ère réception o | d'une attestation |                   |                           |
|                      |                            |               | Elément entret         | enu (ex: chau   | ıdière)           |                   |                           |
|                      | Imprimer la                | demande       |                        |                 | Imprime           | r la demande      |                           |

### **BAUX DU LOCATAIRE**

Si le locataire a eu plusieurs baux, ils vont figurer dans l'onglet « Baux du locataire »

|       | Description | 🔍 Date de début 🔍 Date de fin 🔍 L | oyer HC 🔍 Ch | arges 🔍 Lo | yer CC 🔍 🖥 |
|-------|-------------|-----------------------------------|--------------|------------|------------|
| APP 1 |             | 27/06/2012                        | 0,00         | 0,00       | 0,00       |
|       |             |                                   |              |            |            |
|       |             |                                   |              |            |            |
|       |             |                                   |              |            |            |

#### > INFORMATION DU DEPOT DE GARANTIE

Renseignez sur cet onglet :

- Le type de dépôt de garantie : 1 mois, 2 mois, 3 mois ...
- Le montant du dépôt de garantie. Ce montant est indicatif. La gestion de l'encaissement du dépôt de garantie sera réalisée sur un autre écran

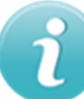

Si votre locataire est arrivé depuis un certain temps et dans le cadre d'un bail commercial précisez à ce niveau le dépôt de garantie actuel (si ce dernier a fait l'objet de réévaluations).

| Description et scans | Infos complémentaires  | Réévaluations | Garant / Caution / G | RL Attestations | Baux du locataire | Dépôt de garantie | Adresse de correspondance |
|----------------------|------------------------|---------------|----------------------|-----------------|-------------------|-------------------|---------------------------|
|                      |                        |               |                      |                 |                   |                   |                           |
| Type de              | e dépôt de garantie    | l mois        | • >                  | > Gestion du (  | dépôt de garanti  | e                 |                           |
| Montan               | t du dépôt de garantie | 0,00          | >                    | > Historique D  | épôt de garantie  | e                 |                           |
|                      |                        |               |                      |                 |                   |                   |                           |
|                      |                        |               |                      |                 |                   |                   |                           |

### > ADRESSE DE CORRESPONDANCE

Cette adresse correspond au lieu où les courriers seront adressés si celle-ci est différente du bail.

| Description et scans Infos compl | émentaires Réév | aluations Gara    | ant / Caution / GRL    | Attestations | Baux du locataire | Dépôt de garantie | Adresse de correspondance |
|----------------------------------|-----------------|-------------------|------------------------|--------------|-------------------|-------------------|---------------------------|
|                                  | Adresse à uti   | liser sur l'ensem | ble des courriers liés | à ce bail    |                   |                   |                           |
| Civilité                         |                 | •                 | Adresse                |              |                   |                   |                           |
| Prénom                           |                 |                   | Cplt adresse           |              |                   |                   |                           |
| Nom                              |                 |                   | Code postal            |              | Ville             |                   |                           |

N'oubliez pas de cocher la case « adresse à utiliser sur l'ensemble des courriers » pour confirmer au logiciel que c'est cette adresse que vous utiliserez.

#### > IMPRESSION DU CONTRAT DE BAIL

Votre logiciel vous offre l'opportunité d'imprimer vos contrats de baux

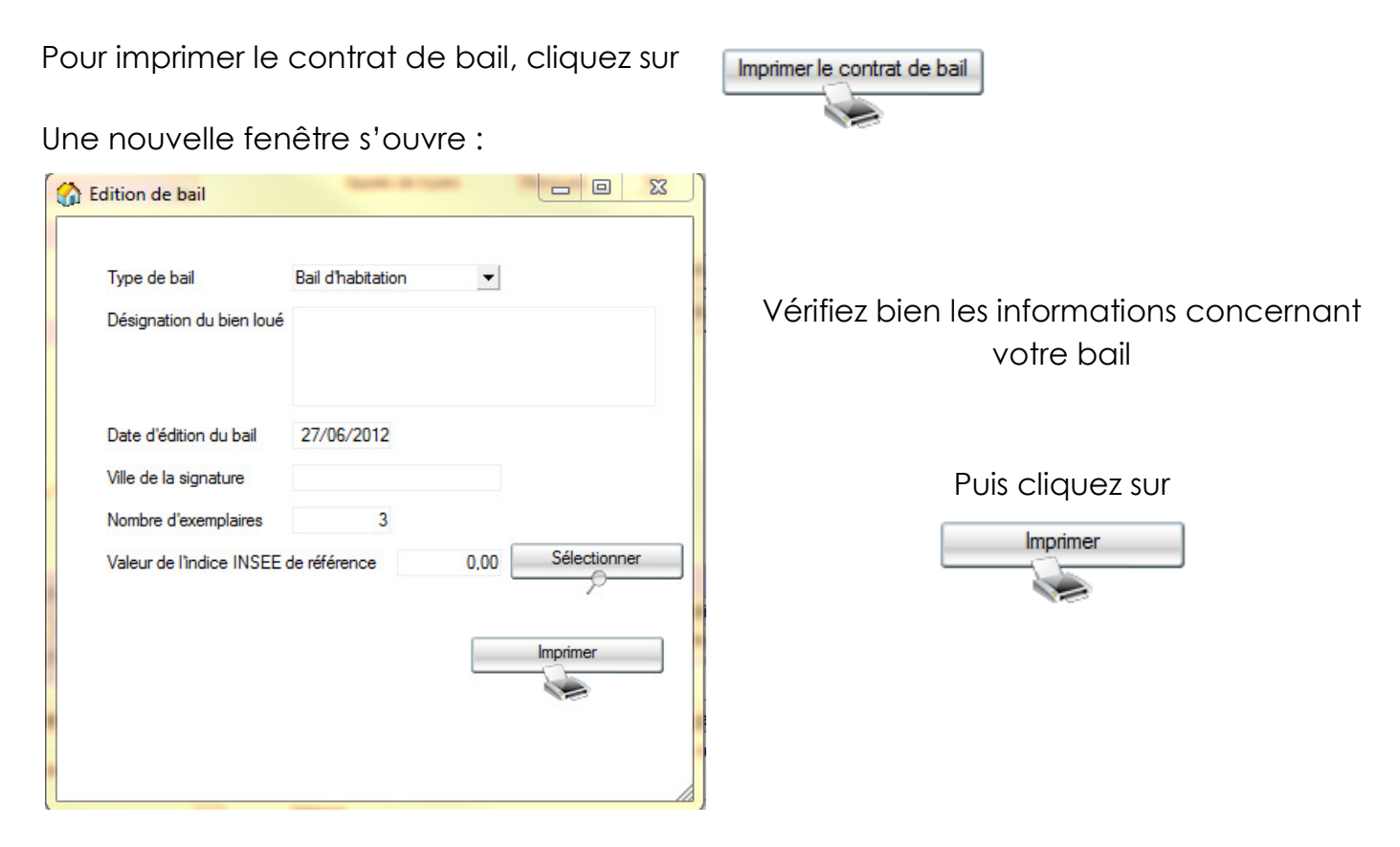

#### Une nouvelle page s'ouvre :

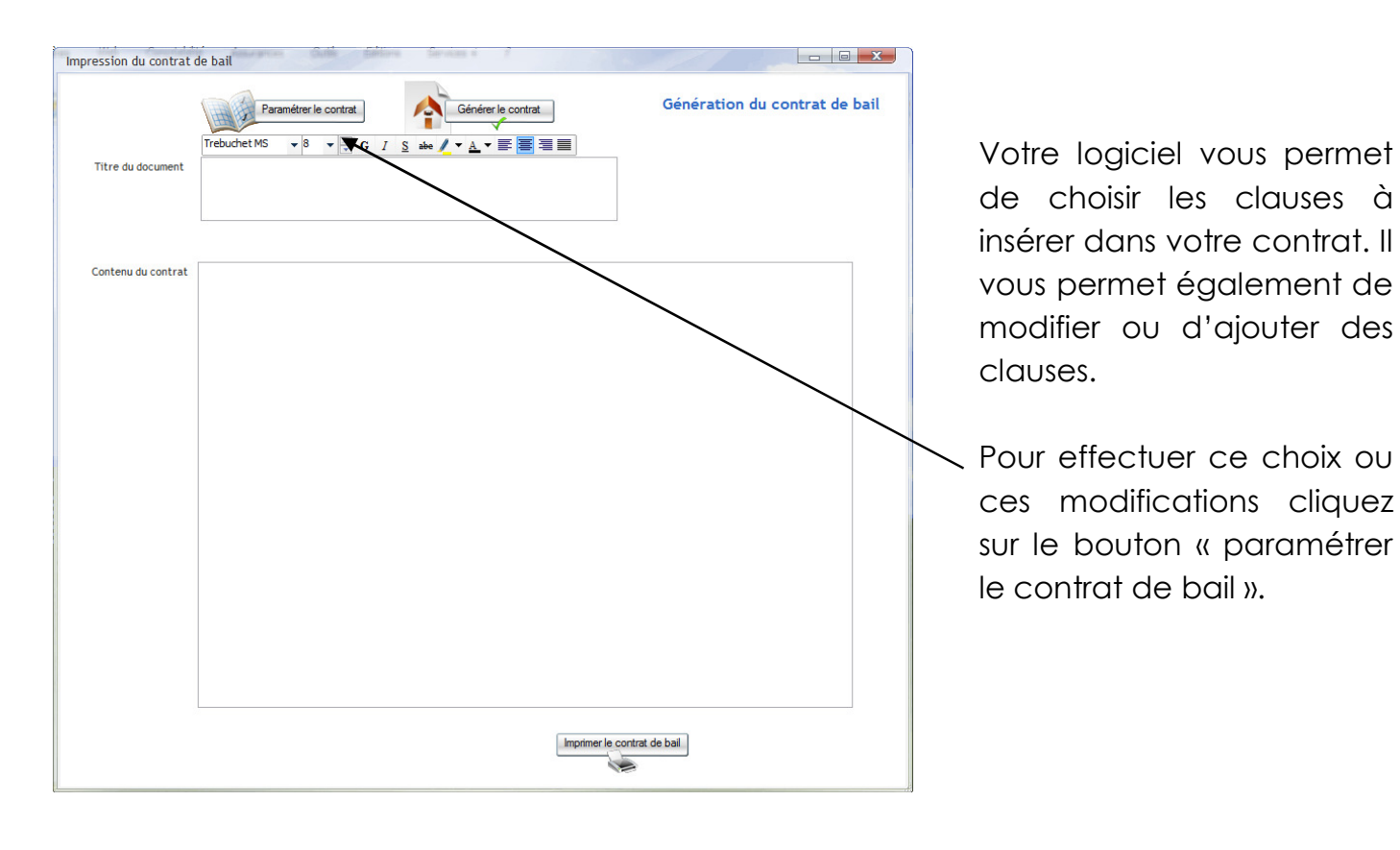

| Impression du contrat de bail<br>Paramétrer le contrat | Génération du contrat de bail | Pour générer le contrat de<br>bail cliquez sur |
|--------------------------------------------------------|-------------------------------|------------------------------------------------|
| Titre du document                                      |                               | Générer le contrat                             |
| Contenu du contrat                                     |                               | Un contenu s'affiche                           |
|                                                        |                               | Puis cliquez sur                               |
|                                                        |                               |                                                |
|                                                        | ner le contrat de ball        |                                                |

## 8. <u>DEPOT DE GARANTIE</u>

Pour valider la réception du dépôt de garantie ou réclamer ce dernier à votre locataire allez dans **Menu principal >> Données >> dépôt de garantie** 

|                                                                             | Dépôt de garantie                                                                                            |                                              |
|-----------------------------------------------------------------------------|----------------------------------------------------------------------------------------------------|----------------------------------------------|
| Sélectionnez la date (date<br>du jour par défaut)                           | Date de l'opération 03/10/2012                                                                               | Dépôt de garantie<br>reversé au propriétaire |
| Sélectionnez le contrat de<br>bail                                          | Banque     Crédit Lyonnais     Liste       Désignation     Appel du dépôt de garantie       Montant     0,00 |                                              |
| Précisez le compte<br>bancaire (si vous effectuez<br>l'encaissement tout de | Ajouter Ajouter                                                                                              |                                              |
| suite)                                                                      | Date de l'opération Q Description Mon                                                                        | itant ·                                      |
| Modifiez éventuellement le<br>libellé                                       | SOLDE                                                                                                    |                                              |
| Vérifiez le montant (ce montant provient de la fiche                        | bail)                                                                                                    |                                              |

Cliquez sur le bouton « ajouter »

Votre logiciel vous proposera l'impression d'une facture Dépôt de garantie
Voulez vous imprimer la facture dépôt de garantie ?
Qui Non

En répondant oui le document se générera. En cas de besoin vous pourrez le supprimer en allant dans **Menu principal >> Saisies >> Registre des appels et facturations** 

Si vous souhaitez le réimprimer vous pourrez aller sur l'écran Menu principal >> outils >> impression d'appels et facturations

L'opération d'enregistrement du dépôt de garantie ajoutera une ligne sur le compte du locataire

| 03/10/2012 | 03/10/2012 | Dépôt de garantie | Appel du dépôt de garantie | 300,00 |  |
|------------|------------|-------------------|----------------------------|--------|--|

Elle générera aussi automatiquement un élément à régler. Il faudra par conséquent procéder à l'encaissement du dépôt de garantie. Pour effectuer cet encaissement allez dans **Menu principal >> Encaissement >> Encaissement express** 

|                   | Sélectionne           | z le locataire | DRILL     |                    |   |         | - 0          | Proprié          | étaire : Phili | ppe TIBER   | GHIEI       | N |
|-------------------|-----------------------|----------------|-----------|--------------------|---|---------|--------------|------------------|----------------|-------------|-------------|---|
|                   | Banque                |                | Crédit Ly | onnais             |   |         | - 0          | <u>Liste</u>     |                |             |             |   |
|                   | Montant du j          | paiement       |           | 300,00             | ) | Date o  | pération     | <u>03/10/</u>    | 2012           |             |             |   |
| Type de<br>Réf. p | e paiement<br>aiement | Paiement       |           | <b>▼</b><br>Chèque |   |         |              |                  |                |             |             |   |
|                   | ¢                     | Natu           | re        | ٩                  | ÷ | TOTAL Q | ¢<br>Reste à | a payer <b>Q</b> | ¢<br>Montant   | t du paieme | nt <b>Q</b> | ۲ |
|                   | Dépôt de g            | garantie       |           |                    |   | 300,00  |              | 300,00           |                | (           | 0,00        | * |

Une fois l'encaissement du dépôt de garantie réalisé une nouvelle ligne sera ajoutée sur le compte du locataire

|--|

Par ailleurs une transaction comptable sera automatiquement générée

Vous pourrez la consulter en allant dans **Menu principal >> Comtpabilité >> transactions comptable** 

| Saisie d'une transact | tion comptable   |                   |                                       |               |       |      |        |     | C |
|-----------------------|------------------|-------------------|---------------------------------------|---------------|-------|------|--------|-----|---|
| -                     |                  | 0                 | ×                                     |               |       |      |        |     |   |
| Transaction           | 1533 Date d      | e transaction 03/ | 10/2012                               |               |       |      |        |     |   |
| Journal               | <b>•</b>         | Réf pièce         | Enregistrer                           |               |       |      |        |     |   |
| Compte                | ✓ Ajouter        |                   | >>                                    | Modifier le c | ompte |      |        |     | _ |
| Compte                | Journal          | Réf pièce         | Libellé                               | ¢             | Débit | ٩    | Crédit | ٩.  |   |
| 512071188Q 🕞 Jou      | rnal de banque 📃 |                   | Encaiss Loyer - DRILL                 |               | 30    | 0,00 |        | -   |   |
| 165000 Jou            | rnal de banque   |                   | Dépôt de garantie- 03/10/2012 - DRILL |               |       |      | 300    | ,00 |   |

## 9. RESTITUTION DU DEPOT DE GARANTIE

Au terme de votre contrat de bail il y a nécessité de procéder à la restitution du dépôt de garantie versé par le locataire.

Lors de cette opération vous allez avoir la possibilité de moduler le montant restitué en fonction des événements ayant affecté la location (ex : impayés de loyers) ou des éventuelles dégradations qui auraient été réalisées sur l'élément loué (ex : trous dans la moquette de la chambre d'un appartement...).

Pour effectuer cette opération de restitution allez dans **Menu principal >> Données >>** Solde de tout compte locataire.

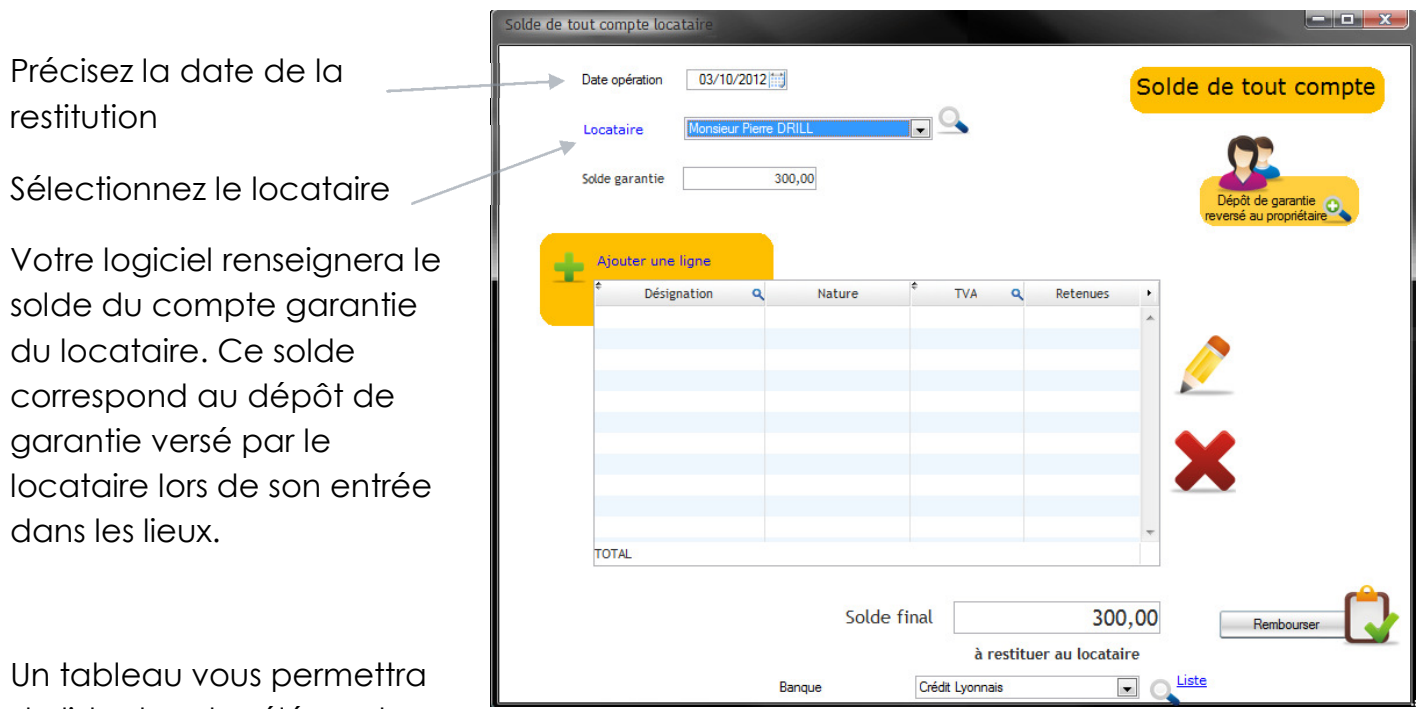

de lister tous les éléments diminuant ou augmentant le montant de la restitution

Pour ajouter un élément cliquez sur le lien « ajouter une ligne »

### > CAS DU LOCATAIRE POSSEDANT DES IMPAYES

Si votre locataire n'est pas à jour de tous ses loyers ou s'il reste redevable d'une facture ou d'une régularisation de charges les éléments restants à payer seront automatiquement repris dans le tableau présent sur cet écran

| 4 | Ajouter une ligne |   |                        |   |     |      |          |   |
|---|-------------------|---|------------------------|---|-----|------|----------|---|
| _ | Désignation       | ۹ | Nature                 | ÷ | TVA | ٩    | Retenues | × |
|   | 2012 Novembre     | L | .oyer                  |   |     | 0,00 | -515,00  | * |
|   | 2012 Novembre     | P | rovisions hors champ T |   |     | 0,00 | -35,00   |   |
|   |                   |   |                        |   |     |      |          |   |

Ces éléments viendront en déduction du solde du compte garantie et le solde final apparaîtra en bas de l'écran.

En fonction de ce solde le locataire pourra avoir un reste à payer :

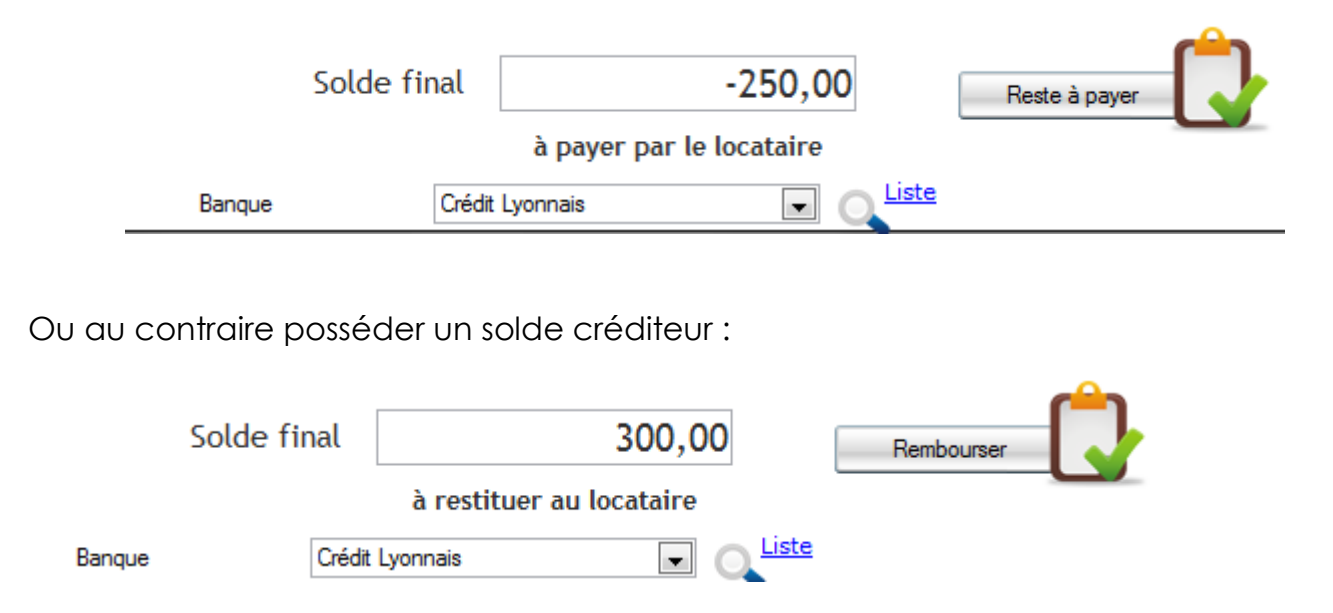

Dans le premier cas il devra régler un complément. Dans le second cas il pourra prétendre à un remboursement.

#### Cas 1 : le locataire doit encore de l'argent

Si vous lancez le calcul du solde de tout compte avec un locataire débiteur le logiciel vous proposera d'imprimer une demande de paiement. Cette demande de paiement pourra ensuite être encaissée par le biais de l'écran d'encaissements classique.

#### Cas 2 : vous devez de l'argent au locataire

Si au contraire vous devez de l'argent au locataire le logiciel vous proposera d'effectuer un remboursement.

Dans le cas où le dépôt de garantie avait initialement reversé au propriétaire et si vous avez par conséquent cette illustration qui apparaît en haut à droite de l'écran. Le logiciel fera

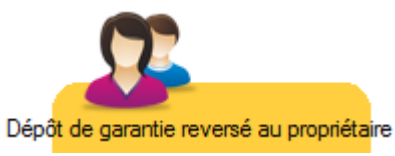

automatiquement une saisie sur le compte du propriétaire. Le montant remboursé viendra ainsi en déduction des futurs loyers que vous lui reverserez.

### **RETENUE POUR DEGRADATION**

Si le locataire a dégradé le bien faisant l'objet d'une location vous avez la possibilité de ne pas restituer la totalité du Compte dépôt de garantie

dépôt de garantie.

Pour saisir cette retenue cliquez sur le bouton plus à côté du tableau « compte dépôt de garantie » (tableau du bas de l'écran)

| Compte dépôt de              | garantie                   | Solder les impayés |          |   |
|------------------------------|----------------------------|--------------------|----------|---|
| Date de l'opération <b>Q</b> | Description                | <\$¢ Mo            | ontant 🔍 | F |
| 24/11/2012                   | Appel du dépôt de garantie |                    | 660,00   | * |
| 12/12/2012                   | Retenue                    |                    | -100,00  |   |
|                              |                            |                    |          |   |
|                              |                            |                    |          |   |
|                              |                            |                    |          |   |
|                              |                            |                    |          |   |
|                              |                            |                    |          |   |
|                              |                            |                    |          | Ŧ |
| SOLDE                        |                            |                    | 560,00   |   |

Sur l'écran qui s'ouvrira saisissez la date

Précisez un libellé

N'oubliez pas de bien mettre un signe moins devant le montant de la retenue.

cliquez sur le bouton ajouter

Le dépôt de garantie sera ainsi diminué du montant saisi.

| Gestion des retenues |              |   |
|----------------------|--------------|---|
| Date                 | 12/12/2012 📾 |   |
| Désignation          |              | ] |
| Montant              | 0,00         |   |
|                      | Ajouter      |   |
|                      |              | _ |
|                      |              |   |

### **RETENUE POUR CHARGES DE COPROPRIETES**

Lors de la restitution du dépôt de garantie et si le bien loué est situé en copropriété la loi vous autorise à conserver pendant plus de 2 mois 20% du montant du dépôt de garantie afin de couvrir une éventuelle régularisation de charges de copropriété liée à la période de présence du locataire.

## 10. APPEL DE LOYERS

### > FAIRE UN APPEL DE LOYER

### • 1<sup>er</sup> appel de loyers

Une fois le bail sauvegardé vous pouvez appeler le 1<sup>er</sup> loyer. Sur la fiche bail, en haut à droite vous cliquez sur >> arrivée du locataire

Un nouvel écran s'ouvre. Ce dernier reprend les informations sur le locataire, le bien loué ainsi que les conditions de la location.

| 🏠 Appel du 1er loyer       |                                                                     |                                                                                                    |
|----------------------------|---------------------------------------------------------------------|----------------------------------------------------------------------------------------------------|
|                            | Arrivée du locataire                                                |                                                                                                    |
| Locataire<br>Nom<br>Prénom | Arrivée du locataire 27/06/2012<br>Proratiser le 1er Loyer ?<br>Oui | En fonction de la date de<br>début du bail vous pourrez<br>voir évoluer le montant du<br>loyer appelé |
| Bien loué                  | Loyer 0,00                                                          |                                                                                                    |
| Bien                       | Charges 0.00                                                        | Il vous offre par ailleurs la                                                                         |
| Adresse                    |                                                                     | possibilité de proratiser le                                                                          |
| Code postal Ville          |                                                                     | premier loyer.                                                                                        |
|                            | Loyer Charges comprises 0,00 Appeler le 1er loyer                   | Validez en cliquant sur                                                                               |

Un message vous prévient qu'une fois le 1<sup>er</sup> appel de loyer effectué le bail ne pourra plus être supprimé. Votre logiciel vous propose alors d'imprimer l'appel de loyer. Cliquez sur « **OUI** ».

La prévisualisation de l'avis d'échéance s'ouvre.

| BAILLEUR<br>DURAND Pierre<br>35 rue de Pieria<br>6000 GREAUVAIS | AVISDECHE                                                     | ANCE                     |
|-----------------------------------------------------------------|---------------------------------------------------------------|--------------------------|
| APPE DE LOVER<br>Amile 2003<br>Mais Janvier                     | Monsieur Jean DUTOUR<br>67 rue de la mairie<br>60000 BERUVAIS |                          |
|                                                                 |                                                               |                          |
|                                                                 | Layer<br>Prov. pour charges                                   | 90.3<br>7.3              |
|                                                                 | Layer<br>Pro-pourcherges<br>Tabl                              | 903<br>13<br>903         |
|                                                                 | Lajer<br>Postor de pa<br>Trei<br>Tota, (6).                   | 903<br>7,3<br>903<br>903 |
| ni lout                                                         | Layer<br>Paul paul die per<br>Tatel<br>Tatel                  | 803<br>7.3<br>803<br>803 |

### • Appels de loyers mensuels

Au-delà du premier appel de loyer vous serez appelé à lancer tous les mois les appels de loyers. Ces appels permettent d<u>e préciser au logiciel qu'un</u> locataire vous doit une somme

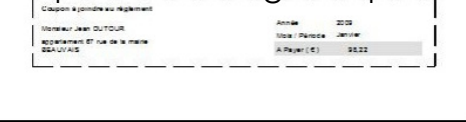

d'argent. Votre logiciel vous propose plusieurs types d'appels de loyers (mensuel, trimestriel, semestriel, annuel).

Pour les appels mensuels dans **SAISIES >> APPEL DE LOYERS** 

La fenêtre des appels de loyers mensuels s'ouvre :

| Choisissez l'année et le mois                                                           | Appel de loyers                                                                |                  |
|-----------------------------------------------------------------------------------------|--------------------------------------------------------------------------------|------------------|
| Soit vous appelez tous les loyers<br>mensuels des baux actifs.<br>Donc cochez la case : | Année 2012 💌<br>Mois Juin 💌<br>IV Tous les baux actifs >> Sélection des loyers | Appel des Loyers |
|                                                                                         | Message à imprimer sur les avis d'échéances                                    |                  |
| Soit vous appelez tous les loyers                                                       |                                                                                | Ţ                |
| mensuels d'un seul bail.                                                                | Modèle de message                                                              |                  |
| Donc décochez la case et                                                                |                                                                                |                  |
| choisissez le bail                                                                      |                                                                                |                  |
| Tous les baux actifs                                                                    |                                                                                |                  |
| Propriétaire 🗨                                                                          |                                                                                |                  |
| Baux actifs 📃 🔍                                                                         |                                                                                |                  |
| Puis cliquez sur Appeler les loyers                                                     | L                                                                              |                  |

Le logiciel vous demande si vous voulez imprimer les avis d'échéances, cliquez sur « OUI » pour avoir une prévisualisation :

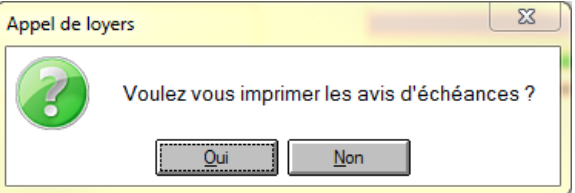

Le loyer s'ajoute à la liste des loyers appelés :

| Loyers appelé | is pour | tous les locataires |      |
|---------------|---------|---------------------|------|
| Année         | 0       | Mois                | ୍ର 🗋 |
|               | 2012    | Juin                | *    |
|               | 2012    | Février             |      |
|               | 2012    | Juillet             |      |
|               | 2012    | Aout                |      |
|               | 2012    | Janvier             |      |
|               |         |                     |      |

Fermez l'écran appel de loyers et cliquez sur « OUI » lors de la confirmation de l'appel de loyer.

| ĺ | Appel de lo | ers 🛛 🕅 🕅                           | J |
|---|-------------|-------------------------------------|---|
|   | ?           | Confirmez vous cet appel de loyer ? |   |
|   |             | <u>O</u> ui <u>N</u> on             |   |

Page 43 sur 120

### • Appels de loyers trimestriels

#### Allez dans SAISIES >> APPEL TRIMESTRIEL DES LOYERS

La fenêtre des appels de loyers trimestriels s'ouvre :

| Choisissez l'année et le trimestre                                                                                                    | Appel trimestriel des loyers                                                                                                    |                              | aide?        |
|----------------------------------------------------------------------------------------------------|----------------------------------------------------------------------------------------------------|------------------------------|--------------|
| Soit vous appelez tous les loyers<br>trimestriels des baux actifs.<br>Donc cochez la case :<br>Tous les baux actifs<br>Soit vous appelez tous les loyers | Arnée 2012  Timestre Janv/Fév/Mars Tous les baux actfs Propriétaire Baux actfs Message à imprimer sur les avis d'échéances Modèle de message Modèle de message | Appel trimestriel des Loyers | <u>aida?</u> |
| trimestriels d'un seul bail.<br>Donc décochez la case et<br>choisissez le bail<br>Tous les baux actifs<br>Propriétaire<br>Baux actifs                    |                                                                                                    |                              |              |
| Puis cliquez sur Appeler les loyers                                                                                                    |                                                                                                    |                              |              |

Le logiciel vous demande si vous voulez imprimer les avis d'échéances, cliquez sur « OUI » pour avoir une prévisualisation :

| Appel de loy | vers 🛛 🔀                                    |
|--------------|---------------------------------------------|
| ?            | Voulez vous imprimer les avis d'échéances ? |
|              | Qui <u>N</u> on                             |

#### Appel trimestriel des Loyers

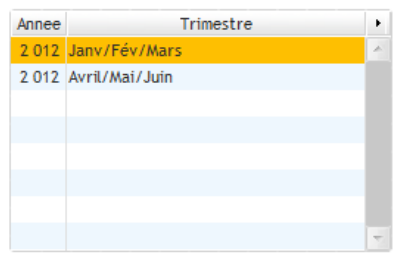

Le loyer s'ajoute à la liste des loyers appelés :

Fermez l'écran appel de loyers et cliquez sur « OUI » lors de la confirmation de l'appel de loyer.

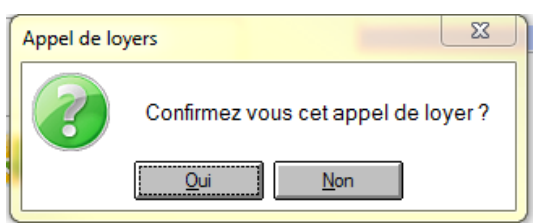

## 11. ENCAISSER UN PAIEMENT

Après avoir procédé à l'appel de vos loyers vos locataires vont vous adresser leurs règlements. Votre logiciel propose plusieurs méthodes permettant de réaliser un encaissement de loyer.

### • Règlement en totalité

Ouvrez l'écran d'encaissements ENCAISSEMENTS >> LOYERS >> ENCAISSEMENT-EXPRESS.

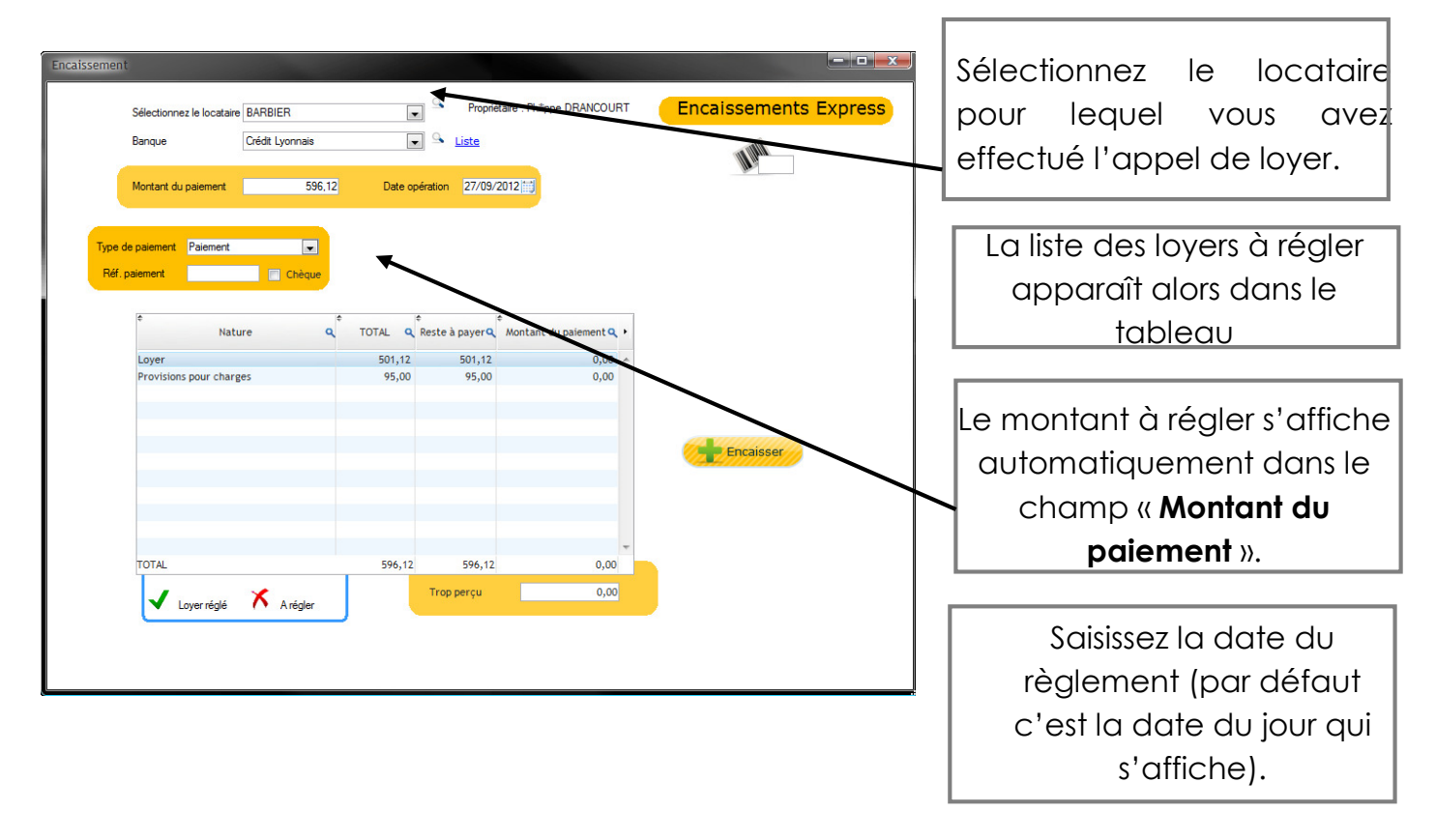

L'écran encaissement express s'ouvre :

Si le montant payé par le locataire correspond exactement au montant à payer

Validez votre encaissement en cliquant sur

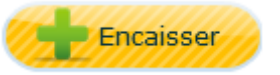

Le loyer étant réglé en totalité votre logiciel vous proposera d'imprimer la quittance de loyer.

Cliquez sur « OUI ».

### • Règlement partiel

Exemple : votre locataire a un loyer de 440 € et il vous règle 250€.

#### Allez dans **ENCAISSEMENTS >> LOYERS >> ENCAISSEMENT EXPRESS**.

| icalissement<br>Sélectionnez le locataire BARBIER<br>Banque Crédit Lyonnais |                                                                                                    |                                        | 1) Sélectionnez votre<br>locataire                                                                                                    |
|-----------------------------------------------------------------------------|----------------------------------------------------------------------------------------------------|----------------------------------------|----------------------------------------------------------------------------------------------------|
| Montant du palement 596,12                                                  | Date opération         27/09/2012           TOTAL              • Reste à payer q          Montant du paier            501,12         501,12         95,00           95,00         95,00             506,12         E66,12 | nent Q, 1<br>0,00<br>0,00<br>Encaissen | <ul> <li>2) Par défaut le logiciel<br/>reprend<br/>automatiquement le<br/>montant du reste à payer<br/>du loyer dans la case «<br/>montant du paiement ».<br/>Remplacez ce montant<br/>par 250€</li> </ul> |
| Loyer réglé 🗡 A régler                                                      | Trop perçu                                                                                                    |                                        | <b>3)</b> Saisissez la date du paiement                                                                                                    |

La fenêtre des encaissements s'ouvre :

Le logiciel dispatchera alors automatiquement le montant payé sur les éléments à régler. Par défaut il veillera à ce que le paiement règle en priorité des loyers

| ÷                       | ¢ |         | ÷                      | \$                    |   |
|-------------------------|---|---------|------------------------|-----------------------|---|
| Nature                  | ٩ | TOTAL 🔍 | Reste à payer <b>Q</b> | Montant du paiement Q | 1 |
|                         |   |         |                        |                       |   |
| Loyer                   |   | 501,12  | 501,12                 | 250,00                | * |
| Provisions pour charges |   | 95,00   | 95,00                  | 0,00                  |   |
|                         |   |         |                        |                       |   |

Si vous souhaitez changer cette répartition cliquez directement à l'intérieur de la colonne « montant du paiement » et les montants deviendront saisissables

.

| ¢        | Nature          | م | TOTAL Q | ¢<br>Reste à payer <b>q</b> | Montant du | paiement 🔍 | • |
|----------|-----------------|---|---------|-----------------------------|------------|------------|---|
| Loyer    |                 |   | 501,12  | 501,12                      |            | 250,00     | * |
| Provisio | ns pour charges |   | 95,00   | 95,00                       |            | 0,00       |   |
|          |                 |   |         |                             |            |            |   |

Précisez le montant souhaité et assurez-vous que le montant total du paiement est bien ventilé sur les différentes lignes à régler

Validez en cliquant sur le bouton

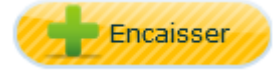

Le montant restant à payer est alors automatiquement mis à jour

| ¢<br>Nature             | ٩ | TOTAL 🔍 | ¢<br>Reste à payer <b>q</b> | *<br>Montant du paiement Q | . • |
|-------------------------|---|---------|-----------------------------|----------------------------|-----|
| Loyer                   |   | 501,12  | 251,12                      | 0,00                       | *   |
| Provisions pour charges |   | 95,00   | 95,00                       | 0,00                       |     |
|                         |   |         |                             |                            |     |

Dans le cas présent on avait un reste à payer de loyer de 501.12 €. Après enregistrement du paiement de 250 € le nouveau reste à payer est de 251.12 €.

Si le paiement est partiel et que le loyer n'est donc pas totalement réglé le logiciel vous proposera d'imprimer un reçu et non une quittance.

### • Encaisser une somme à répartir sur plusieurs loyers

<u>Exemple</u>: votre locataire a un loyer de 300 € et il ne vous a pas réglé ses deux derniers loyers. Il vous doit donc 600 € or il ne vous verse que 450 €. Vous allez donc devoir répartir cette somme sur les 2 loyers.

| Sélectionnez le locataire BARBIER | Propriétaire : Pl                             | nilippe DRANCOURT  | issements Express |         |              |
|-----------------------------------|-----------------------------------------------|--------------------|-------------------|---------|--------------|
| Banque Crédit Lyonnais            | 💽 🔍 <u>Liste</u>                              |                    | 10 million        | 1) Sé   | ectionnez le |
| Montant du paiement 596,12        | Date opération 27/09/2012                     |                    |                   | - 1) 50 | locataire    |
| Type de paiement Paiement         |                                               |                    |                   |         |              |
| Réf. paiement Chèque              |                                               |                    |                   |         |              |
| e Nature Q                        | e TOTAL <b>Q</b> Reste à payer <b>Q</b> Monta | nt du paiement 🔍 🔸 |                   |         |              |
| Loyer                             | 501,12 501,12                                 | 0,00 🔺             |                   |         |              |
| Provisions pour charges           | 95,00 95,00                                   | 0,00               |                   |         |              |
|                                   |                                               |                    | Encaisser         |         |              |
|                                   |                                               |                    |                   |         |              |
| TOTAL                             | 596,12 596,12                                 | 0,00               |                   |         |              |
| 🗸 Loyer réglé 🕺 A régler          | Trop perçu                                    | 0,00               |                   |         |              |
|                                   | -                                             |                    |                   |         |              |
|                                   |                                               |                    |                   |         |              |

Allez dans **ENCAISSEMENTS** \_ **LOYERS** – **ENCAISSEMENT EXPRESS** 

Le total des loyers à payer apparaîtra dans le tableau de l'écran

| ¢<br>Nature             | ٩ | TOTAL 🔍 | ¢<br>Reste à payer <b>Q</b> | *<br>Montant du paiement Q | • |
|-------------------------|---|---------|-----------------------------|----------------------------|---|
| Loyer                   |   | 990,18  | 990,18                      | 0,00                       | * |
| Provisions pour charges |   | 190,00  | 190,00                      | 0,00                       |   |
|                         |   |         |                             |                            |   |

Saisissez le montant du paiement. Ce dernier se ventilera automatiquement dans le tableau (ex : 450 €)

| \$                      | : | ÷       | ÷                      | ¢                     |   |
|-------------------------|---|---------|------------------------|-----------------------|---|
| Nature                  | ٩ | TOTAL 🔍 | Reste à payer <b>q</b> | Montant du paiement 🔍 | ۲ |
|                         |   |         |                        |                       |   |
| Loyer                   |   | 990,18  | 990,18                 | 450,00                | * |
| Provisions pour charges |   | 190,00  | 190,00                 | 0,00                  |   |
|                         |   |         |                        |                       |   |

Par défaut le montant payé ira en priorité sur les loyers. Si vous le souhaitez et comme nous l'avons évoqué plus haut changez cette répartition en cliquant dans la colonne « montant du paiement »

Si les loyers sont intégralement réglés le logiciel vous proposera de générer les quittances de loyers.

### Vous pourrez bien sûr réimprimer ces quittances en allant dans **OUTILS >> IMPRESSION DE QUITTANCES**

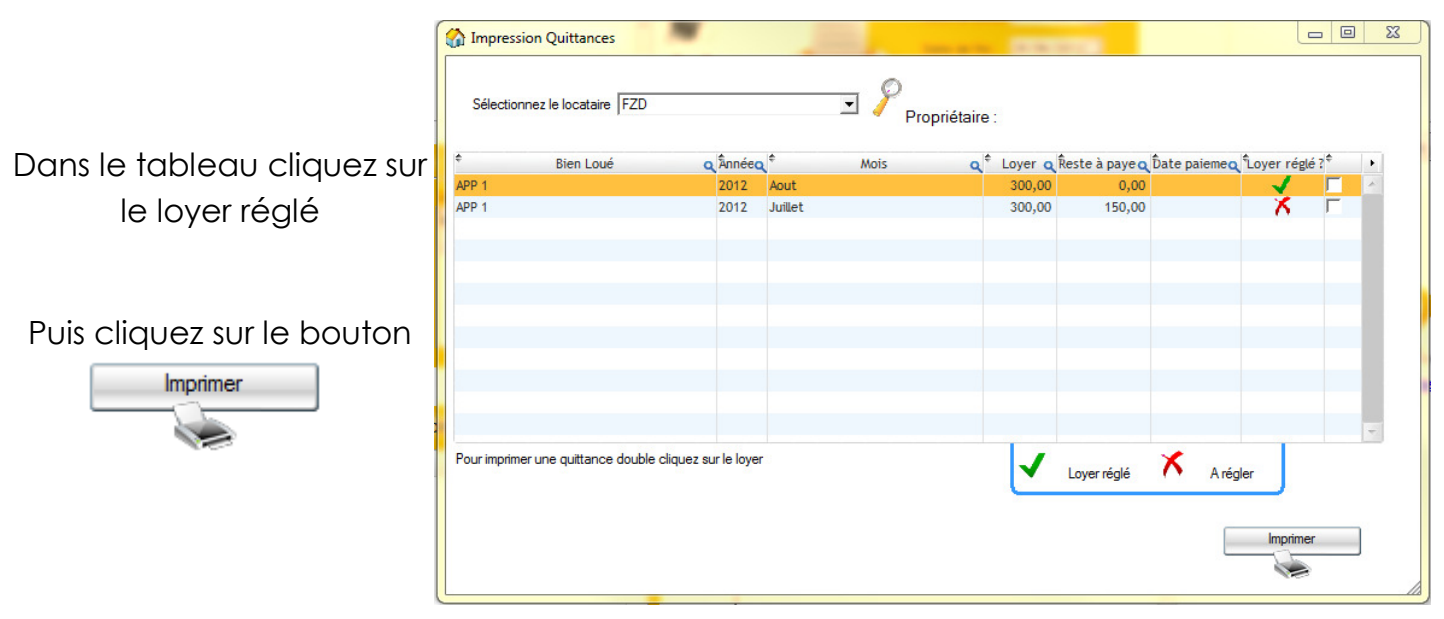

La fenêtre « Impression de quittance » s'ouvre :

Une prévisualisation de la quittance de loyer s'ouvre.

### • Encaisser une avance sur loyer

<u>Exemple</u> : votre locataire a un loyer de 300 € qu'il doit régler en avance. Par exemple il vous paie 300 € le 25 du mois pour le loyer du mois suivant.

Afin de pouvoir encaisser cette avance nous allons procéder par anticipation à l'appel du loyer du mois de février. Pour effectuer cet appel allez dans Menu principal – Saisies – appel de loyer et décochez la case « tous les baux actifs » pour pouvoir sélectionner ce contrat en particulier.

Une fois l'appel de loyer effectué allez dans

#### ENCAISSEMENTS >> LOYER >> ENCAISSEMENT EXPRESS.

| ncaissement                                                                                                    |                                                          |                        |                       | 1) Sélectionnez votre locataire                                                                                                    |
|----------------------------------------------------------------------------------------------------|----------------------------------------------------------|------------------------|-----------------------|----------------------------------------------------------------------------------------------------|
| Sélectionnez le locataire BARBIER<br>Banque Crédit Lyonnais<br>Montant du paiement 596,12                           | Propretair     Program     Section 27/09/201             | e : Philippe DRANCOURT | Encaissements Express |                                                                                                    |
| Type de paiement Paiement<br>Réf. paiement Chèque<br>Chèque<br>Chèque<br>Chèque<br>Loyer<br>Provisions pour charges | CTOTAL Q Reste à payer M<br>501,12 501,12<br>95,00 95,00 | 0,00 * 0,00            | Encaisser             | 2) Par défaut c'est le montant<br>restant à payer qui s'affiche<br>automatiquement dans le<br>champ « Montant du<br>paiement ». Modifiez ce<br>montant si besoin |
| TOTAL<br>Loyer réglé X Arégler                                                                                      | 596,12 596,12<br>Trop perçu                              | 0,00<br>0,00           |                       | 3) Saisissez la date du paiement                                                                                                    |
|                                                                                                    |                                                          |                        |                       | 4) Validez en cliquant sur                                                                                                    |

La fenêtre des appels de loyers s'ouvre :

Si le loyer est intégralement réglé votre logiciel vous proposera alors d'imprimer la quittance de loyer, cliquez sur « **OUI** »

### • Enregistrer un rejet de paiement (ex : chèque impayé)

Lors de l'encaissement d'un loyer par chèque ou lors de prélèvements automatiques il peut s'avérer que certains règlements reviennent en impayés (ex : chèque rejeté).

Dans ce cas il conviendra de ne pas supprimer le paiement d'origine par le biais du registre des encaissements mais de saisir ce rejet de paiement.

Pour effectuer cette saisie allez dans *menu principal >> encaissement >> encaissement apress*.

Sélectionnez votre locataire dans le menu déroulant ou grâce à la loupe de recherche

| Encaissement                               |                                 |                                       |                           |                            |
|--------------------------------------------|---------------------------------|---------------------------------------|---------------------------|----------------------------|
| Sélectionnez le locataire<br>Banque        | SECOND<br>Crédit Mutuel GESTION | Propriétaire : Pie                    |                           | ncaissements Express       |
| Montant du paiement                        | 0.00                            | Date opération 28/02/2013             |                           | filtrage O loyers à régler |
| Type de paiement Paiement<br>Réf. paiement | Chèque                          |                                       |                           |                            |
| ¢<br>Natu                                  | ire Q <sup>¢</sup> ¢            | TOTAL <b>Q</b> Reste à payer <b>Q</b> | ¢ Montant du paiement Q → |                            |
|                                            |                                 |                                       |                           |                            |

Selon la situation du locataire il pourra ne pas y avoir de loyer à régler dans le tableau. Pour faire apparaître les loyers ou factures d'ores et déjà encaissés cliquez sur la case « tous les loyers » sur la partie droite de l'écran.

Vous verrez alors apparaître la liste des éléments déjà encaissés

| ¢<br>Nature | ٩ | TOTAL 🔍 | ¢<br>Reste à payer <b>⊂</b> | ¢ | *<br>Montant du paiement <b>Q</b> | × |
|-------------|---|---------|-----------------------------|---|-----------------------------------|---|
| 2013 Mars   |   | 82,26   | 0,00                        | X | 0,00                              | * |
| 2013 Avril  |   | 151,51  | 0,00                        | x | 0,00                              |   |
| Facture     |   | 35,88   | 0,00                        | X | 0,00                              |   |

Saisissez le montant du rejet en mettant un signe moins devant dans le champ montant du paiement

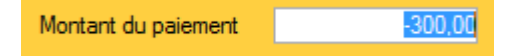

Sélectionnez ensuite le type de paiement « autre » afin de pouvoir saisir un libellé (ex : chèque rejeté »

Votre rejet de paiement apparaîtra dans le tableau.

| ¢<br>Nature Q | ¢ | *<br>TOTAL 🔍 | ¢<br>Reste à payer <b>q</b> | • | *<br>Montant du paiement <b>Q</b> | • |
|---------------|---|--------------|-----------------------------|---|-----------------------------------|---|
| 2013 Mars     |   | 82,26        | 0,00                        | Х | -300,00                           | * |
| 2013 Avril    |   | 151,51       | 0,00                        | x | 0,00                              |   |
| Facture       |   | 35,88        | 0,00                        | 8 | 0,00                              |   |

Choisissez éventuellement la ligne adéquate en cliquant dans la colonne « montant du paiement ».

Validez en cliquant sur le bouton encaisser.

Le montant restant à payer sera recalculé

| ¢<br>      | Nature o | ¢ | * TOTAL 🔍 | ¢<br>Reste à payer <b>q</b> | ¢ | *<br>Montant du paiement <b>Q</b> | • |
|------------|----------|---|-----------|-----------------------------|---|-----------------------------------|---|
| 2013 Mars  |          |   | 82,26     | 300,00                      | X | 0,00                              | * |
| 2013 Avril |          |   | 151.51    | 0.00                        | × | 0.00                              |   |

Sur le relevé de compte du locataire que vous pourrez par exemple imprimer à partir de l'écran d'accueil le rejet du paiement apparaîtra clairement.

| 28/02/2013 | Autre | Rejet de chèqueSECOND 🔶 | 300,00 |  |
|------------|-------|-------------------------|--------|--|
|            |       | 1                       |        |  |

Votre locataire sera donc à nouveau redevable de cette somme. Si vous le souhaitez l'opération pourra également être annulée par le biais du registre des encaissements.

## 12. PAYER SON PROPRIETAIRE

Dans le cycle de travail d'un professionnel de l'immobilier une fois les appels de loyers réalisés et la collecte des règlements de locataires effectuée vient l'étape de paiement du propriétaire et d'édition du rapport de gestion.

Pour effectuer ces opérations allez dans **Menu principal >> Saisies >> Gérance paiement** propriétaire

Une fois sur cet écran précisez la période et le nom de votre propriétaire

| Date de début: | 01/10/2012                   |         |
|----------------|------------------------------|---------|
| Date de fin:   | 31/10/2012                   |         |
| Propriétaire   | M et Mme Philippe TIBERGHIEN | - 0     |
|                |                              | Filtrer |

Cliquez ensuite sur le bouton filtrer

Vous obtiendrez alors le détail du compte du propriétaire

Dans le cas ci-dessous vous verrez par conséquent le loyer qui a été encaissé et les honoraires qui ont été retranchés

|                    |                                                  |               |                                        | Date de l'operation:   | 02/10/2012                                      | PAIEMENT        |
|--------------------|--------------------------------------------------|---------------|----------------------------------------|------------------------|-------------------------------------------------|-----------------|
| Date de            | début: 01/10/2012                                |               |                                        | Paiement propriétaire  | 0,0                                             | 10              |
| Date de            | fin: 31/10/2012                                  |               |                                        | Banque                 | Crédit Lyonnais                                 |                 |
| Propriéta          | aire M et Mme Philipp                            | pe TIBERGHIEI | v 💽 🔍                                  | Libellé de l'opération |                                                 |                 |
|                    |                                                  |               | Filtrer                                | Paiement effectué par  | Par virement                                    | Enregistrer     |
| <sup>‡</sup> Année | <b>q</b> <sup>∉</sup> Mois <b>q</b> <sup>∉</sup> | Date 🔍        | ¢ Désignation                          |                        | <b>⊲</b> <sup>‡</sup> tva <b>⊲</b> <sup>‡</sup> | Montant TTC 🔍 🕨 |
| 2012               | Novembre                                         | 02/10/2012    | Encaissement de loyer - Monsieur DRILL | Pie 35,0               | 0                                               | 35,00 🔺         |
| 2012               | Novembre                                         | 02/10/2012    | Encaissement de loyer - Monsieur DRILL | Pie 515,0              | 0                                               | 515,00          |
| 2012               | Novembre                                         | 02/10/2012    | Honoraires de gestion 6.4 % TTC 91     | -1,8                   | 7 -0,37                                         | -2,24           |
| 2012               | Novembre                                         | 02/10/2012    | Honoraires de gestion 6.4 % TTC 91     | -27,5                  | 6 -5,40                                         | -32,96          |

La partie droite de l'écran vous affichera quant à elle le solde du compte propriétaire. C'est-à-dire par exemple un montant représentant le total des loyers à reverser diminué des honoraires et éventuelles dépenses que vous auriez réglé à la place du propriétaire.

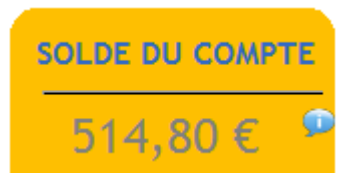

Dans le cas présent c'est une somme de 514,80 € qui est à reversé.

En haut à droite vous aurez la possibilité d'enregistrer le paiement propriétaire

Précisez le montant du paiement (ex : 514,8 si vous souhaitez solder le compte du propriétaire sur cette période)

| Date de l'opération:   | 02/10/2012      |      | PAIEMENT    |
|------------------------|-----------------|------|-------------|
| Paiement propriétaire  |                 | 0,00 |             |
| Banque                 | Crédit Lyonnais |      | •           |
| Libellé de l'opération |                 |      |             |
| Paiement effectué par  | Par virement    | •    | Enregistrer |

Choisissez le compte bancaire à utiliser pour le paiement et précisez un libellé pour l'opération (ex : paiement 09/2012).

Validez en cliquant sur enregistrer

Le paiement apparaîtra alors sur le compte du propriétaire et le solde de son compte sera impacté.

Lors de l'enregistrement du paiement votre logiciel vous proposera de valider la période

Si vous répondez oui toutes les opérations de la période seront compilées et votre logiciel vous affichera le solde de l'ensemble des opérations validées de la période.

| Gérance - Paiement propriétaire |                                     |  |  |  |  |  |
|---------------------------------|-------------------------------------|--|--|--|--|--|
| ?                               | Voulez vous valider cette période ? |  |  |  |  |  |
|                                 | <u>O</u> ui <u>N</u> on             |  |  |  |  |  |

| <sup>‡</sup> Année <b>Q</b> <sup>‡</sup> | Mois Q | ¢ Date  | ٩    | Désignation                              | ¢ |
|------------------------------------------|--------|---------|------|------------------------------------------|---|
| 2012                                     |        | 31/10/2 | 2012 | Période clôturée 01/10/2012 - 31/10/2012 | 2 |
|                                          |        |         |      |                                          |   |

Votre logiciel vous proposera d'imprimer une facture d'honoraires.

Si vous décidez de ne pas l'éditer lors de la saisie du paiement propriétaire vous pourrez le faire ultérieurement en allant dans **Saisies >> Gérance – factures d'honoraires** 

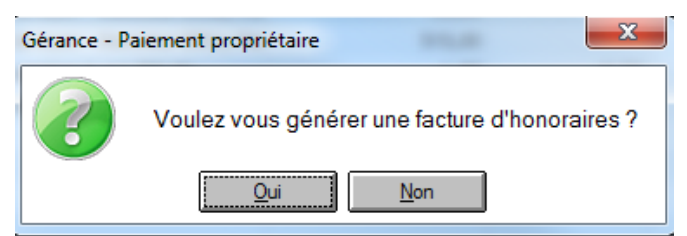

Si vous décidez d'imprimer la facture d'honoraires vous obtiendrez une facture récapitulative

| FACTURE N° 201207191 | L |
|----------------------|---|
| Date : 02/10/2012    |   |

| Ligne | Désignation                     | Montant HT | T x TVA | TVA  | Montant TTC |
|-------|---------------------------------|------------|---------|------|-------------|
| 1     | Honoraires de gestion 6.4 % TTC | 27,56      | 19,60 % | 5,40 | 32,96       |
| 2     | Honoraires de gestion 6.4 % TTC | 1,87       | 19,60 % | 0,37 | 2,24        |
|       |                                 |            |         |      |             |

### > ANNULATION D'UN PAIEMENT PROPRIETAIRE

Pour annuler un paiement propriétaire ou une validation de période vous trouverez un bouton supprimer sous le tableau

Selon la situation le paiement sera annulé ou la période validée sera à nouveau ouverte. Vous retrouverez alors le détail des opérations qui avaient été condensées sur une ligne « période clôturée ».

### **REOUVERTURE D'UNE PERIODE VALIDEE**

Une fois les périodes validées les transactions qui avaient été validées vont disparaître de l'affichage dans le tableau de l'écran Saisies >> Gérance paiement propriétaire. Vous

garderez toutefois la possibilité de rouvrir cette période et ainsi d'en annuler la validation. Pour effectuer cette opération vous disposez de deux solutions

Soir cliquer sur le bouton bleu à côté du solde sur la partie droite de l'écran saisies >> gérance paiement propriétaire.

Soit cliquer sur le lien présentant le nombre de périodes validées juste en dessous du solde du compte du propriétaire.

En cliquant sur ces emplacements vous arriverez sur l'écran listant les périodes validées

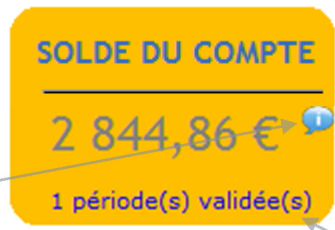

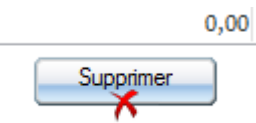

Sur cet écran vous disposerez d'un bouton supprimer ou bien encore de la possibilité d'annuler toutes les périodes validées

| iétaire PROF<br>A <u>c</u><br>20<br>95 | RICAF<br>Jence de la forêt<br>I rue de la forêt<br>3000 CERGY PONTOISE |                                      |                   | Période:<br>clôturée |
|----------------------------------------|------------------------------------------------------------------------|--------------------------------------|-------------------|----------------------|
| Date de début<br>28/06/2012            | Date de fin Q<br>26/11/2012                                            | Montant payé Q <sup>‡</sup><br>72,47 | Solde du compte Q |                      |
|                                        |                                                                        |                                      |                   |                      |
|                                        |                                                                        |                                      |                   |                      |
|                                        |                                                                        |                                      |                   |                      |
|                                        |                                                                        |                                      |                   |                      |
|                                        |                                                                        |                                      |                   | Tout annule          |
| TOTAL                                  |                                                                        | 72,47                                |                   | 1                    |

## 13. EDITER UN RAPPORT DE GESTION

Après avoir procédé au paiement de votre propriétaire vous pourrez éditer un rapport de gestion. Plusieurs éditions vous sont proposées. L'édition la plus utilisée car la plus synthétique est l'édition condensée.

Le document aura une présentation comme celle ci

| Relevé pour la période allant du 01/10/2012 au 31/10/2012 |                                    |             |                    |        |  |  |  |  |
|-----------------------------------------------------------|------------------------------------|-------------|--------------------|--------|--|--|--|--|
| Libellé                                                   | Références                         | Dépense     | Recette            | SOLDE  |  |  |  |  |
| Bien : 10 RUE EMILE BASL                                  | Y 1ER ÉTAGE                        |             |                    |        |  |  |  |  |
| Locataire : DRLI                                          | L                                  | Solde du    | compte locataire : | 0 E    |  |  |  |  |
| LOYER PRINCIPAL                                           | Novembre 2012                      |             | 515,00             |        |  |  |  |  |
| PROVISIONS CHARGES                                        | Novembre 2012                      |             | 35,00              |        |  |  |  |  |
| HONORAIRES                                                | Honoraires de gestion 6.4 % TTC 91 | 29,43       |                    |        |  |  |  |  |
| TVA S/HONORAIRES                                          | Honoraires de gestion 6.4 % TTC 91 | 5,77        |                    |        |  |  |  |  |
|                                                           |                                    | 35,20       | \$50,00            | 514,80 |  |  |  |  |
|                                                           |                                    |             |                    |        |  |  |  |  |
|                                                           |                                    | SOLDE GLOBA | L                  | 514,80 |  |  |  |  |
| Nombre de lignes : 4                                      |                                    |             |                    |        |  |  |  |  |

## 14. TRANSFERT DE VOS HONORAIRES DE GESTION

Votre compte bancaire est en général dédié à votre activité de gestion locative. Ponctuellement il conviendra par conséquent de transférer vos honoraires de gestion du compte bancaire gestion vers le compte bancaire de votre structure.

C'est à cette occasion que comptablement vos honoraires se transformeront en recette pour votre société.

Pour enregistrer facilement cette opération de transfert LOCKimmo vous propose un écran spécifique auquel vous pouvez accéder en allant dans **Menu principal >> Saisies >> Gérance transfert d'honoraires**.

Une fois sur cet écran sélectionner une date de début et une date de fin (ex : le premier et le dernier jour du mois).

Sélectionnez la catégorie (honoraires ou assurances)

|   | Date de début:<br>Date de fin:<br>Catégorie | 01/11/2012<br>27/11/2012<br>Honoraires | Filtrer                           |                           | T<br>d'I<br>>>  | Transferts<br>nonoraire<br>Registre des | transferts    |
|---|---------------------------------------------|----------------------------------------|-----------------------------------|---------------------------|-----------------|-----------------------------------------|---------------|
| ¢ | Date <b>q</b> <sup>‡</sup>                  | Contrat de bail                        | <b>q</b> <sup>‡</sup> Désignation | ٩                         | Montant HT Q    | tva q <sup>€</sup>                      | Montant TTC Q |
|   | 15/11/2012 PASCA                            | Pierre F2 RUE DU CENTRE                | Honoraires gestion 6%             |                           | 37,20           | 7,29                                    | 44,49         |
|   | 15/11/2012 PASCA                            | Pierre F2 RUE DU CENTRE                | Honoraires gestion 6%             |                           | 2,10            | 0,41                                    | 2,51          |
|   | 15/11/2012 PASCA                            | Pierre F2 RUE DU CENTRE                | Honoraires gestion 6%             |                           | 2,10            | 0,41                                    | 2,51          |
|   | 15/11/2012 PASCA                            | Pierre F2 RUE DU CENTRE                | Honoraires gestion 6%             |                           | 37,20           | 7,29                                    | 44,49         |
|   | 15/11/2012 PASCA                            | Pierre F2 RUE DU CENTRE                | Honoraires gestion 6%             |                           | 37,20           | 7,29                                    | 44,49         |
|   | 15/11/2012 PASCA                            | Pierre F2 RUE DU CENTRE                | Honoraires gestion 6%             |                           | 2,10            | 0,41                                    | 2,51          |
|   | 19/11/2012 DUTOL                            | JR Julien F3 RUE DE LA FORET           | Honoraires gestion 6%             |                           | 42,00           | 8,23                                    | 50,23         |
|   | 19/11/2012 DUTOL                            | JR Julien F3 RUE DE LA FORET           | Honoraires gestion 6%             |                           | 3,60            | 0,71                                    | 4,31          |
|   | 19/11/2012 DUTOL                            | JR Julien F3 RUE DE LA FORET           | Honoraires gestion 6%             |                           | 3,60            | 0,71                                    | 4,31          |
|   | 19/11/2012 DUTOL                            | JR Julien F3 RUE DE LA FORET           | Honoraires gestion 6%             |                           | 42,00           | 8,23                                    | 50,23         |
|   | 19/11/2012 PASCA                            | Pierre F2 RUE DU CENTRE                | Honoraires gestion 6%             |                           | 37,20           | 7,29                                    | 44,49         |
|   | 19/11/2012 PASCA                            | Pierre F2 RUE DU CENTRE                | Honoraires gestion 6%             |                           | 2,10            | 0,41                                    | 2,51          |
|   |                                             |                                        |                                   | Compte bai<br>Date du tra | ncaire Crédit M | utuel GESTION                           |               |
|   |                                             |                                        |                                   | Montant à                 | transférer      | 767,40 📸                                | Transférer    |

Cliquez sur le bouton filtrer.

Vous verrez alors apparaître la liste des honoraires de gestion non encore transférés.

Le montant total du transfert sera également reporté en bas de l'écran.

Page 58 sur 120

Pour valider le transfert sélectionnez le compte bancaire sur lequel seront prélevés les honoraires transférés et cliquez sur le bouton « transférer ».

Confirmez le transfert des honoraires Confirmez vous le transfert de ces honoraires ?

Le tableau des honoraires sera alors vidé.

Une transaction comptable matérialisant le transfert sera automatiquement générée.

| Compte   | •                 | Ajouter |           | >> Modifie                  | er le con | npte  |   |        |   |
|----------|-------------------|---------|-----------|-----------------------------|-----------|-------|---|--------|---|
| * Compte | ¢ Journal         |         | Réf pièce | Libellé                     | ¢ [       | )ébit | ٩ | Crédit | ٩ |
| 468000 💌 | Journal de banque | -       |           | HONO 6% - Revers honoraires |           | 45,0  | 0 |        |   |
| 468000   | Journal de banque |         |           | HONO 6% - Revers honoraires |           | 45,0  | 0 |        |   |

Si vous cliquez sur le lien « registre des transferts » présent en haut de l'écran

Ce registre vous permettra d'annuler le transfert si vous le souhaitez

| Registre | des transferts d'honoraires |                   |               |
|----------|-----------------------------|-------------------|---------------|
|          |                             | Registre de       | es transferts |
|          |                             |                   | _             |
| ę        | Date du transfert 🔍 🔍       | Montant transféré | •             |
|          | 27/11/2012                  | -767,40           | A             |
|          |                             |                   |               |
|          |                             |                   | X             |
|          |                             |                   |               |
|          |                             |                   |               |
|          |                             |                   |               |
|          |                             |                   |               |
|          |                             |                   |               |
|          |                             |                   | ~             |
|          |                             |                   |               |
|          |                             |                   |               |
|          |                             |                   |               |

## 15. TRANSFERT DE DEPENSES AU LOCATAIRE

Dans le cadre de votre gestion locative vous pouvez avoir à transférer des dépenses engagées par le propriétaire au locataire. Un exemple courant de ce type de transaction est le transfert de la taxe d'enlèvement des ordures ménagères de votre propriétaire vers son locataire.

Pour enregistrer ce type d'opération allez dans **Menu principal >> Saisies >> Transfert de dépenses**.

| e depense                                                                                                    |                          |                  |              |                                          |                            |                                    |            |
|----------------------------------------------------------------------------------------------------|--------------------------|------------------|--------------|------------------------------------------|----------------------------|------------------------------------|------------|
|                                                                                                    |                          |                  |              |                                          | -                          | ransfert (                         | de dépens  |
| Propriétaire                                                                                                    | PROPRICAF                | <b>K</b>         |              |                                          |                            |                                    |            |
| Baux actifs                                                                                                    | LOCACAF Jean F1 CAF      |                  |              |                                          |                            |                                    |            |
| Désignation                                                                                                    | Taxe TEOM 2012           |                  |              |                                          |                            |                                    |            |
|                                                                                                    | Tarif                    | 30               | 0,00         |                                          |                            |                                    |            |
|                                                                                                    | Та                       | ux de TVA 0,00 % |              |                                          |                            |                                    |            |
|                                                                                                    |                          | TVA              | ),00         | 1                                        |                            |                                    |            |
|                                                                                                    | TOTAL TTC                | 30               | ),00 Ajouter |                                          |                            |                                    |            |
| Date                                                                                                    | م <sup>‡</sup> Locataire | : م <sup>¢</sup> | Désignation  | ရ <sup>‡</sup> Montant HT ရ <sup>‡</sup> | TVA <b>Q<sup>‡</sup>Mo</b> | ntant TTC <b>Q</b> <sup>‡</sup> Re | este à 🔍 🔸 |
| Contraction of the local division of the local division of the loc | 012 Monsieur Jean LOCA   | CAF Novembry     | 9            | 77,00                                    | 0,00                       | 77.00                              | 0.00       |
| 22/11/2                                                                                                    |                          |                  |              |                                          |                            | 77,00                              | 0,00 ^     |
| 22/11/2                                                                                                    |                          |                  |              |                                          |                            | 77,00                              | 0,00 ×     |
| 22/11/2                                                                                                    |                          |                  |              |                                          |                            | 77,00                              | 0,00 ×     |
| 22/11/2                                                                                                    |                          |                  |              |                                          |                            | 11,00                              | 0,00       |
| 22/11/2                                                                                                    |                          |                  |              |                                          |                            | 77,00                              | 0,00       |
| 22/11/2                                                                                                    |                          |                  |              |                                          |                            | 77,00                              | 0,00       |
| 22/11/2                                                                                                    |                          |                  |              |                                          |                            | 77300                              | 0,00       |

Sur cet écran sélectionnez le propriétaire, son locataire

Précisez une désignation (ex : transfert de taxe foncière) et mentionnez le montant payé par le propriétaire et que le locataire doit rembourser à ce dernier.

Validez en cliquant sur le bouton ajouter.

Votre logiciel vous générera alors un document à transmettre au locataire.

| Transfert de | dépense 🔀                                               |
|--------------|---------------------------------------------------------|
| ?            | Voulez vous imprimer une facture pour votre locataire ? |
|              | <u>O</u> ui <u>N</u> on                                 |

#### > ENCAISSEMENT DU TRANSFERT DE DEPENSE

Après réception de votre document le locataire vous adressera son règlement. Pour l'encaisser allez dans **Menu principal >> Encaissements >> Encaissement express**.

Sélectionnez le locataire

| Encaissement                               |                                    |                          |                                  |                                   |                       |
|--------------------------------------------|------------------------------------|--------------------------|----------------------------------|-----------------------------------|-----------------------|
| Sélectionnez le locatai<br>Banque          | e LOCACAF<br>Crédit Mutuel GESTION |                          | Propriétaire : P<br><u>Liste</u> | ROPRICAF                          | Encaissements Express |
| Montant du paiement                        | 300,00                             | Date opération<br>lement | 27/11/2012                       |                                   |                       |
| Type de paiement Paiement<br>Réf. paiement | Chèque                             |                          |                                  |                                   |                       |
| ¢<br>Nal                                   | ure q                              | total <b>Q</b> Re        | ste à payer <b>q</b>             | *<br>Montant du paiement <b>Q</b> | •                     |
| Transfert dépense                          |                                    | 300,00                   | 300,00 🗡                         | 0,00                              | *                     |

Vous verrez apparaître une ligne « transfert dépense ».

Validez votre encaissement comme vous le feriez pour un encaissement classique.

Une fois le paiement validé un encart apparaîtra en bas de l'écran pour vous confirmer la bonne prise en compte du paiement et vous donnera le montant d'honoraires calculés sur l'opération.

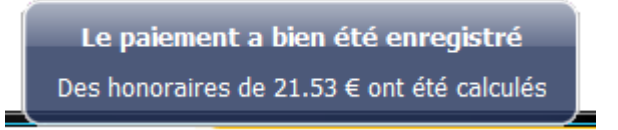

### **REMBOURSEMENT DU PROPRIETAIRE**

Après l'encaissement du paiement du locataire la somme réglée sera automatiquement reportée sur le compte du propriétaire et sera ainsi payable à ce dernier.

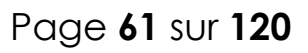

Pour visualiser cette transaction allez dans **Menu principal >> Saisies >> gérance paiement** propriétaire

| 2012 | Novembre | 27/11/2012 Transfert de charge - LOCACAF | 300,00 |       | 300,00 |
|------|----------|------------------------------------------|--------|-------|--------|
| 2012 | Novembre | 27/11/2012 Honoraires gestion 6% 111111  | -18,00 | -3,53 | -21,53 |

D'un point de vue comptable le transfert de la dépense et son règlement permettront la création d'une transaction comptable qui mouvementera le compte du propriétaire, vos comptes honoraires et votre compte banque (réception du paiement locataire).

|            | · · · · · · · · · · · · · · · · · · · |           |                              |         |            |     |
|------------|---------------------------------------|-----------|------------------------------|---------|------------|-----|
| Compte     | * Journal                             | Réf pièce | Libellé                      | Débit Q | 🕈 Crédit 🔍 | . • |
| 512 💌      | Journal de banque 🛛 💂                 | ]         | Encaiss Loyer - LOCACAF      | 300,00  |            | *   |
| 411PROPRIC | Journal de banque                     |           | Transfert                    |         | 278,47     |     |
| 468004     | Journal de banque                     |           | TVA COMM LOCACAF             |         | 3,53       |     |
| 468000     | Journal de banque                     |           | HONO 6% - COMM Loyer LOCACAF |         | 18,00      |     |
|            |                                       |           |                              |         |            |     |

Après la saisie de votre opération vous pourrez visualiser cette transaction comptable en allant dans **Menu principal >> Comptabilité >> transaction comptable**.

## 16. CREATION D'UNE FICHE TIERS / FOURNISSEUR

Avant de procéder à l'enregistrement de dépenses vous pouvez créer des fiches tiers/fournisseurs.

Vous pourrez accéder à cet écran en allant dans **DONNEES >> FICHE TIERS/FOURNISSEURS.** Facultative, la création de fiches fournisseurs pourra présenter plusieurs avantages, notamment si vous souhaitez mettre en place un suivi et des analyses de vos dépenses.

| Fiche Tiers / Fournisseur |                                                                |
|---------------------------|----------------------------------------------------------------|
| Fournisseurs / Tiers      | Au niveau comptable la création de fournisseurs vous permettra |
| Désignation               | également d'affecter un compte                                 |
| Adresse                   | comptable spécifique au compte                                 |
| Code postal Ville         | fournisseur                                                    |
| Téléphone                 | Compte 401000 - Comptabilité                                   |
| Fax                       | Compte fournisseurs                                            |
| E-mail                    |                                                                |
| Compte Comptabilité       |                                                                |
| Contact                   |                                                                |
| Nom                       |                                                                |
| Prenom                    |                                                                |
| Enregistrer               |                                                                |
|                           |                                                                |

## 17. PARAMETRAGE DES TYPES DE CHARGES

Comme nous auront l'occasion de le voir votre logiciel vous permet de créer des charges affectées au propriétaire ou au locataire. Un certain nombre de types de charges ont été préconfigurés. Vous pouvez en ajouter de nouveaux. Pour effectuer cette opération. Allez dans **FICHIER >> PARAMETRAGE >> TYPE DE CHARGES** 

|                                                 |             |   | Locataire :                                  |                                     |             |
|-------------------------------------------------|-------------|---|----------------------------------------------|-------------------------------------|-------------|
| ramétrage des types de charges                  |             |   | Paramétrage des types d                      | e charges                           |             |
| Code<br>Description<br>Responsable Propriétaire |             |   | Code<br>Description<br>Responsable Locataire | ▼ Enregistrer                       |             |
| Types de charges                                | Supprime    | r | Types de charges                             |                                     | Supprimer   |
| Code Q Description                              | Responsable | • | Code                                         | Description     Charges d'entretien | Responsable |

Saisissez un code, une description. Sélectionnez celui qui se verra attribuer la dépense (propriétaire ou locataire) et cliquez sur le bouton

# Enregistrer

## 18. GESTION DES DEPENSES ET CHARGES

Il existe deux types de dépenses/charges dans votre logiciel :

- les dépenses propriétaire
- les dépenses locataire

Les premières correspondent aux dépenses engagées par le propriétaire et qui ne s'avèrent pas récupérables auprès du locataire. Parmi ces dernières on peut citer par exemple les dépenses d'agrandissement d'un logement, dans certains cas les dépenses liées à la taxe foncière... Ces dépenses pourront être prises en compte dans le cadre des déclarations fiscales.

Les secondes dépenses sont quant à elles celles qui seront récupérables sur le locataire et sont aussi appelées charges locatives. Parmi ces dernières nous avons par exemple les

dépenses d'électricité, de chauffage. Lors de leur enregistrement les dépenses locataires seront automatiquement intégrées dans le compte charges du locataire. C'est dans le même temps ce compte qui recevra les éventuelles provisions pour charges payées par ce dernier. Lors des régularisations de charges ce compte sera soldé.

Il existe plusieurs méthodes de saisie des dépenses :

- la saisie rapide : SAISIES >> GESTION DES DEPENSES
- Votre logiciel vous offre aussi la possibilité de procéder à des répartitions de dépenses sur des baux par l'intermédiaire de SAISIES >> AFFECTATION / REPARTITION DE DEPENSE

Ces répartitions pourront être alors faites sur la base de pourcentages de répartitions ou encore de millièmes / tantièmes. (Nous le verrons en détails dans le chapitre « Répartir une dépense entre des locataires »)

### > ENREGISTRER UNE DEPENSE ET CHARGE

Votre logiciel de gestion locative vous permet de saisir facilement vos dépenses courantes.

### Allez dans SAISIE >> ENREGISTREMENT DE DEPENSES / CHARGES

| Sélectionnez si la dépense a été<br>réglée ou si vous faites<br>l'enregistrement à réception de la<br>facture (dépense non réglée)<br>Sélectionnez le fournisseur En cas de<br>besoin créer le en cliquant sur le<br>bouton | Enregistrement de dépense<br>Dépense régiée ?<br>Dépense régiée ?<br>Date de la facture<br>Date de la facture<br>Depense supportée par<br>Dépense supportée par<br>Dépense la facture<br>Dépense la facture<br>Dépense |
|----------------------------------------------------------------------------------------------------|----------------------------------------------------------------------------------------------------|
| Précisez les références de cette<br>dépense (ex: N° de facture du<br>fournisseur)                                                                                                    | Dépense à réparir ? Ou<br>Affecter au contrat de bal<br>/ Imputer aur le compte du propriétaire<br>Difignation de la dépense<br>Dépense tiée à une période                                                                                                    |
| Sélectionnez ensuite le type de<br>charge (ex: Électricité pour une<br>saisie de facture EDF).                                                                                                    | Montant 0.00                                                                                                    |

En fonction de la sélection effectuée sur le menu déroulant.

| Charge supportée par | le locataire |  |
|----------------------|--------------|--|
| -                    |              |  |
|                      |              |  |

Page 65 sur 120

La liste des types de charges se trouvera filtrée.

Les charges supportées par le locataire correspondent aux charges locatives. C'est à dire les dépenses pouvant être récupérées sur le locataire.

Les charges supportées par le propriétaire (ex: dépenses de travaux d'entretien) ne peuvent pas être récupérées auprès du locataire.

Selon leur nature elles pourront toutefois être utilisées au moment de la déclaration de revenus.

## **19. <u>REPARTIR UNE DEPENSE ENTRE DES LOCATAIRES</u>**

### • Clé de répartition des charges

### **CREATION D'UNE CLE DE REPARTITION**

Il arrive souvent que le propriétaire de locations ait à répartir une dépense entre plusieurs locataires.

Dans le cadre de la saisie de ce type de dépenses qui peut être liée à une période il se peut que des changements de locataires aient eu lieu. Dans ce cas il faudra ventiler notre dépense et l'affecter aux différents locataires en fonction de leur temps de présence et éventuellement en fonction de la nature de leur location.

A titre d'exemple prenons le cas d'un immeuble composé de deux logements (un studio et un F3).

Imaginons que nous ayons défini que les dépenses liée à cet immeuble étaient à répartir de la façon suivante (1/3 pour le studio et 2/3 pour le F3). Nous aurions pu également prendre comme base de répartition le nombre de tantièmes/millièmes affectés à chaque bien dans un règlement de copropriété.

Nous aurions dans ce cas pu avoir 150 tantièmes pour le studio et 300 pour le F3.

Considérons une facture de nettoyage des parties communes liée à la période allant du 1er janvier au 31 juillet. Si sur cette période le locataire du studio avait été appelé à changer il conviendrait de ventiler la dépense entre l'ancien et le nouveau locataire en fonction de leur temps de présence.

Votre logiciel de gestion locative simplifie de façon très importante ce type de saisies. En effet vous allez être en mesure en une seule opération de ventiler une charge entre vos locataires en fonction de leur temps de présence et de la part que vous aurez attribué à chacune de leurs locations.

Afin de permettre ce type de saisies nous allons dans un premier temps créer une clé de répartition de charges dynamique.
Allez dans FICHIER >> PARAMETRAGE >> CLE DE REPARTITION DE CHARGES DYNAMIQUES

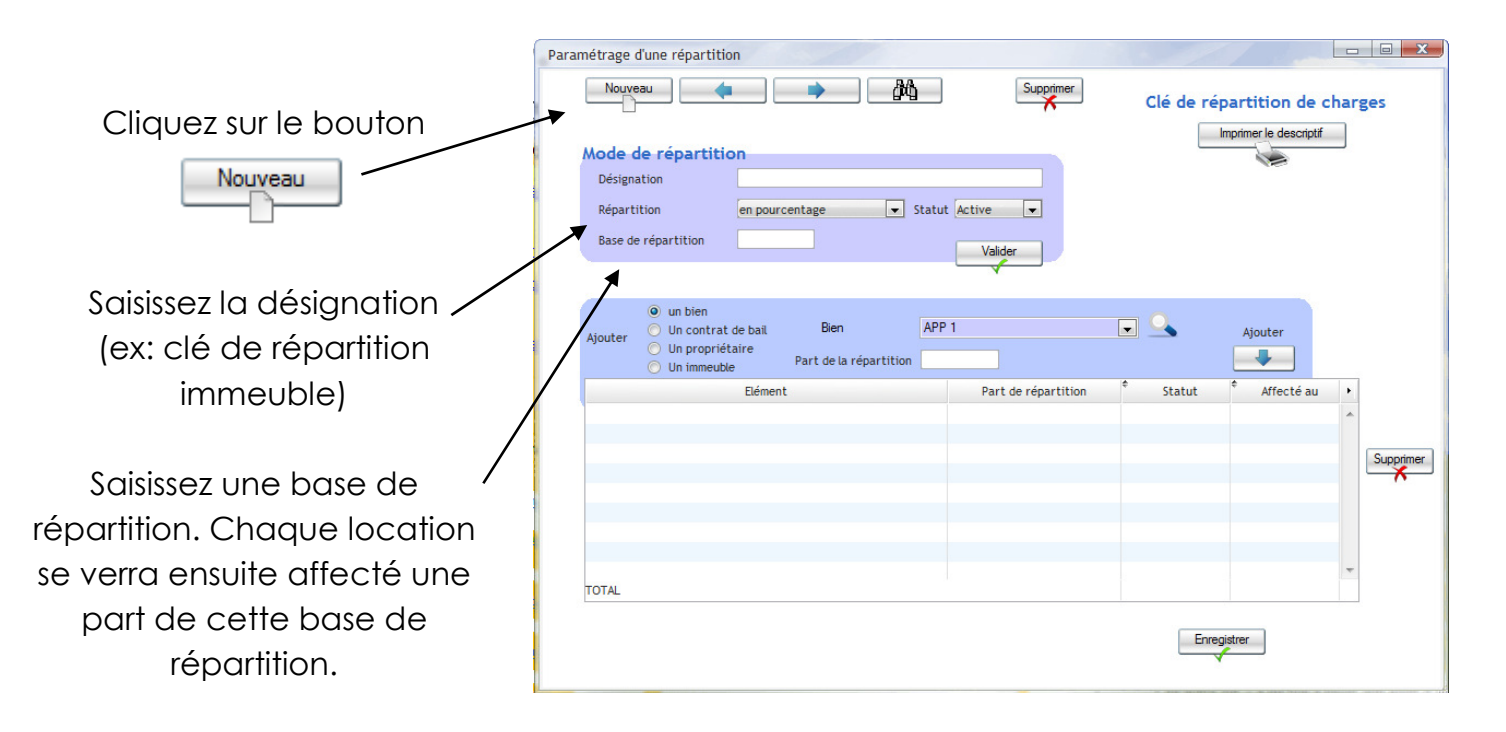

Ainsi dans le cadre de notre exemple la base de répartition aurait pu être:

- de 3 dans le cas d'une répartition 1/3 2/3
- de 450 dans le cas d'une répartition 150 tantièmes 300 tantièmes

Dans le menu déroulant « Répartition » sélectionnez par tantièmes ou par pourcentage.

| Répartition en pourcentage 🗨 OU F | Répartition | par tantièmes / millièmes 💌 |
|-----------------------------------|-------------|-----------------------------|
|-----------------------------------|-------------|-----------------------------|

Il est à noter que le mode par tantièmes vous permettra d'effectuer des répartitions de type (1/3 – 2/3 comme décrit ci dessus).

Enregistrez votre clé de répartition en cliquant sur le bouton

La partie basse de l'écran devient alors saisissable

Sélectionnez « un bien » Choisissez ce dernier dans le menu déroulant -Saisissez une part (ex: 1 ou 2 dans le cas d'une répartition 1/3 – 2/3 ou encore 150 ou 300 dans le cas d'une répartition par tantièmes comme

|   | Ajouter | un bien<br>Un contrat de bail<br>Un propr <u>iét<del>aire</del><br/>Un immeuble</u> | Bien<br>Part de la répartition | APP 1 | Tantièmes           | •  | <b>_</b> | Ajouter   |     |
|---|---------|-------------------------------------------------------------------------------------|--------------------------------|-------|---------------------|----|----------|-----------|-----|
| - |         | Elément                                                                             |                                |       | Part de répartition | \$ | Statut   | Affecté a | u 🔸 |
|   |         | /                                                                                   | /                              |       |                     |    |          |           | *   |
|   |         |                                                                                     |                                |       |                     |    |          |           |     |
|   |         |                                                                                     |                                |       |                     |    |          |           |     |
|   |         |                                                                                     |                                |       |                     |    |          |           |     |
|   |         |                                                                                     |                                |       |                     |    |          |           |     |
|   |         |                                                                                     |                                |       |                     |    |          |           |     |
|   |         |                                                                                     |                                |       |                     |    |          |           |     |
|   | TOTAL   |                                                                                     |                                |       |                     |    |          |           | Ŧ   |

Page 67 sur 120

celle évoquée plus haut)

Cliquez sur le bouton

| Ajouter |  |
|---------|--|
|         |  |

Une ligne est ajoutée au tableau

Dans l'exemple évoqué plus haut nous aurions obtenu un résultat comme celui ci

| Ajouter    | <ul> <li>un bien</li> <li>Un contrat de bail</li> <li>Un propriétaire</li> <li>Un immeuble</li> </ul> | Bien<br>Part de la répartition 300 | Tantièmes           |         | Ajouter                        |
|------------|----------------------------------------------------------------------------------------------------|------------------------------------|---------------------|---------|--------------------------------|
|            | Elément                                                                                               |                                    | Part de répartition | •       | Statut <sup>‡</sup> Affecté au |
| Bien : STU | JDIO 1 RUE RENOIR AMIENS                                                                              |                                    | 15                  | 0 Actif | Propriétaire                   |
| Bien : F4  | RUE RENOIR AMIENS                                                                                     |                                    | 30                  | 0 Actif | Propriétaire                   |

Il est à noter que lors de la création de notre clé de répartition dynamique c'est un bien que nous avons ajouté. Cet élément pourrait paraître étrange la vocation de ce type de clé étant de répartir une dépense entre 2 locataires. En fait ceci s'explique par le fait que si les locataires changent les locations demeurent. Il convient donc de se baser sur le bien pour effectuer ce type de ventilations.

#### ► IMPRESSION D'UNE CLE DE REPARTITION

| Clé de répartition de charges |       |
|-------------------------------|-------|
| Imprimer le descriptif        | votre |

En cliquant sur le bouton en haut à droite de l'écran

logiciel vous proposera d'imprimer un document présentant le détail de la méthode de

répartition des dépenses.

Ce document pourra par exemple être communiqué aux locataires et futurs locataires afin de leur expliquer la façon dont seront réparties les dépenses communes à plusieurs locations.

| Clé de répa                            | 29/11/2009                                      |              |                     |
|----------------------------------------|-------------------------------------------------|--------------|---------------------|
| Clé de répartition : Clé de répartitio | n Immeuble                                      |              |                     |
| Composantes de la clé                  | Type de répa<br>Base de la ré<br>Statut de la - | ka i         |                     |
| Elément                                | Statut                                          | Affecté au   | Part de répartition |
| Eien : STUDIO 1 RUE RENOR AMENS        | Actif                                           | Propriétaire | 190,00              |
| Elen : P4 RUE RENO R AWENS             | Actif                                           | Propriétaire | 300,00              |
| Nombre de lignes : 2                   |                                                 | TOTAL        | -60,00              |

#### • Saisies des dépenses et répartition

Une fois le paramétrage initial réalisé vous serez en mesure de saisir des dépenses et les répartir de façon simple. Cette opération se déroulera en 2 temps.

Dans un premier temps vous créerez votre dépense en allant dans **SAISIES** \_ **ENREGISTREMENT DE DEPENSES / CHARGES**.

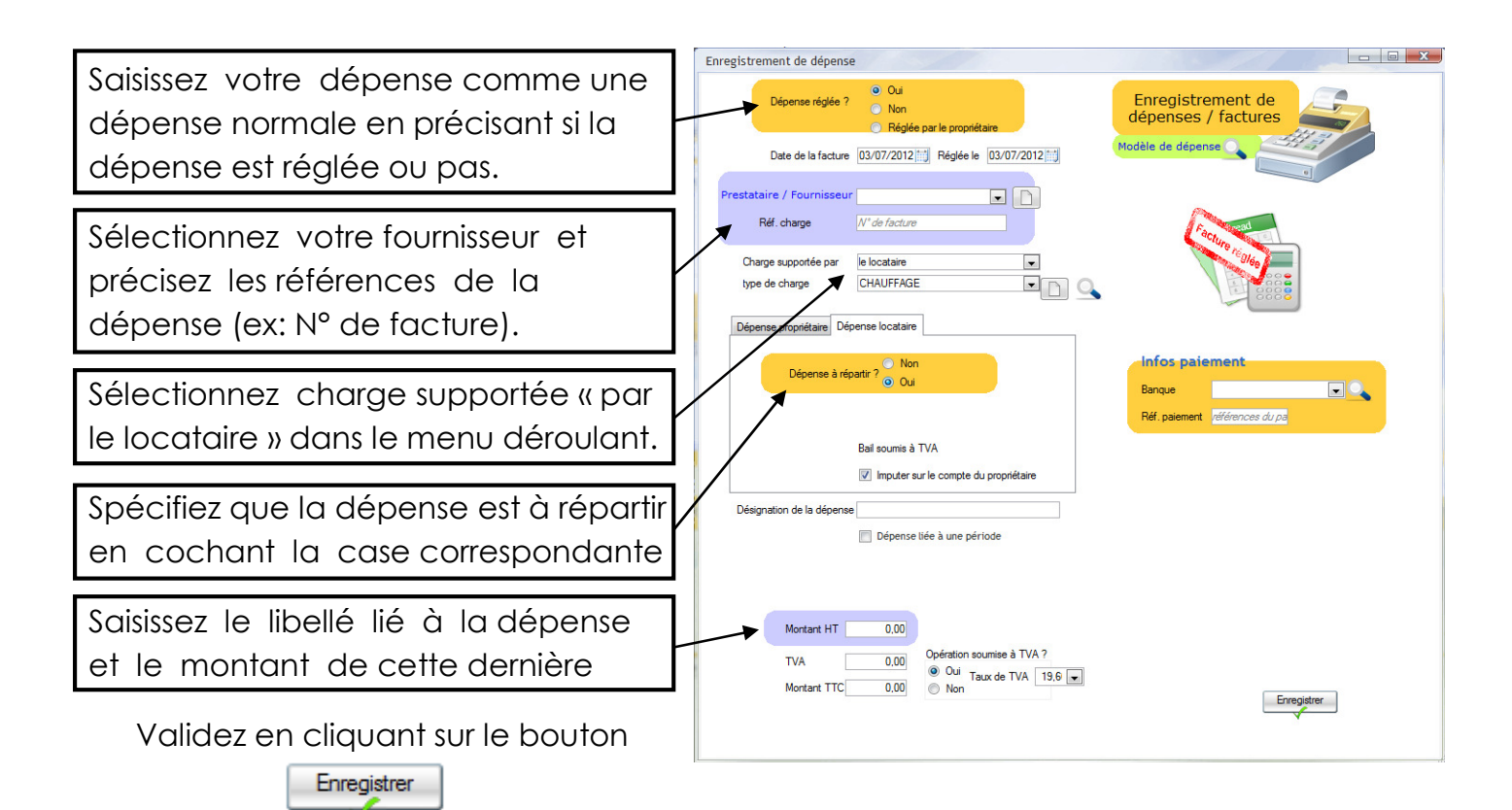

Une fenêtre s'ouvre afin de vous expliquer la manipulation que vous venez d'effectuer :

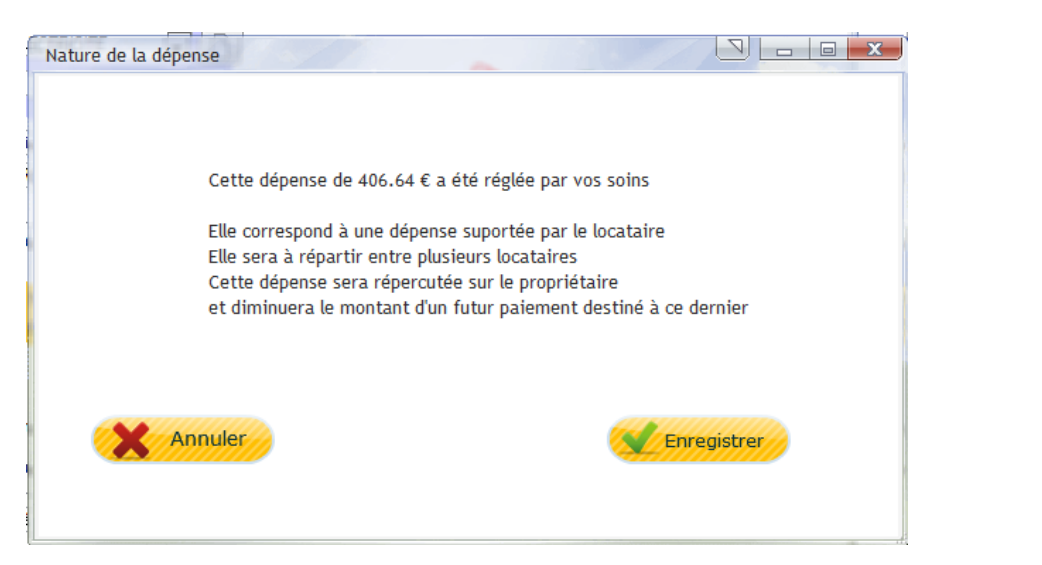

Cliquez sur

Le logiciel vous demandera à quel propriétaire, le contrat de bail est lié. Après sélection de votre propriétaire, le logiciel vous demande si vous souhaitez tout de suite répartir la dépense.

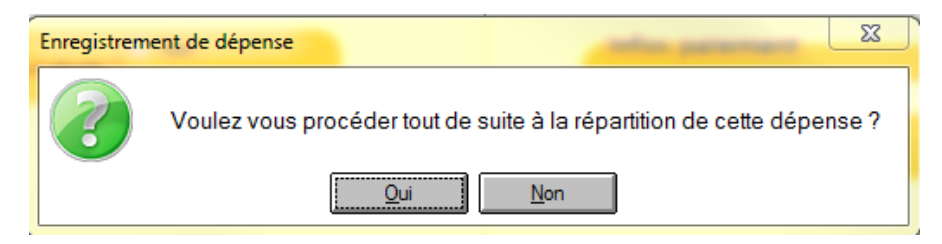

Si vous cliquez sur « NON », il faudra allez dans **SAISIES** \_ **AFFECTATION REPARTITION DE DEPENSES**, pour faire votre répartition.

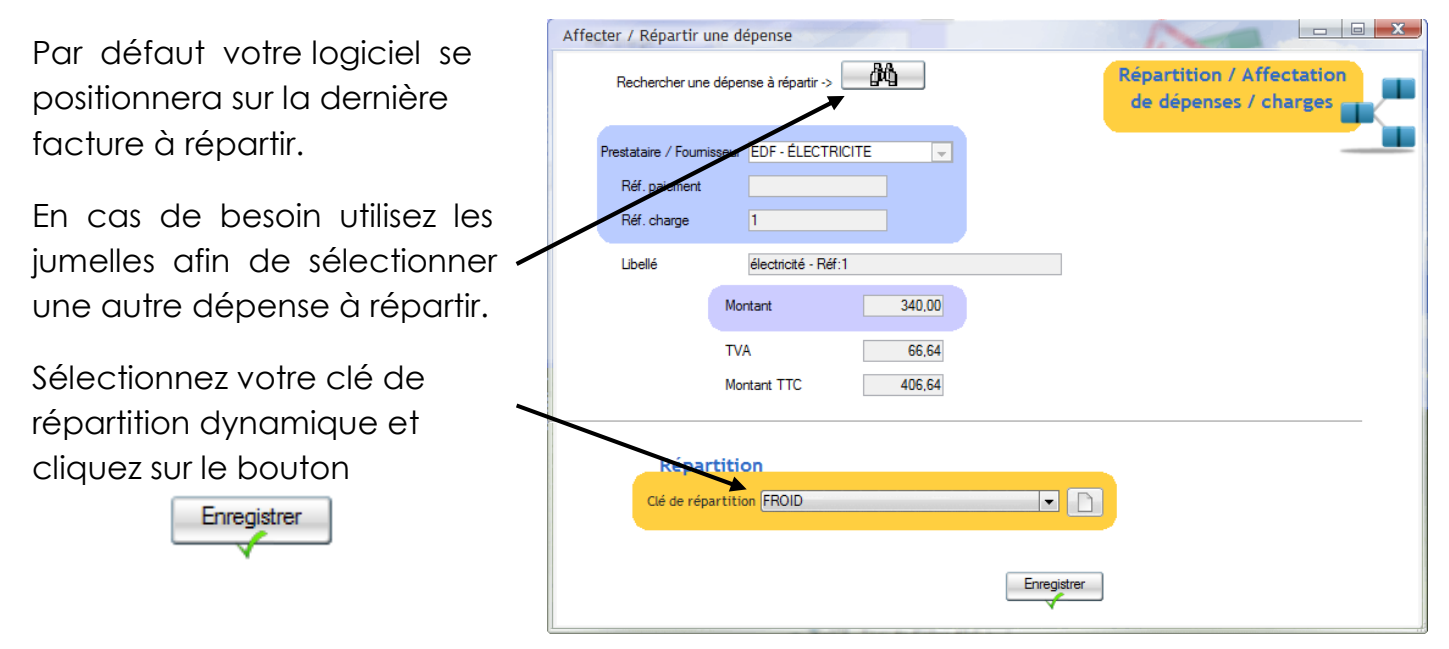

Utilisation d'une clé de répartition dynamique

LOCKimmo ouvrira alors automatiquement une fenêtre comme celle-ci :

Comme vous pourrez le constater la dépense sera automatiquement répartie entre les différents locataires. Dans le cas présenté la part affectée au studio sera de 150. Celle affectée au F4 de 300.

Cliquez sur le bouton

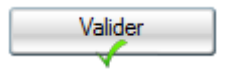

| Periode visee par la repa<br>Date de début: 29/08/2009 De | rtition<br>ste de fin: | 29/11/2005 | Valider    |                      |          |
|-----------------------------------------------------------|------------------------|------------|------------|----------------------|----------|
| Désignation                                               |                        | Début      | Fin        | Part liée au contrat |          |
| TELO Pascal STUDIO 1 RUE RENOIR AMIEN                     | 4S                     | 29/08/2009 | 29/11/2009 | 150,00               |          |
|                                                           |                        |            |            |                      |          |
|                                                           |                        |            |            |                      | +        |
| INTAL                                                     |                        |            |            | 450,00               | <u>.</u> |

- **X** 

Page 70 sur 120

LOCKimmo vous informe que la dépense a été correctement ventilée

| ffecter / Ré | partir une dépense                               |
|--------------|--------------------------------------------------|
|              | Votre répartition a été correctement enregistrée |
|              | ОК                                               |
|              |                                                  |

En allant dans le registre des dépenses (SAISIES \_ REGISTRE DES DEPENSES / CHARGES) vous pourrez effectivement constater la ventilation

Dans notre exemple la dépense de 340 € a ainsi été répartie entre nos 2 locataires. Comme précisé dans notre clé de répartition 150 / 450<sup>ème</sup> sont allés à l'un des locataires (celui du studio)

|             | 2 Sélectionner tour l   | er propriétai  | ~                   |             |       | 2 Selection   | par tour las tupos d | e charger                   |          |                    |                  |            |                   |   |
|-------------|-------------------------|----------------|---------------------|-------------|-------|---------------|----------------------|-----------------------------|----------|--------------------|------------------|------------|-------------------|---|
|             | Seleccionner coust      | es proprietai  | <del>ເ</del> ວ<br>ູ |             |       | Selection     | ner tous les types u | e charges                   | F        | énartition de la d | épense : Différe | nce arrond | lis répartition d | - |
| te de début | 03/03/2012 📆 Dat        | e de fin 03.   | 07/2012             | 9           |       |               |                      | Filtrer                     | •        | harges de 406.6    | (C               |            |                   |   |
| Date Q      | e Désigna               | tion           | <b>م</b> ° Mo       | ntant HTQ.* | TVA Q | Montant TTC Q | Type de charge       | s <b>q</b> <sup>¢</sup> Res | ponsable | • Tiers            | / Fournisseur    | ° 8        | éf charge 🔍       |   |
| 03/07/2012  | Différence arrondis rép | artition de ch | arges               | 406,64      | 0,00  | 406,64        | NON_RECUP            | Le prop                     | riétaire | EDF - ÉLECTR       | ICITE            | - 1        |                   |   |
| 28/06/2012  |                         |                |                     | 100,00      | 0,00  | 100,00        | CHAUFFAGE            | Le locat                    | taire    |                    |                  |            |                   |   |
|             |                         |                |                     |             |       |               |                      |                             |          |                    |                  |            |                   |   |
|             |                         |                |                     |             |       |               |                      |                             |          |                    |                  |            |                   |   |
|             |                         |                |                     |             |       |               |                      |                             |          |                    |                  |            |                   |   |
|             |                         |                |                     |             |       |               |                      |                             |          |                    |                  |            |                   |   |
|             |                         |                |                     |             |       |               |                      |                             |          |                    |                  |            |                   |   |
|             |                         |                |                     |             |       |               |                      |                             |          |                    |                  |            |                   |   |
|             |                         |                |                     |             |       |               |                      |                             |          |                    |                  |            |                   |   |
|             |                         |                |                     |             |       |               |                      |                             |          |                    |                  |            |                   | F |
| Infos C     | Charges                 |                |                     |             |       |               | Su                   | apprimer et resa            | aisir    | Supprimer          | >> Im            | putations  | ; comptable       | s |
| -           |                         |                |                     |             |       |               |                      |                             |          |                    | 1                | 1          |                   |   |
|             | Type d'op               | eration N      | DN_HECUP            |             |       |               | Modifier             | 1                           |          |                    | acture           |            | 2                 |   |
|             | Charge supp             | oortée par le  | propriétaire        |             |       | ÷             |                      | 1                           |          |                    | Charles e        | 140        | 1                 |   |
|             | Prestataire / F         | oumisseur El   | F - ÉLECT           | RICITE      |       | ¥             |                      |                             |          |                    | E                | 0000       |                   |   |
|             | lié à la périod         | ub tralls a    |                     |             |       |               |                      |                             |          |                    |                  |            |                   |   |

| Infos Charges | Contrat de bail        | TELO Pascal STUDIO 1 RUE RENOIR A | MIEN                    |
|---------------|------------------------|-----------------------------------|-------------------------|
|               | Bien                   | STUDIO 1 RUE RENOIR AMIENS        |                         |
|               | Type d'opération       | ELECTRICITE                       | •                       |
| C             | harge supportée par    | le locataire                      | $\overline{\mathbf{v}}$ |
| Pres          | stataire / Fournisseur | EDF - Electricité de France       | -                       |

Et 300 / 450ème sont allés à l'autre (celui du F4)

| Infos Charges | Contrat de bail         | DUPOND Pierre F4 RUE RENOIR AMIENS |  |
|---------------|-------------------------|------------------------------------|--|
|               | Bien                    | F4 RUE RENOIR AMIENS               |  |
|               | Type d'opération        | ELECTRICITE                        |  |
| c             | Charge supportée par    | le locataire 🗸                     |  |
| Pre           | estataire / Fournisseur | EDF - Electricité de France        |  |
| _             |                         |                                    |  |

## 20. SAISIR DES CHARGES DE COPROPRIETE

Le propriétaire d'un bien situé en copropriété doit en principe verser à son syndic des provisions destinées à couvrir les charges communes. Payées en général tous les trimestres ces provisions peuvent notamment s'ajouter à d'autres provisions destinées à financer des travaux votés en assemblée générale.

Les versements de provisions étant basés sur un budget prévisionnel ou un planning d'appels de fonds et le niveau des dépenses réellement engagées par la copropriété n'étant connu qu'à postériori le syndic envoie en fin d'exercice un relevé individuel de charges.

Deux types d'opérations sont donc à réaliser pour bien enregistrer ses charges de copropriété:

- la saisie des provisions pour charges et travaux que vous versez au syndic
- la régularisation des provisions à la réception du relevé individuel de charges

#### • 1ère étape: la saisie des provisions

Ouvrez l'écran « Charges de copropriété » en allant dans SAISIES >> CHARGES DE COPROPRIETE à partir du menu principal.

|                                                                                 | Charges de copropriété                         |                       |
|---------------------------------------------------------------------------------|------------------------------------------------|-----------------------|
| A l'ouverture de l'écran et par défaut le<br>type de saisie sera positionné sur | Type de saisle Provisions<br>Relevé de charges | Charges de            |
| « Provisions ». Conservez ce choix.                                             | Date du relevé 03/07/2012                      |                       |
|                                                                                 | Syndic                                         |                       |
| Sélectionnez le syndic et saisissez les                                         |                                                | Infos-paiement Banque |
| références de l'appel de fonds.                                                 | Type de charge PROV COPRO 💌                    | Réf. paiement         |
|                                                                                 | Provisions / Avances                           |                       |
| Sélectionnez ensuite le propriétaire et le                                      | Affecter au propriétaire                       |                       |
| l'appel de fonds                                                                | Dépense affectée à un bien 💌<br>Bien 💽         |                       |
|                                                                                 |                                                |                       |
| Saisissez le montant de la provision et                                         | Désignation de la dépense                      |                       |
| validez en cliquant sur                                                         | Montant 0,00                                   |                       |
| Enregistrer                                                                     |                                                | Enregistrer           |
|                                                                                 |                                                |                       |

Il est à noter que la saisie réalisée peut être complétée en sélectionnant le compte bancaire utilisé pour le règlement de cette dépense et qu'il

| Infos paie    | ment |              |
|---------------|------|--------------|
| Banque        | •    | <u>Liste</u> |
| Réf. paiement |      |              |

Page 72 sur 120

est également possible de préciser les références du paiement réalisé (ex: N° de chèque)

#### • 2ème étape: la prise en compte du relevé de charges

Au cours de l'année vous aurez eu l'occasion de saisir vos appels de fonds grâce à la méthode détaillée précédemment. Une fois arrivé en fin d'exercice et à la réception du relevé de charges retournez sur l'écran **SAISIES >> CHARGES DE COPROPRIETE**.

Vous allez dans un 1er temps saisir le solde présenté par le relevé de charges. Si ce relevé précise que vos versements ont été inférieurs au montant de votre part des charges et que par conséquent vous devez verser un complément saisissez ce dernier comme vous l'auriez fait pour un appel de fonds classique (méthode de saisie présentée ci-dessus).

Si vous avez au contraire trop versé lors des différents appels de fonds un solde en votre faveur pourra être constaté par votre syndic qui pourra alors vous reverser cette somme (dans ce cas utilisez la méthode de saisie détaillée ci-dessus en enregistrant une somme négative au niveau du montant).

Si ce solde en votre faveur ne vous est pas reversé mais conservé ne faites pas de saisie de type provision.

Dans un deuxième temps saisissez le détail des charges listées sur le relevé. Pour ce faire sélectionnez « **Relevé de charges** » en haut de l'écran.

| <ul> <li>Releve de charges</li> </ul> |
|---------------------------------------|
|---------------------------------------|

| Cette sélection fera alors apparaître le menu | Charge supportée par | le locataire  | - |
|-----------------------------------------------|----------------------|---------------|---|
| déroulant « Charge supportée par ».           | Type de charge       | APPEL SYNDICS | • |

Les dépenses à saisir pourront à ce niveau être de 3 types différents:

- des charges déductibles de vos revenus fonciers (ex: dépenses d'entretien et de réparation)
- des charges non déductibles de vos revenus fonciers (ex: dépenses d'agrandissement ou de constructions de parties communes)
- des charges récupérables sur votre locataire (ex: dépenses de chauffage ou d'éclairage des parties communes)

#### **CHARGE SUPPORTE PAR LE PROPRIETAIRE**

Pour le 1er type de dépenses (charges déductibles de vos revenus fonciers) sélectionnez le fait que la charge est supportée par le propriétaire et rattachez ces dépenses à un bien ou un immeuble.

| Affecter au propriétaire |                      |
|--------------------------|----------------------|
| Dépense                  | affectée à un bien 💌 |
| Bien                     | •                    |
|                          |                      |

Page 73 sur 120

#### > CHARGE SUPPORTE PAR LE LOCATAIRE

Pour le 2ème type de dépenses procédez de la même façon. Enfin pour le 3ème type de dépense (charges récupérables sur le locataire) sélectionnez « **Charge supportée par le locataire** ». Ce choix vous permettra de faire apparaître les champs suivants.

|            | Oui                | - 1 |
|------------|--------------------|-----|
| Affecter a | au contrat de bail | •   |

Précisez si la dépense est à répartir c'est à dire si vous souhaitez la ventiler sur plusieurs locataires (ex: si vous louez plusieurs appartements dans le même immeuble) ou précisez qu'elle n'est liée qu'à un seul et même contrat de bail.

N'oubliez pas d'effectuer le paramétrage liant les types de dépenses aux lignes de votre déclaration de revenus. Vous trouverez cet écran de configuration en allant dans **FICHIER \_ PARAMETRAGE FISCAL** à partir du menu principal.

En ce qui concerne la saisie des charges non déductibles des revenus fonciers vérifiez sur l'écran **FICHIER** \_ **PARAMETRAGE FISCAL** que le type de charges que vous avez utilisé n'est pas lié à une rubrique de votre déclaration. Ainsi ces données seront exclues lors du remplissage des imprimés fiscaux.

## 21. EFFECTUER UNE REGULARISATION DE CHARGES

Ponctuellement et souvent une fois par an il y a nécessité de réaliser une régularisation de charges.

Au cours de cette opération les dépenses / charges imputables au locataire seront agrégées et rapprochées des provisions pour charges encaissées. De ce calcul découlera un solde qui pourra selon la situation être en faveur du locataire ou du propriétaire.

Afin de lancer une régularisation de charges, allez dans **OUTILS >> REGULARISATION DE CHARGES**.

| Sur l'écran « compte charges »<br>sélectionnez le contrat de bail<br>pour lequel vous souhaitez                | Compte charges                                                                                                    |
|----------------------------------------------------------------------------------------------------|----------------------------------------------------------------------------------------------------|
| procéder à une réaularisation.                                                                                 | Détail des charges                                                                                                    |
| Votre logiciel listera alors<br>automatiquement les dépenses<br>/ charges engagées pour ce<br>contrat de bail. | Lade of Loope     Leedploon     Implication     Implication     Implication       28/06/2012 CHAUFFAGE     -100.00     Implication     Implication     Implication       TOTAL     -100.00     Implication     Implication     Implication       Detail des provisions     Implication     Implication     Implication       Implication     Implication     Implication     Implication |
|                                                                                                    | TOTAL                                                                                                    |
| Il listera également les                                                                                       | Cumul des charges sur la période -100<br>Cumul des recettes sur la période 0                                                                                                    |
| provisions pour charges                                                                                        | Montant de la régularisation -100                                                                                                    |
| encaissées.                                                                                                    |                                                                                                    |
|                                                                                                    | Montant de la régularisation -100 Lancer la régularisation                                                                                                    |
| En fonction de ces éléments le                                                                                 | Régularisation en faveur du propriétaire                                                                                                    |
| futur solde de la régularisation                                                                               |                                                                                                    |
| est affiché sur la partie basse                                                                                |                                                                                                    |
| de l'écran                                                                                                    |                                                                                                    |

Par ailleurs un graphique vient illustrer la répartition par nature des dépenses / charges engagées.

| Allin de lancer effectiverneni la regulatisation cliquez sur le pouron |
|------------------------------------------------------------------------|
|------------------------------------------------------------------------|

| Compte cha | rges 🛛                                             |
|------------|----------------------------------------------------|
| ·          | -                                                  |
|            | Confirmez vous le lancement de la régularisation ? |
|            | <u>O</u> ui <u>N</u> on                            |
|            |                                                    |

Lancer la régularisation

Confirmer le lancement en cliquant sur OUI

#### **Les différents modes de lancement des régularisations de charges**

La régularisation de charges peut faire l'objet de 2 types de lancements:

- un lancement sur la totalité des opérations enregistrées

- un lancement sur une période définie

Le lancement sur une période définie vous permettra par exemple de lancer une régularisation de charges en filtrant sur une année (ex: année précédente).

L'option pour le filtrage sur une période est à préciser en haut à droite de l'écran régularisations de charges.

#### **Les différents cas de régularisations de charges**

Le résultat de la régularisation pourra donner deux situations:

- une régularisation en faveur du locataire: lorsque le locataire aura versé plus de provisions que n'auront été enregistrées de charges locatives.

Le bas de l'écran affichera alors cette illustration :

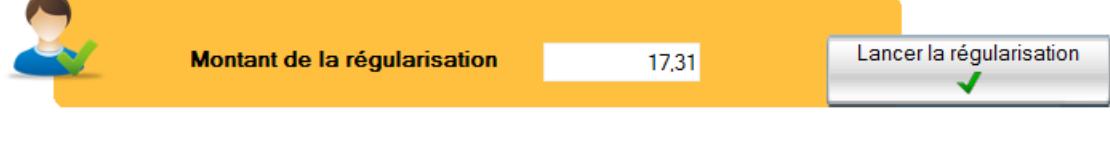

Régularisation en faveur du locataire

- une régularisation en faveur du propriétaire: lorsque le locataire aura versé des provisions pour charges ne couvrant pas le montant des charges locatives qui lui ont été affectées.

La partie basse de l'écran présentera alors une illustration comme celle-ci :

| 9. |                              |         |                          |
|----|------------------------------|---------|--------------------------|
|    | Montant de la régularisation | -482,69 | Lancer la régularisation |
|    |                              |         | · · · · ·                |

Régularisation en faveur du propriétaire

| Filtrer la période? | Début | 03/05/2011 |
|---------------------|-------|------------|
| • Oui               | Fin   | 02/05/2011 |
| O Non               |       | 03/05/2011 |

### Cas 1 : Les régularisations en faveur du locataire

Si le résultat de la régularisation présente un solde en faveur du locataire ceci se traduira par la création d'un trop perçu. Ce trop perçu pourra être soit:

- remboursé au locataire

- utilisé pour régler un futur loyer
- ou la régularisation pourra être annulée

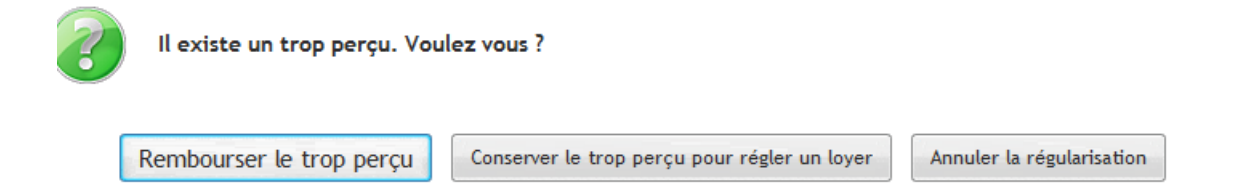

#### **REMBOURSEMENT AU LOCATAIRE**

Si vous choisissez de rembourser le locataire votre logiciel vous ouvrira automatiquement l'écran de remboursement

A cette occasion il vous proposera de sélectionner le compte bancaire à utiliser pour le remboursement du locataire.

Une fois ce compte bancaire sélectionné la transaction sera validée

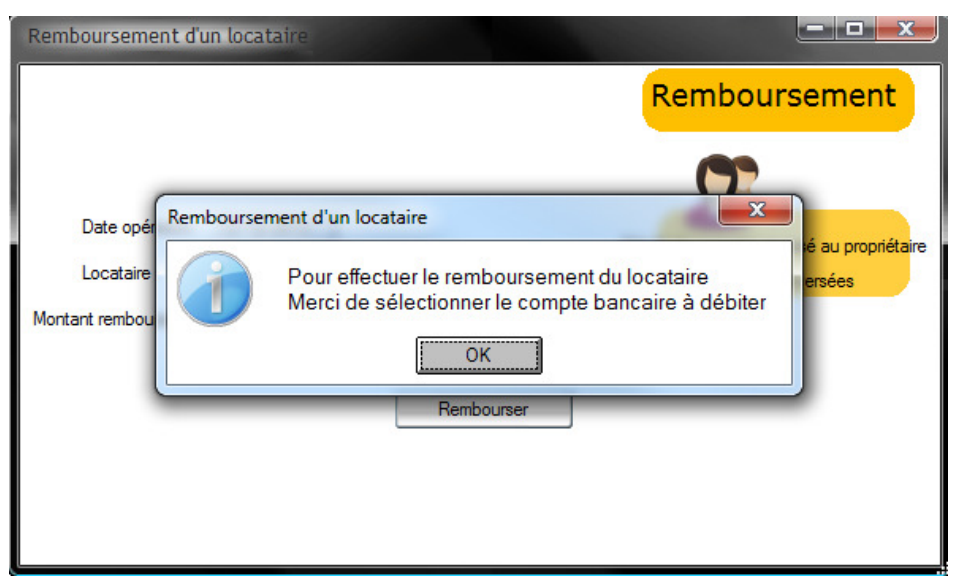

Dans ce cas plusieurs situations peuvent se présenter :

- Vous avez conservé les provisions pour charges CAS 1
- Vous les avez reversées au propriétaire CAS 2

#### CAS 1 - les provisions sont conservées

Suite au remboursement votre compte bancaire sera mouvementé. Une transaction comptable sera automatiquement générée et le compte charges du locataire sera soldé.

#### CAS 2 – les provisions ont été reversées

Les mêmes actions que dans le cas précédent seront automatiquement lancées. En complément une retenue sera par contre également enregistrée sur le compte du

propriétaire. Cette retenue viendra donc diminuer les futurs paiements de loyers que vous effectuerez. Cette retenue viendra compenser le remboursement que vous venez d'effectuer.

Sur le compte du propriétaire et si vous allez par exemple dans menu principal >> Saisies >> gérance paiement propriétaire vous verrez apparaître une ligne comme celle-ci :

2012 Décembre 12/12/2012 Régularisation de charges - ALBERT

#### **TROP PERÇU POUR UN FUTUR LOYER**

Si vous choisissez de créer un trop perçu lors de l'enregistrement de votre régularisation de charges le logiciel vous créera automatiquement ce dernier. Une fois le trop perçu généré vous pourrez le retrouver/rembourser en allant dans Encaissements - Encaissements express.

Sur cet écran d'encaissement et lors de la sélection de votre locataire un icône apparaîtra en haut à gauche. En cliquant sur cet icône et si des loyers ont été appelés et non réglés vous pourrez utiliser votre trop perçu pour en solder une partie.

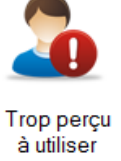

-79,84

En cliquant sur cet icône vous pourrez également choisir de rembourser le trop perçu.

En cas de remboursement du trop-perçu vous trouverez une transaction comme celle-ci sur le relevé de compte du locataire.

| 03/05/2011 | Trop perçu régularisation | Trop perçu régularisation de charges | * |       | 17,31 |
|------------|---------------------------|--------------------------------------|---|-------|-------|
| 03/05/2011 | Remboursement             | Remboursement trop perçu 89          | * | 17,31 |       |

En cas d'utilisation du trop-perçu pour le règlement d'un loyer vous trouverez une transaction correspondant à cette utilisation sur le relevé du compte du locataire.

#### **Cas particulier**

Dans le cas d'un propriétaire à qui vous reversez les provisions pour charges votre logiciel créera automatiquement une retenue sur son compte du montant du trop perçu. Ainsi si le trop perçu est utilisé pour régler des loyers et donc reversé au propriétaire vous éviterez que ce dernier touche le montant trop perçu.

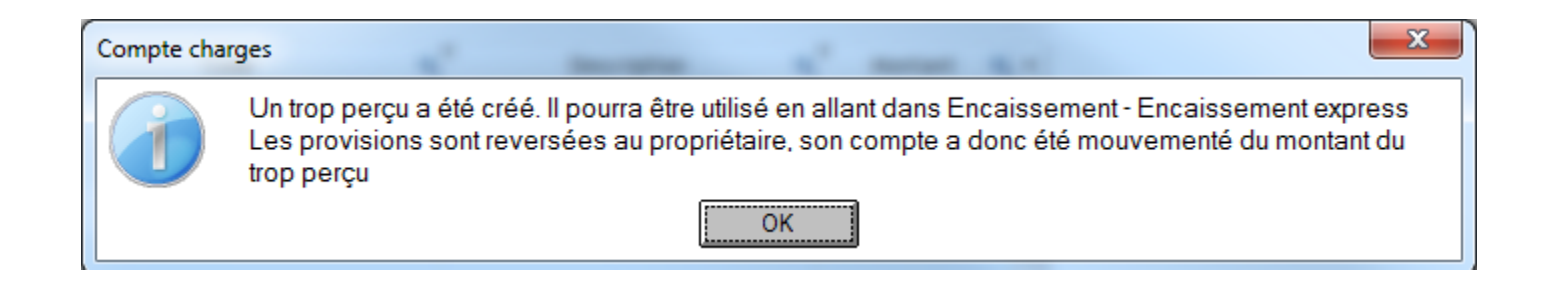

#### • Cas 2 - Les régularisations de charges en faveur du propriétaire

Si le lancement de la régularisation de charges présente un solde en faveur du propriétaire (provisions pour charges moins importantes que le montant cumulé des charges locatives) votre logiciel créera automatiquement une créance. Cette créance pourra faire l'objet d'un encaissement en allant dans Menu principal >> Encaissements >> Encaissements express.

#### • Cas particulier: Les reprises de soldes charges

Lorsque vous commencez l'utilisation de votre logiciel il peut être souhaitable de reprendre la situation d'un compte charges d'un locataire. Ainsi il est possible qu'un locataire ait versé une provision pour charges n'ayant pas fait l'objet d'une régularisation et lié à un encaissement non réalisé dans votre logiciel.

Pour enregistrer ce type d'opération il faut que vous utilisiez l'écran Saisies >> reprise de soldes. Sur cet écran et dans le menu déroulant saisissez le montant de votre reprise. Précisez une date en dehors de votre période d'utilisation du logiciel (ex: 31/12/2010 pour un début d'utilisation en 2011). Cliquez sur valider.

Les sommes que vous auraient saisi pourront être utilisées en vue d'une future régularisation de charges.

# • Cas particulier : Les charges locatives ont été réglées directement par le propriétaire

Dans le cadre de votre activité de gestion locative il se peut que vous ayez à effectuer des régularisations de charges incluant des dépenses que vous n'avez pas réglées. Ceci peut par exemple être le cas si un propriétaire a réglé directement une facture d'eau et qu'il souhaite que vous intégriez cette dépense locative sur le compte charge du locataire.

Dans ce type de situation il faudra saisir votre dépense en allant dans Menu principal >> Saisies >> Enregistrement de charges et dépenses.

Sur cet écran vous pourrez sélectionner le choix dépense réglée par le propriétaire en haut de l'écran

|                  | 🔿 Oui                      |
|------------------|----------------------------|
| Depense regiee ? | 🔘 Non                      |
|                  | Réglée par le propriétaire |

Plus bas dans ce même écran vous sélectionnerez que la dépense est supportée par le locataire.

Ainsi cette dépense ne mouvementera pas votre compte bancaire car elle n'a pas été payée par vos soins. Vous la verrez par contre apparaître si vous allez dans Menu principal >> Outils >> régularisations de charges.

Elle pourra par conséquent être intégrée dans vos futures régularisations.

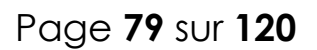

## 22. FACTURATION

#### CREER UNE FACTURATION SUR APPEL DE LOYER

Exemple : Vous avez décidé de ne pas gérer vos charges locataires par le biais de provisions et de régularisations. Au contraire vous avez fait le choix de refacturer directement les dépenses engagées au nom du locataire. Votre logiciel vous offre la possibilité d'adopter ce type de gestion.

Dans le cadre de cet exemple nous allons enregistrer une refacturation de facture d'eau. Par commodité cette refacturation sera associée à un appel de loyer.

|                     | Facturation sur appel de          | loyer                                      |             |             |             |                             | and the second             | - <b>D</b> X |
|---------------------|-----------------------------------|--------------------------------------------|-------------|-------------|-------------|-----------------------------|----------------------------|--------------|
| Sélectionnez le     | Date de facturation               | 03/10/2012                                 |             |             |             | Fact<br>appe                | uration sur<br>el de loyer |              |
| propriétaire et le  | Propriétaire                      | TIBERGHIEN                                 |             | • •         |             |                             |                            |              |
| contrat de bail du  | Baux actifs<br>Loyers à encaisser | DRILL Pierre 10 RUE<br>2012 Novembre - 550 | EMILE BASLY | 1ER ÉTAGE ▼ |             |                             |                            |              |
| locataire           | T T                               | >> ajouter un élé                          | ment        |             |             |                             |                            |              |
|                     |                                   | ¢ Nature                                   | ٩           | Désignation | <pre></pre> | TVA <b>q</b> <sup>‡</sup> T |                            |              |
| Votre logiciel vous |                                   |                                            |             |             |             |                             |                            |              |
| listera alors les   |                                   |                                            |             |             |             |                             |                            | X            |
| loyers appelés      |                                   | ΤΟΤΑΙ                                      |             |             |             |                             | *                          |              |
| mais non encore     |                                   | Texte associé                              |             |             |             |                             |                            |              |
| réglés.             |                                   |                                            |             |             |             | 8                           |                            |              |
| Sélectionnez le     |                                   |                                            |             |             |             | In                          | nprimer                    |              |
| loyer sur lequel    |                                   |                                            |             |             |             |                             |                            |              |
| vous souhaitez ajou | ter votre fact                    | turation                                   |             |             |             |                             |                            |              |

Allez dans **SAISIES >> FACTURATION SUR APPEL DE LOYER**.

Cliquez ensuite sur le lien « Ajouter un élément »

Vous obtiendrez l'écran suivant

|                                                                | Ajout d'un élément                          |
|----------------------------------------------------------------|---------------------------------------------|
| Sélectionnez le type d'élément à<br>ajouter (ex : facturation) | → Elément Loyer ▼<br>Désignation            |
| Modifiez la désignation                                        | Soumis à TVA Non 💌                          |
| Précisez si cet élément est soumis ou<br>non à TVA             | Montant 0,00<br>Montant TVA 0,00<br>Ajouter |
| Saisissez le montant à ajouter au loyer                        |                                             |

Cliquez sur le bouton ajouter

Vous reviendrez alors sur l'écran Facturation sur appel de loyer L'élément ajouté apparaitra dans le tableau détaillant le loyer

#### >> ajouter un élément

| Nature             | ٩             | Désignation      | <b>م</b> | TOTAL HT 🔍 🕈 | TVA 🔍 | TOTAL TTC <b>Q</b> | F |
|--------------------|---------------|------------------|----------|--------------|-------|--------------------|---|
| Loyer              | Loyer         |                  |          | 515,00       | 0,00  | 515,00             | * |
| Provisions hors ch | amp TV Provis | ons pour charges |          | 35,00        | 0,00  | 35,00              |   |
| Facturations       | Frais d       | e dossier        |          | 35,00        | 0,00  | 35,00              |   |
|                    |               |                  |          |              |       |                    |   |

#### > CREER UNE FACTURATION SIMPLE

Pour créer une facture allez dans SAISIES >> FACTURATION

|                                                                                                    | Gestion des factures                                                            | 100                  |                                             |                                                                                                    |      |
|----------------------------------------------------------------------------------------------------|---------------------------------------------------------------------------------|----------------------|---------------------------------------------|----------------------------------------------------------------------------------------------------|------|
| Cliquez sur le<br>bouton d'ajout                                                                                 |                                                                                 | ×                    | Ge                                          | estion des factures                                                                                   |      |
| Sélectionnez le<br>destinataire de la<br>facture à savoir ur<br>locataire ou ur<br>propriétaire                  | Date de la facture 03/10/2012 N° F<br>Facturer un locataire •<br>Client facturé | acture               |                                             |                                                                                                    |      |
| Selectionnez le                                                                                                  | Ajouter une ligne                                                               |                      |                                             |                                                                                                    |      |
| propriétaire ou le                                                                                               | Référence Produit                                                               |                      | Quantité facturée                           | Total                                                                                                 |      |
| Vous disposez d'ur<br>espace notes. Ces<br>informations seron<br>reprises sur la<br>facture qui sera<br>générée. |                                                                                 | Ajout d'une ligne du | TOT<br>TV2<br>TOT<br>NET 2                  | FAL HT     0,00       A     0,00       TAL TTC     0,00       A PAYER     0,00       Imprimer     Val | ider |
| Pour ajouter des lig                                                                                             | ines à la facture cliquez                                                       |                      |                                             | Ajout d'une lign                                                                                      | ie   |
| sur le lien « Ajouter (                                                                                          | ne ligne »                                                                      | Référence            | FRAIS AGENCE                                |                                                                                                    |      |
| Une fenêtre s'ouvri<br>à facturer (ex : des                                                                      | a. Sélectionnez l'élément<br>frais d'agence)                                    | Libellé              | honoraires de location<br>Tarif<br>Quantité | 500,00                                                                                                |      |
| Appliquer la TVA si                                                                                              | nécessaire                                                                      |                      | Taux de TVA<br>TVA                          | TVA 19.6%                                                                                             |      |
| Cliquez sur le boutc                                                                                             | n ajouter                                                                       |                      | TOTAL TTC                                   | 598,00                                                                                                |      |
|                                                                                                    |                                                                                 |                      |                                             | Ajouter                                                                                               |      |

Procédez avec la même méthode pour ajouter d'autres lignes à votre facture

#### Ajouter une ligne

| Référence | Produit                | Quantité facturée |         | Total  | ٠ |
|-----------|------------------------|-------------------|---------|--------|---|
| FACT      | honoraires de location | 1                 |         | 500,00 | * |
|           |                        |                   |         |        |   |
|           |                        |                   |         |        |   |
|           |                        |                   |         |        |   |
|           |                        |                   |         |        |   |
|           |                        |                   |         |        |   |
|           |                        |                   |         |        |   |
|           |                        |                   |         |        | * |
|           |                        | TO.               | TAL HT  | 500,00 |   |
|           |                        | TV/               | Ą       | 98,00  | ) |
|           |                        | то                | TAL TTC | 598,00 |   |
|           |                        | NET               | A PAYER | 598,00 |   |

Une fois la facture complétement créée vous disposerez de deux boutons en bas de l'écran.

Le premier bouton imprimer vous permettra de visualiser la facture. Vous pouvez cliquer sur ce bouton pour vérifier le document.

| morimer  | Valider |
|----------|---------|
| Inprimer | vauuer  |

Une fois le document vérifié cliquez sur le bouton Valider. C'est à ce moment-là que la facture prendra un caractère officiel et obtiendra par exemple son numéro chrono.

C'est également le clic sur le bouton valider qui générera la créance sur le locataire ou le propriétaire.

Si la facture concerne un locataire cette facture pourra être encaissée en allant dans Menu principal >> Encaissement >> Encaissement express.

Si la facture concerne le propriétaire la facture sera automatiquement imputée sur le compte du propriétaire. Le montant de la facture viendra par conséquent automatiquement réduire le montant que vous reverserez au propriétaire.

#### > ACTIVER LA NUMEROTATION DES FACTURES

Pour permettre une numérotation chrono de vos factures il convient de paramétrer ce chrono et sa composition. Pour effectuer ce paramétrage allez dans **Menu principal >> Gérance >> Fiche gérant**.

 Personnalisation des imprimés
 Comptabilité
 Numérotations et chronos

 Numérotations
 Préfixe factures
 FA

 Dernier numéro de facture
 4

 Image: Activer cette numérotation
 Inclure une étape de validation des factures / appels

 Activer
 Activer

Allez sur l'onglet « Numérotations et chronos » en bas de l'écran

Précisez la racine de la numérotation c'est-à-dire les lettre qui apparaître devant les numéros de factures (ex : FA pour une numérotation de type FA123)

Précisez également le dernier numéro de facture utilisé si vous souhaitez continuer une numérotation déjà engagé auparavant.

Dans le cas présent le dernier numéro est 4. La prochaine facture portera par conséquent le numéro 5.

Si vous le souhaitez le préfixe des factures pourra également être utilisé pour noter l'année. (ex : 2012)

N'oubliez pas de bien cochez la case « Activer la numérotation »

Cliquez sur le bouton enregistrer en bas de l'écran. Votre numérotation sera alors prête à être générée. Les numéros de facture apparaîtront en haut de vos documents.

#### **CREER UNE CLE DE REPARTITION DE FACTURATIONS**

Au-delà des facturations unitaires votre logiciel vous permet de générer plusieurs factures en une seule opération. L'utilisation de cette fonctionnalité passe par la création d'une « **Clé de répartition facturations**».

Allez dans FICHIER \_ PARAMETRAGE \_ CLE DE REPARTITION FACTURATIONS

|                                        | Paramétrage d'une répartition               |                                 |
|----------------------------------------|---------------------------------------------|---------------------------------|
| Cliquez sur le bouton                  | Nouveau   Mode de répartition  Désignation  | Clé de répartition facturations |
|                                        | Répartition par tantièmes 💌 Statut Active 💌 |                                 |
| Saisissez la désignation de la clé     | Valder                                      |                                 |
| Spécifiez le type de répartition et la | Baux.actifs                                 |                                 |
| base de répartition                    | Part de la répartition                      | Statut Affecté au               |
|                                        | La sue repair a sol repair a sol            |                                 |
| (Exemple : 1 000 pour une              |                                             | Supprimer                       |
| répartition en tantièmes/millièmes)    |                                             |                                 |
|                                        | TOTAL                                       | ~                               |
| Cliquez ensuite sur                    |                                             | Enregistrer                     |
| Valder                                 |                                             |                                 |

Sélectionnez un contrat de bail et précisez la part de facturation affectée à ce locataire (ex : 500 si vous souhaitez affecter la moitié des 1000 tantièmes de la base)

| Baux actifs            | $\mathcal{P}$ |
|------------------------|---------------|
| Part de la répartition | 4             |
|                        |               |

Validez en cliquant sur

Ajouter

Le contrat est alors ajouté au tableau ci-dessous

| Elément                    | Part de répartition | Statut | Affecté     | au | × |
|----------------------------|---------------------|--------|-------------|----|---|
| Bail: LANVIN benoit APPT 2 | 500                 | Actif  | 🖵 Locataire | -  | * |

Procédez de la même façon pour ajouter d'autres contrats de baux facturés à la clé de répartition

Une fois la clé de répartition complètement créée cliquez sur le bouton

Enregistrer

On vous confirme alors la bonne création de la clé

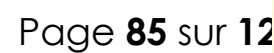

| Paramétrage d'une répartition          | 23    |
|----------------------------------------|-------|
| Votre clé de répartition a été sauvega | ırdée |
| ОК                                     |       |

Vous avez la possibilité d'imprimer le descriptif de cette clé de répartition. Afin de réaliser

cette opération cliquez sur le bouton en haut à droite de la page.

| -                      |
|------------------------|
| Imprimer le descriptif |
|                        |

#### **CREER UNE FACTURATION MULTIPLE**

Exemple : Vous recevez une facture de chauffage que vous souhaitez refacturer directement à plusieurs locataires.

Afin de réaliser simplement cette opération votre logiciel vous permet de générer plusieurs factures en une seule opération.

#### Allez dans **SAISIES** \_ **FACTURATION MULTIPLES**

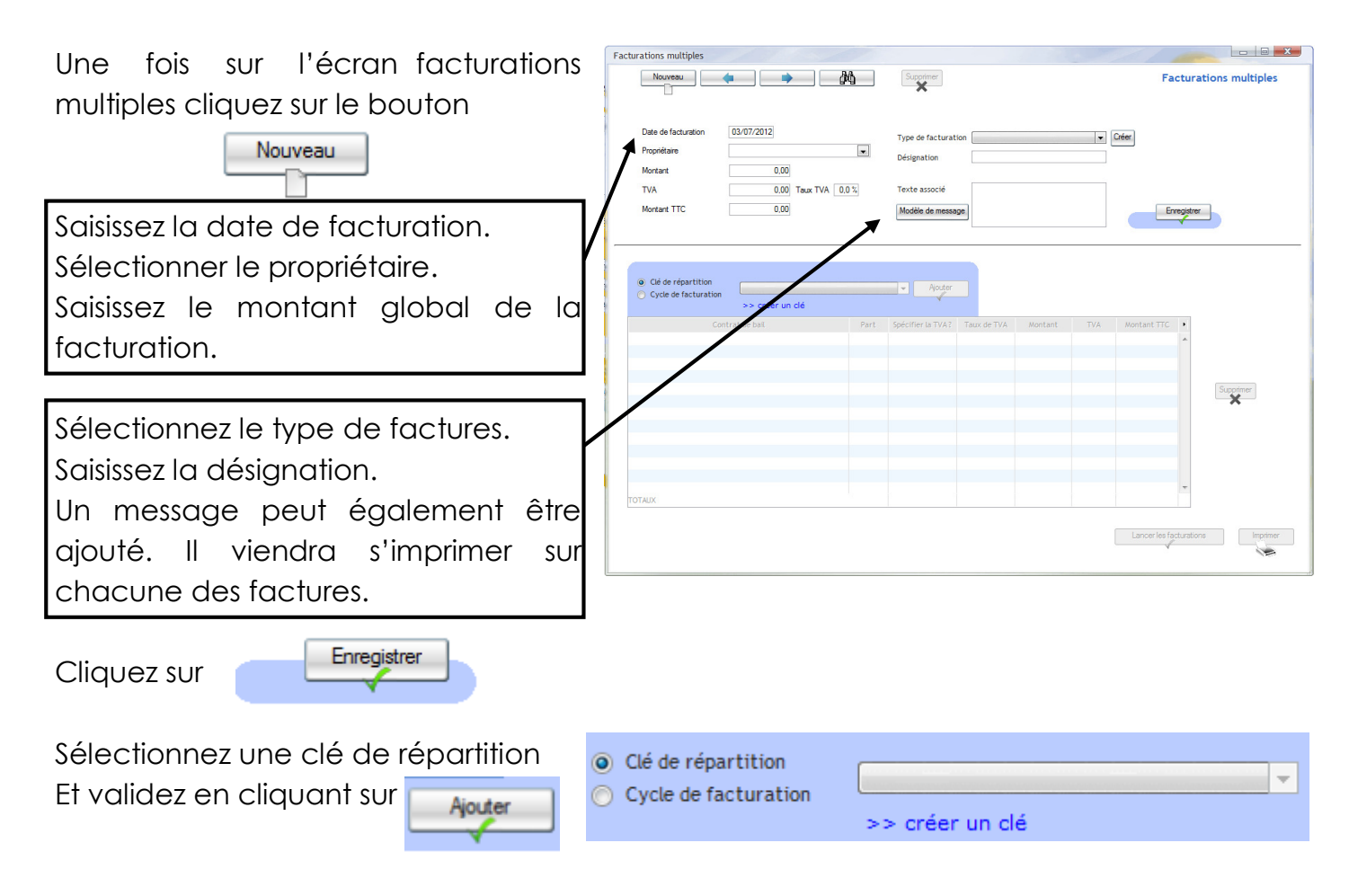

Les contrats de baux de la clé de répartition sont alors ajoutés dans le tableau des facturations.

| Clé de     | répartition (Dé de répartition chauffage<br>>> créer un clé |   | •      | Ajouter           |                                        |             |       |                 |
|------------|-------------------------------------------------------------|---|--------|-------------------|----------------------------------------|-------------|-------|-----------------|
| •          | Contrat de bail                                             | ٩ | Part Q | Spécifier la TVA? | <sup>e</sup> Taux de TVAQ <sup>e</sup> | Montant Q * | TVA Q | Montant TTC 🔍 🖥 |
| LAPORTE Sa | rah F2 RUE DE VERDUN                                        |   | 500,00 | <b>1</b>          | 19,60 %                                | 100,00      | 0,00  | 100,00 -        |
| DUTOUR Jea | an STUDIO RUE DE LA MAIRIE                                  |   | 500,00 |                   | 19,60 %                                | 100,00      | 0,00  | 100,00          |

Comme on peut le constater le montant global facturé de 200 € a été correctement ventilé sur les deux locataires (cf : chacun s'était vu affecté 500 millièmes sur la base de 1000 millièmes).

Une fois les paramètres des factures définis il ne reste plus qu'à cliquer sur le bouton

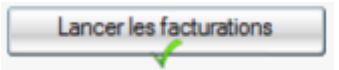

Votre logiciel demande alors confirmation Cliquez sur **OUI** 

L'impression des factures vous est proposée Cliquez sur **OUI** 

#### **Reimprimer une facture**

#### Allez dans OUTILS >> REIMPRESSION D'APPELS ET FACTURES

|                                       | Facturations unitaires                                           |                  |
|---------------------------------------|------------------------------------------------------------------|------------------|
|                                       | Nouves.                                                          | cturations       |
|                                       | Date de facturation 28/06/2012 Facture N* 2                      |                  |
|                                       | Propriétaire Texte associé                                       |                  |
|                                       | Facturer un locataire Facturer un propriétaire Facturer un tiers |                  |
|                                       | Baux actifs LANVIN benoit APPT 2 🔍 Modèle de mi                  | sssage           |
|                                       |                                                                  |                  |
| Cliquez sur                           | Type de facturation (GARANIIE                                    |                  |
|                                       | Prestation                                                       | er<br>1 200<br>0 |
|                                       | Ligne Code prestation Désignation Montant                        |                  |
|                                       |                                                                  | Supprimer        |
|                                       |                                                                  | <b>—</b>         |
|                                       | TOTAL 5                                                          |                  |
|                                       | Nortant 5.00<br>TVA 0.33                                         | Imprimer         |
|                                       | Liste des facturations                                           |                  |
|                                       | Date de facturation     type_facture     Bail                    | Montant q ,      |
|                                       | 28/06/2012 Facture locataire LANVIN benoit APPT 2                | 500,00 A         |
| La fenêtre « Liste des facturations » | 28/06/2012 Facture locataire LANVIN benoit APPT 2                | 1 900,00         |
|                                       | 28/06/2012 Facture locataire LANVIN benoit APPT 2                | 5,98             |
| s'ouvre, selectionnez la facture que  |                                                                  |                  |
| vous voulez supprimer.                |                                                                  |                  |
| • •                                   |                                                                  |                  |
|                                       |                                                                  |                  |
|                                       |                                                                  | -                |
|                                       |                                                                  | 1                |
|                                       | Selectionner                                                     | J                |
|                                       |                                                                  |                  |

La facture apparaît dans la fenêtre « Facturations unitaires », sélectionnez la ligne de la

facture et cliquez sur

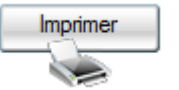

## 23. ANNULER ET SUPPRIMER DES OPERATIONS

Rien n'est plus gênant dans l'utilisation d'un logiciel que de faire des erreurs de ne pas pouvoir les annuler. Votre logiciel apporte une solution. Grâce à lui toute action réalisée peut être supprimée. Ce type d'opération se réalise dans le cadre d'un registre.

Vous trouverez ainsi un registre pour toutes les opérations :

- un registre des encaissements
- un registre des appels de loyers
- un registre des charges et dépenses
- un registre des régularisations de charges
- un registre des réévaluations de loyers ...

Dans chacun de ces registres vous retrouverez l'intégralité des opérations réalisées. Il ne vous restera donc plus qu'à sélectionner l'opération erronée et à cliquer sur le bouton « Supprimer ».

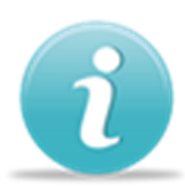

Par sécurité certaines annulations peuvent être bloquées tant que d'autres opérations n'ont pas été réalisées. A titre d'exemple il est impossible de supprimer un contrat de bail si ce dernier a déjà permis la création d'appels de loyers ou d'encaissements. Afin de pouvoir faire disparaître ce contrat il conviendra ainsi dans un premier temps d'annuler les encaissements qui lui sont liés (grâce au registre des encaissements,

Encaissement \_ Registre des encaissements) et les appels de loyers (grâce au registre des appels de loyers, Saisies \_ Registre des appels de loyers).

Schématiquement il existe une hiérarchie de ce type :

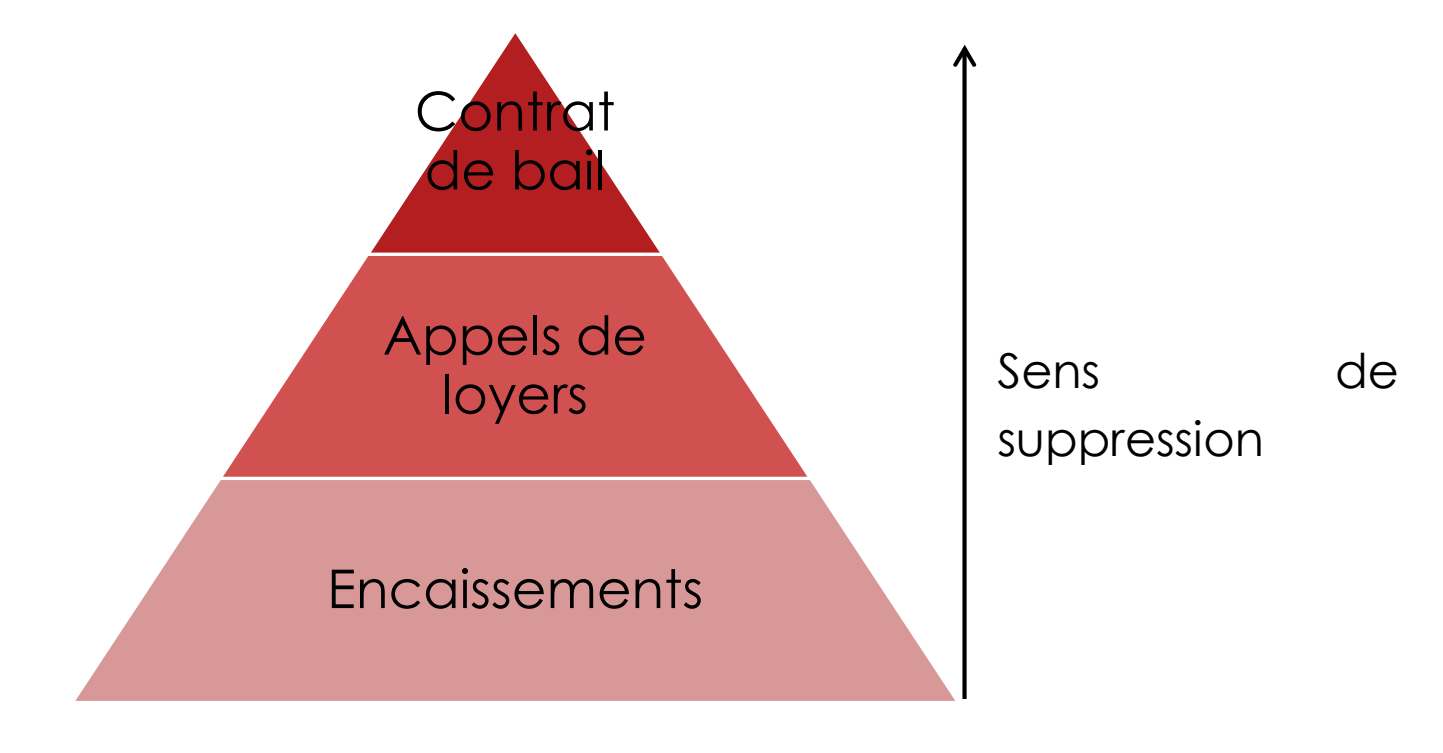

Page **89** sur **120** 

#### > SUPPRIMER UN ENCAISSEMENT

Afin de réaliser cette opération, allez dans **ENCAISSEMENT >> REGISTRE DES ENCAISSEMENTS.** 

Le registre des encaissements s'ouvre :

|                |                                                                                                    |                                                 |                        |                             | >> Modifi                                | er la date d'encais | sement   |                            |                                                                               |
|----------------|----------------------------------------------------------------------------------------------------|-------------------------------------------------|------------------------|-----------------------------|------------------------------------------|---------------------|----------|----------------------------|-------------------------------------------------------------------------------|
| ¢ Local        | aire (                                                                                                | A <sup>e</sup> Nature<br>Encaissement express   | Q <sup>e</sup> Date de | l'opération Q<br>28/06/2012 | <sup>e</sup> Date saisie Q, <sup>e</sup> | Montant e 16,00     | Réf Q    | <sup>®</sup> Réf parrent Q | Sélectionnez la ligne de<br>l'encaissement à<br>supprimer<br>Puis cliquez sur |
| Infos Paiement | Date du paiement<br>Année<br>Locataire<br>Bien Ioué<br>Banque<br>Honoraires : 12 -><br>Propriétaire : | 28/06/2012<br>2012 Mois<br>FZD<br>APP 1<br>16 C | Montant Juin           | 16                          |                                          | >> Imputations cor  | mptables |                            | Supprimer                                                                     |

Une demande de confirmation de suppression s'affiche :

| Registre des | encaissements                                      |                            |
|--------------|----------------------------------------------------|----------------------------|
| ?            | Confirmez vous la suppression de cet encaissement? | Cliquez sur « <b>OUI</b> » |
|              | Oui <u>N</u> on                                    |                            |

#### **SUPPRESSION D'UN APPEL DE LOYERS**

Afin de réaliser cette opération, allez dans **SAISIE >> REGISTRE DES LOYERS ET** FACTURATIONS Le registre des loyers et factures s'ouvre :

| 🟠 Registr    | e d <mark>es ap</mark> pels de loyers                       | Y                              | Machine and            |                     |                    |                                 |                  | C             | hoisissez le locataire                             |
|--------------|-------------------------------------------------------------|--------------------------------|------------------------|---------------------|--------------------|---------------------------------|------------------|---------------|----------------------------------------------------|
| Loyers et f  | actures locataires Factures<br>Par locatair<br>Par mois / T | propriétaires<br>e<br>rimestre |                        |                     |                    |                                 |                  | Sélect<br>que | ionnez l'appel de loyers<br>vous voulez supprimer. |
| ¢ Année      | Locataire Mon                                               | sieur Pierre DRILL             | ¢ Lover Q <sup>¢</sup> | Prov Q <sup>¢</sup> | TVA Q <sup>¢</sup> | Lover total Q <sup>e</sup> Rest | e à paver Q •    | /             | Duis oliquoz sur                                   |
| 2012<br>2012 | Novembre<br>Octobre                                         | DRILL<br>DRILL                 | 515,00<br>300,00       | 0,00<br>0,00        | 0,00<br>0,00       | 550,00<br>300,00                | 550,00 ^<br>0,00 |               | FUIS CIIQUEZ SUI                                   |
| 2012         | Octobre                                                     | DRILL                          | 0,00                   | 0,00                | 0,00               | 0,00                            | 0,00             |               | Annuler cet élément                                |
| Affiche      | er les transactions comptab                                 | les                            |                        |                     |                    | Annuler cet app                 | rel              | /             |                                                    |

Une demande de confirmation de suppression s'affiche :

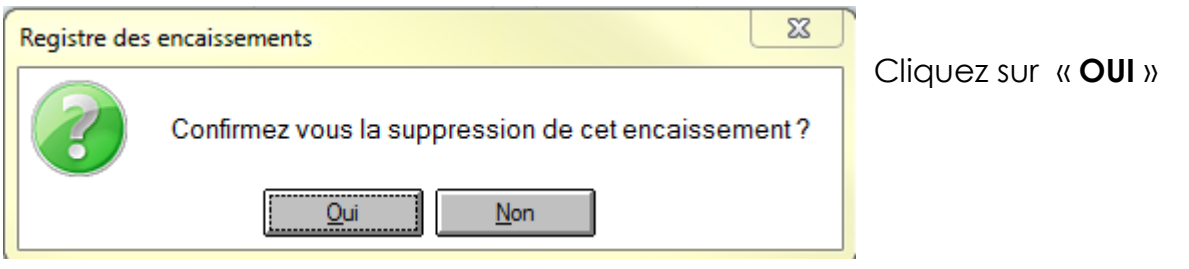

#### SUPPRIMER UNE DEPENSE ET CHARGE

Comme les autres suppressions que vous pouvez réaliser dans votre logiciel la suppression des dépenses passe également par l'utilisation d'un registre.

Celui des charges est accessible en allant dans SAISIES >> REGISTRE DES DEPENSES / CHARGES.

Le registre des appels de loyers s'ouvre :

| Registre des dépe | enses / charges                                          | ~//              |                       |                               |                                  |                             |
|-------------------|----------------------------------------------------------|------------------|-----------------------|-------------------------------|----------------------------------|-----------------------------|
| Propriétaire      | Sélectionner tous les propriétaires                      | Type de ci       | Sélectionne<br>ranges | er tous les types de charges  |                                  |                             |
| Date de début 28  | 8/02/2012 Date de fin 28/06/                             | 2012             |                       | Filtrer                       |                                  |                             |
| e Date Q          | Désignation                                              | م Montant HTQ Tv | A Q Montant TTCQ      | Type de charges Q Responsable | Tiers / Fournisseur Réf charge 🔍 |                             |
| 28/06/2012        |                                                          | 100,00           | 0,00 100,00 C         | HAUFFAGE Le locataire         | × ·                              | · ·                         |
|                   |                                                          |                  |                       |                               |                                  |                             |
|                   |                                                          |                  |                       |                               |                                  | Sálactionnoz la dánonso à   |
|                   |                                                          |                  |                       |                               |                                  | Selectionnez id depense d   |
|                   |                                                          |                  |                       |                               |                                  | supprimer et cliquez sur le |
|                   |                                                          |                  |                       |                               |                                  | bouton                      |
|                   |                                                          |                  |                       |                               |                                  |                             |
|                   | Contrat de bail FZD /                                    | PP 1             |                       | Supprimer et resaisir Sup     | primer >> Imputations comptables | s                           |
| Infos Cha         | Bien APP 1                                               |                  |                       | <b>X</b>                      | ×                                |                             |
|                   | Type d'opération CHAU                                    | FFAGE            |                       | Modifier                      | Facture                          |                             |
|                   | Charge supportée par le loca<br>Prestataire / Foumisseur | aire             | v<br>V                |                               |                                  |                             |
|                   | lié à la période allant du                               | 🗾 au             |                       |                               |                                  |                             |
|                   |                                                          |                  |                       |                               |                                  |                             |

Votre logiciel vous permet également d'effectuer des modifications relatives au type de dépense. Ainsi une charge qui aurait été attribuée par erreur au type de charges « électricité » pourra ainsi être réaffectée à un autre type (ex: chauffage).

De la même façon le registre des dépenses vous permettra également de sélectionner un autre fournisseur que celui que vous aviez initialement choisi.

En cas de modification n'oubliez pas de les valider en cliquant sur le bouton

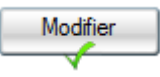

#### SUPPRIMER UNE FACTURE

Pour supprimer une facture allez dans Menu principal >> Saisies >> registre des loyers et facturations

Sélectionnez la facture à annuler et cliquez sur le bouton de suppression

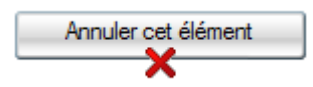

| Loyers et fa | actures locataires Factures pr                             | opriétaires                                           |                             |                     |                |                 |               |
|--------------|------------------------------------------------------------|-------------------------------------------------------|-----------------------------|---------------------|----------------|-----------------|---------------|
|              | <ul> <li>Par locataire</li> <li>Par mois / Trin</li> </ul> | nestre                                                |                             |                     |                |                 |               |
|              | Locataire Monsie                                           | ur Pierre DRILL                                       | <b>_</b>                    |                     |                |                 |               |
| Année        | <b>Q</b> <sup>‡</sup> Mois / Trimestre                     | <b>q</b> <sup>‡</sup> Locataire <b>q</b> <sup>‡</sup> | Loyer <b>Q</b> <sup>‡</sup> | Prov Q <sup>‡</sup> | tva <b>q</b> ‡ | Loyer total 🍳 🕈 | Reste à payer |
| 1012         | Novembre                                                   | DRILL                                                 | 515,00                      | 0,00                | 0,00           | 550,00          | 550,0         |
| 2012         | Octobre                                                    | DRILL                                                 | 300,00                      | 0,00                | 0,00           | 300,00          | 0,0           |
| 012          | Octobre                                                    | DRILL                                                 | 0.00                        | 0.00                | 0.00           | 0.00            | 0.0           |
| 012          | Octobre                                                    | DRILL                                                 | 0,00                        | 0,00                | 0,00           | 0,00            | 0,0           |
| 2012         | Octobre                                                    | DRILL                                                 | 0,00                        | 0,00                | 0,00           | 0,00            | 0,0           |

La facture est alors annulée

#### > ANNULER UNE REGULARISATION DE CHARGES

En cas de besoin votre logiciel vous permet d'annuler complètement une régularisation de charges. Allez dans **OUTILS >> REGISTRE DES REGULARISATIONS DE CHARGES**.

Afin de réaliser cette opération sélectionner la régularisation.

Cliquez ensuite sur le bouton

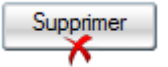

| Registre des régularisati | ons       |      |           | x |
|---------------------------|-----------|------|-----------|---|
| Date de la régularisation |           | Rail |           | _ |
| 03/07/2012                | FZD APP 1 | Dak  |           |   |
|                           |           |      |           |   |
|                           |           |      |           |   |
|                           |           |      |           |   |
|                           |           |      |           |   |
|                           |           |      |           |   |
|                           |           |      |           | - |
|                           |           |      | Supprimer |   |

Une demande de confirmation de suppression s'affiche.

Cliquez sur « OUI »

| Registre des | régularisations                                         |
|--------------|---------------------------------------------------------|
|              | Confirmez vous la suppression de cette régularisation ? |
|              | <u>Qui</u> <u>N</u> on                                  |

#### SUPPRIMER UNE REEVALUATION DE LOYER

A l'image de toutes les actions réalisables dans votre logiciel vous permet d'annuler des révisions de loyers que vous auriez lancées manuellement ou automatiquement. Pour effectuer cette opération allez dans **OUTILS >> REGISTRE DES REEVALUATIONS**.

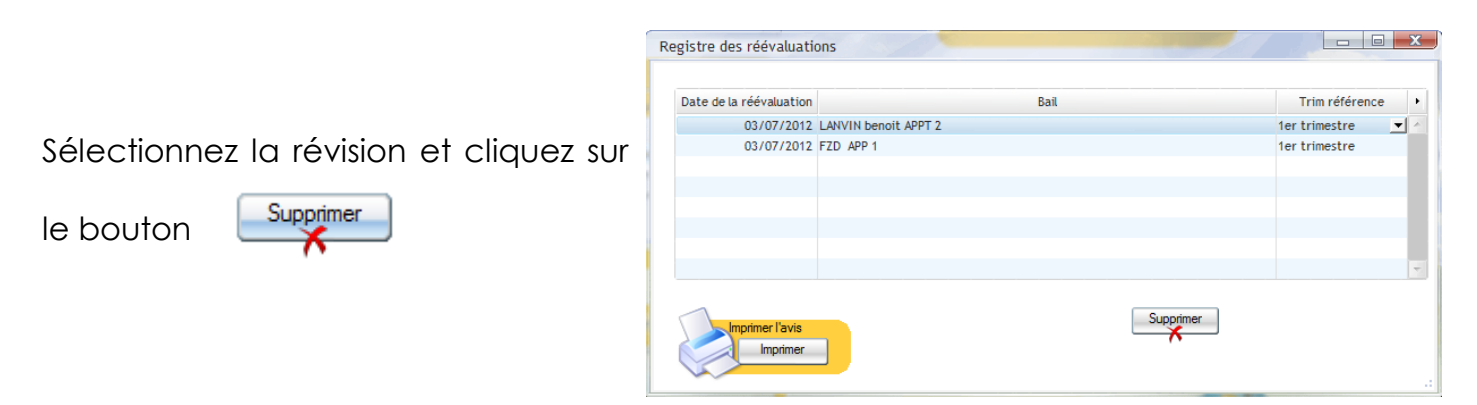

Votre logiciel annulera alors complètement l'opération de révision. Le contrat du bail du locataire sera également modifié et le loyer d'origine sera rétabli.

## 24. CONTRATS D'ASSURANCES

Le logiciel vous permet de gérer les informations liées aux contrats d'assurances de vos locataires.

Ces fonctionnalités sont accessibles en cliquant sur Assurances dans le menu principal

#### > Assurance locataire

#### Allez dans **ASSURANCES >> ASSURANCES LOCATAIRES**

L'écran de gestion des assurances vous permet de lister les contrats souscrits par vos locataires. Afin de réaliser une saisie cliquez sur les jumelles pour obtenir la liste des contrats de baux.

|              |                               | 86                       |                 |       |            |           |         |
|--------------|-------------------------------|--------------------------|-----------------|-------|------------|-----------|---------|
|              |                               |                          |                 |       |            | Su        | pprimer |
| esignation   |                               |                          | ¢               | Date  | <b>q</b> ¢ | Opération | ٩       |
|              |                               |                          |                 |       |            |           |         |
| ocataire     |                               |                          |                 |       |            |           | _       |
| Bien         | •                             |                          |                 |       |            |           |         |
| ropriétaire  | -                             |                          |                 |       |            |           |         |
| Assumeur     |                               | Attestation valable just | ulau 🔛          |       |            |           |         |
|              |                               |                          |                 |       |            |           |         |
| Demande d'al | ttestation Réception d'attest | ations                   |                 |       |            |           |         |
| Demande d'a  | testation Réception d'attest  | ations                   | Imprimer la der | nande |            |           |         |
| Demande d'al | testation Réception d'attest  | ations                   | Imprimer la der | nande |            |           |         |

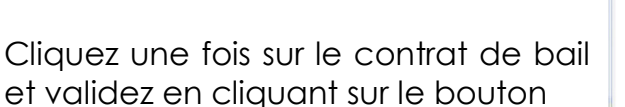

Sélectionner

| N° du cor<br>Locataire | e         |             | Séle           | ction d'un Bail       |            |
|------------------------|-----------|-------------|----------------|-----------------------|------------|
|                        | Tout af   | ficher      |                |                       |            |
| Liste des              | baux      |             |                |                       |            |
| °N° ba                 | ilq       | Designation | Q Date début Q | Date fin 🤍 Nom du loc | ataire 🔍 🕨 |
| 1                      | FZD APP 1 | -           | 01/01/2012     | 31/12/2012 FZD        | -          |
|                        |           |             |                |                       |            |
|                        |           |             |                |                       | -          |

De retour sur l'écran « Assurances locataires » cliquez sur l'onglet « Réception d'attestation »

| Isez :<br>a date de réception<br>le l'attestation<br>l'assurance<br>a compagnie<br>l'assurance<br>es références du<br>contrat<br>a date d'échéance<br>dez en cliquant sur le bouton<br>léments saisis sont alors repris sur la<br>assurance<br>contrat est listé dans le tableau<br>ique |
|----------------------------------------------------------------------------------------------------|
| Date de réception     03/07/2012       Compagnie d'assurance                                                                                                    |
| outon Enregistrer                                                                                                    |
| C Gestion des assurances                                                                                                    |
| ris sur la                                                                                                    |
| Pedadori Vedale Josef de do do do do do do do do do do do do do                                                                                                    |
|                                                                                                    |

#### • Effectuer une demande d'attestation d'assurance

#### Allez dans **ASSURANCES >> ASSURANCES LOCATAIRES**

Sélectionnez le contrat de bail en cliquant sur les jumelles présentes en haut de l'écran.

Une fois le bail sélectionné cliquez sur l'onglet « Demande d'attestation »

|              |                                       | QPQ                     |                    |          |           | Suppr                 | imer |
|--------------|---------------------------------------|-------------------------|--------------------|----------|-----------|-----------------------|------|
| Désignation  | FZD APP 1                             |                         | ¢                  | Date     | Q.ª       | Opération             | ٩    |
| Locataire    | FZD -                                 | •                       |                    | 03/0//20 | 12 Recept | ion d'une attestation |      |
| Bien         | APP 1                                 | •                       |                    |          |           |                       |      |
| Propriétaire | -                                     | •                       |                    |          |           |                       |      |
| Assureur     |                                       | Attestation valable jus | qu'au 03/07/2012 🔛 |          |           |                       |      |
| Reference    |                                       |                         |                    |          |           |                       |      |
| Dom          | ndo d'attactation Décession d'attac   |                         |                    |          |           |                       |      |
| Dom          | nde d'allestation   neception d'alles | siduoris                |                    |          |           |                       |      |
|              |                                       |                         |                    |          |           |                       |      |
|              | Date de la demande                    | 03/07/2012              | Imprimer la den    | nande    |           |                       |      |
|              |                                       |                         |                    |          |           |                       |      |
|              |                                       |                         |                    |          |           |                       |      |

Saisissez la date de la demande et cliquez sur le bouton « imprimer la demande »

| Demande d'attestation Réception d'attest | ations     |                     |
|------------------------------------------|------------|---------------------|
| Date de la demande                       | 03/07/2012 | Imprimer la demande |
|                                          |            |                     |

La demande d'attestation s'imprime et vient s'ajouter au tableau historique

Afin de procéder à une demande d'attestation d'assurance locataire vous pouvez également aller directement sur l'écran « **Attestation assurances locataire** ».

Allez dans **ASSURANCES >> DEMANDE D'ATTESTATION** 

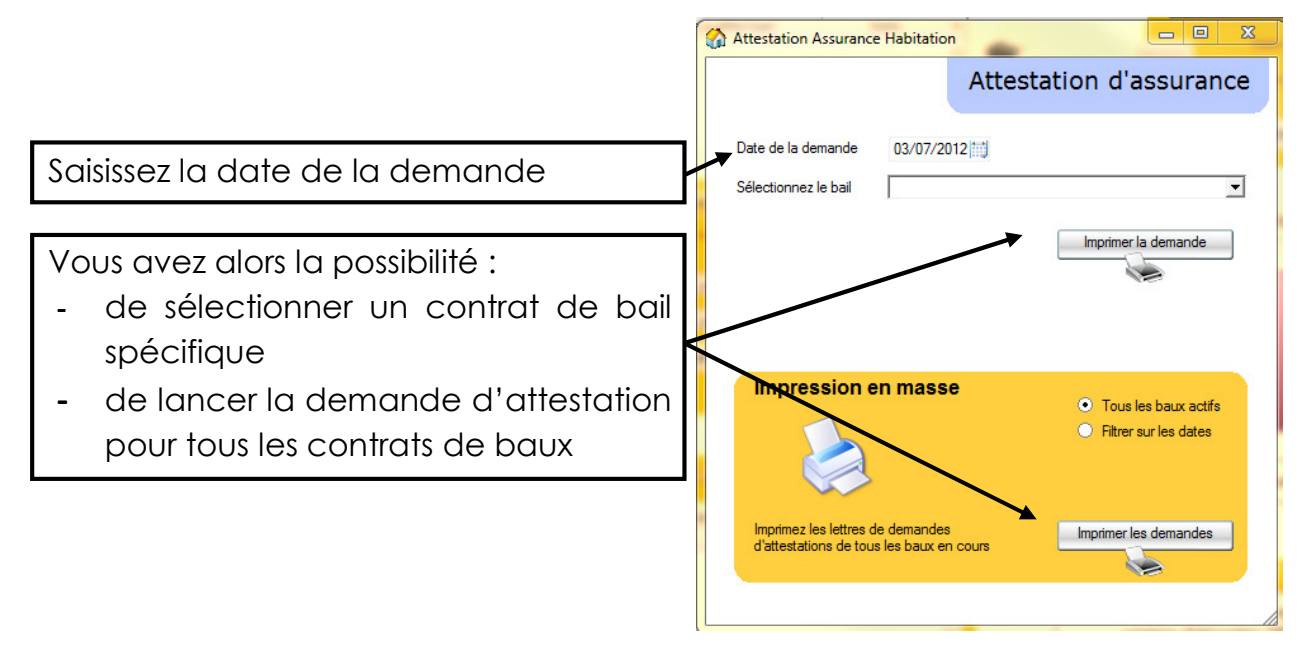

#### > Assurance proprietaire

#### Allez dans ASSURANCES >> ASSURANCES PROPRIETAIRE

Le contrat d'assurance propriétaire pouvant porter sur un bien ou sur tout un immeuble sélectionnez l'élément assuré Saisissez ensuite le nom de la compagnie d'assurance et les références du contrat.

Renseignez la date d'échéance et le montant de la prime.

Validez l'enregistrement de votre contrat en cliquant sur

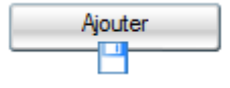

| -              |                | 24        | Assurance pr    | opriétair | e non occupa                      |
|----------------|----------------|-----------|-----------------|-----------|-----------------------------------|
|                | Elément assuré |           |                 |           | Liste des contrats<br>d'assurance |
| Bien assuré    |                | -         |                 |           |                                   |
| Propriétaire   |                | -         |                 |           |                                   |
| Assureur       |                |           |                 |           |                                   |
| Reference      |                |           |                 |           | <u></u> 24                        |
| Date d'échéan  | ce 03/07/2012  |           |                 |           |                                   |
| Montant        | 0              |           |                 |           |                                   |
| Date de paieme | ent 03/07/2012 | Aj        | outer           |           |                                   |
| Assur          | eur Q          | Reference | Date d'échéance | Montant   | •                                 |
|                |                |           |                 |           | Supprimer                         |
|                |                |           |                 |           | <b>—</b>                          |
|                |                |           |                 |           |                                   |
|                |                |           |                 |           |                                   |
|                |                |           |                 |           |                                   |
|                |                |           |                 |           |                                   |
|                |                |           |                 |           |                                   |

Le contrat vient alors s'ajouter à la liste des contrats liés à ce bien / immeuble.

| Ass | ureur 🍳 | Reference   | Date o<br>d'échéance | Montant | Ð |
|-----|---------|-------------|----------------------|---------|---|
| AXI |         | 194JFT78394 | 31/12/2009           | 155     | * |
|     |         |             |                      |         |   |
|     |         |             |                      |         |   |
|     |         |             |                      |         |   |
|     |         |             |                      |         | - |

Afin d'obtenir la liste de la totalité des contrats d'une propriétaire cliquez sur le bouton

Cela vous affiche la liste des contrats d'assurances :

| Type d'assurance                  | Assurances       | s biens  | • |           |                   |         |   |
|-----------------------------------|------------------|----------|---|-----------|-------------------|---------|---|
| iste des contrats<br>Propriétaire | d'assurance<br>¢ | Assureur | ٩ | Reference | Date d'échéance Q | Montant |   |
|                                   |                  |          |   |           | 03/07/2012        | 0       | 1 |
|                                   |                  |          |   |           |                   |         |   |
|                                   |                  |          |   |           |                   |         |   |
|                                   |                  |          |   |           |                   |         |   |
|                                   |                  |          |   |           |                   |         |   |
|                                   |                  |          |   |           |                   |         |   |
|                                   |                  |          |   |           |                   |         |   |
|                                   |                  |          |   |           |                   |         |   |
|                                   |                  |          |   |           |                   |         |   |
|                                   |                  |          |   |           |                   |         |   |
|                                   |                  |          |   |           |                   |         |   |
|                                   |                  |          |   |           |                   |         | , |

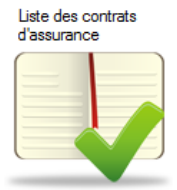

Page 97 sur 120

## 25. <u>REEVALUATION DE LOYER</u>

#### > REALISER MANUELLEMENT UNE REEVALUATION DE LOYER

#### Allez dans OUTILS >> REEVALUATION DE LOYERS

Précisez la date de la réévaluation

Sélectionnez l'indice à utiliser pour la révision

Les baux liés à cet indice sont listés dans le tableau des loyers révisables

| Date de       | la réévaluation 03/07/2        | 012 Indice de référe  | ence IRL -   |            |        | >> Rééva                    | lluations à | venir                       |   |
|---------------|--------------------------------|-----------------------|--------------|------------|--------|-----------------------------|-------------|-----------------------------|---|
|               |                                | Indice de l'année pré | cedente 0,00 | Rechercher |        | Calculer                    |             |                             |   |
| rimestre de q | Révision <b>q</b> Tr<br>prévue | ¢<br>ype              | Designation  | 🔍 charge   | s TVA  | Loyer avant<br>augmentation | Sélection   | Loyer après<br>augmentation | , |
| ne Trimestre  | 31/12/2013 Bail d'habit        | ation FZD APP 1       |              | 0,0        | 0 0,00 | 300,00                      |             | 300,00                      |   |
|               |                                |                       |              |            |        |                             |             |                             |   |
|               |                                |                       |              |            |        |                             |             |                             | , |

Votre logiciel vous propose de récupérer automatiquement sur Internet les valeurs des différents indices de révision. Cliquez sur le bouton

|                                                                        | Réévaluation de loyers                                                                                                    | <b>2</b>                                                                                                    |
|------------------------------------------------------------------------|----------------------------------------------------------------------------------------------------|----------------------------------------------------------------------------------------------------|
| Et répondez <b>OUI</b>                                                 | Voulez vous vérifier si une r                                                                                                    | mise à jour des indices IRL et ICC est disponible sur internet ?                                                                                                    |
|                                                                        | Sélection d'indice                                                                                                    |                                                                                                    |
| La liste des valeurs a été<br>rafraîchie                               | Indice de révision         IFL            Liste des valeurs de l'indice         Période         indice           Période         indice         variation sur 1 an (1)         1           34me trimestre 2008         117,73         2,25         -           44me trimestre 2009         117,74         2,83         -           1er trimestre 2009         117,70         2,24           24me trimestre 2009         117,74         0,32           44me trimestre 2009         117,41         0,32           44me trimestre 2009         117,47         -0,06           1er trimestre 2010         117,81         0,09           2eme trimestre 2010         118,26         0,57 | Evolution de l'indice<br>3 2.95 2.83<br>2.5 2.38 2.24<br>2 1.81<br>1.5 1.43 1.36 1.31 1.45<br>1.41 1.10                                                                                                    |
| Sélectionnez l'indice à utiliser<br>et cliquez sur <u>Sélectionner</u> | 3ème trimestre 2010         118.70         1.10           4ème trimestre 2010         119.17         1.45           1e trimestre 2011         119.59         1.60           2ème trimestre 2011         120.31         1.73           3ème trimestre 2011         120.95         1.90           4-ême trimestre 2011         121.58         2.11           1er trimestre 2012         122.37         2.24           Sélectionner                                                                                                    | ter trimestira 2000<br>ter trimestira 2000<br>ter ter ter ter ter ter ter ter ter ter |
| Votre logiciel renseigne alors<br>les valeurs des indices.             | Indice actuel                                                                                                    | 122,37<br>Rechercher<br>119,69                                                                                                    |

Sélectionnez les loyers sur lesquels vous souhaitez agir. Pour ce faire cochez les cases « sélection » des baux à réévaluer.

Une fois la sélection effectuée cliquez sur le bouton

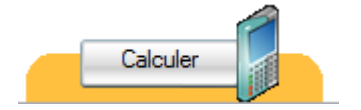

| Date de la          | la réévaluation | 03/07/2012        | Indice de référence IRL  Indice actuel 122,37 Indice de l'année précedente 119,69 | Rechercher |      | >> Rééva                    | aluations à | e venir                     |
|---------------------|-----------------|-------------------|-----------------------------------------------------------------------------------|------------|------|-----------------------------|-------------|-----------------------------|
| rimestre de q e réf | Révision q      | Туре              | ¢ Designation                                                                     | o charges  | TVA  | Loyer avant<br>augmentation | Sélection   | Loyer après<br>augmentation |
| ème Trimestre       | 31/12/2013      | Bail d'habitation | FZD APP 1                                                                         | 0,00       | 0,00 | 300,00                      |             | 300,00                      |
|                     |                 |                   |                                                                                   |            | .,,  |                             |             |                             |
|                     |                 |                   |                                                                                   |            |      | Antinum                     |             | -                           |

Votre logiciel vous présentera alors le loyer avant et après réévaluation

| Loyer avant<br>augmentation | Sélection | Loyer après<br>augmentation |
|-----------------------------|-----------|-----------------------------|
| 300,00                      | <b>V</b>  | 306,72                      |

Si cette évolution vous convient cliquez sur le bouton

| Appliquer la réévaluation |  |
|---------------------------|--|
| V                         |  |

Le logiciel vous demande confirmation. Cliquez sur OUI

| Réévaluation | n de loyers                                                                                                    |
|--------------|----------------------------------------------------------------------------------------------------|
| ?            | Confirmez vous l'application de cette réévaluation ?<br>(Attention: tous les nouveaux appels de loyers utiliseront les nouveaux montants) |
|              | <u>Qui</u> <u>N</u> on                                                                                                    |

| COTTINET                                                                                                    | Révision de loyers                                                                                                    |
|----------------------------------------------------------------------------------------------------|----------------------------------------------------------------------------------------------------|
| 2 RUE D4UNY<br>60290 RANTIGNY                                                                                                    | 03/07/2012                                                                                                    |
|                                                                                                    | FZD                                                                                                    |
|                                                                                                    | 1 rue d'uny<br>60290 RANTIGNY                                                                                                    |
| Bien kué/références: APP 1                                                                                                    |                                                                                                    |
| EZD.                                                                                                    |                                                                                                    |
| Je vous communique par la présente mon<br>occupez au 1 se d'uny 60250 FAVITIONY (<br>31 Décembre en fonction de la variation de la<br>de réference sont, pour ce qui nous concern<br>même timestre de l'année précédente. Le<br>s'établit donc comme suit : | souhat de prodeer à la relision du loyer de l'appartement que vous<br>conformément au contrat de bait le viger est evisable chargue année le<br>notes de Révaluation des Lopes (RL) publié part INS E.E.Les indices<br>e. El notes du Semant Timester den ta valeur s'ataut à 12 27 al ceutu du<br>calcul du montant du loyer révisé conformément à la clause suivisée |
|                                                                                                    |                                                                                                    |
| Formule de calcul 30                                                                                                    | 0×122.37<br>119.69 = 306.72 €                                                                                                    |
| Formule de calcul30<br>A compter du 03 Juliiet 2012, le loyer mensu<br>6 (dont 0 € de provisions pour charges).                                                                                                    | 0 x 122.37<br>119.69 = 306.72 €<br>iel dont vous devizz vous acquitter s'élèvera d'onc à la somme de 306.72                                                                                                    |
| Formule de calcul 30 A compter du 03 Juillet 2012, le loyer mensu € gont 0 € de provisions pour charges). Je vous prie d'agréermes sincères salutation                                                                                                    | 0 : 12.27 = 506.72 €<br>119.68 = 6001 Yous devitz vous acquiter stelevers donc à la somme de 306.72<br>s                                                                                                    |
| Formule de calcul 30<br>A compter du 03 Juliet 2012, le loyer mensu<br>di don 0 6 de provisions pour d'arges)<br>Je vous prie d'agréermes sincères salutation                                                                                               | o: 12237 = 506.72 €<br>119.69 = 506.72 €<br>el cont vous devizz vous acquitter s'élèvers donc à la somme de 306.72<br>s                                                                                                    |
| Formule de calcul <u>30</u><br>A proter du 13 Juliet 2012 le trye mene<br>e pont 0 € de povisione pour d'alogei<br>Je vous pie d'agéler mes sinchres salutation                                                                                             | o: 12237 = 306.72 €<br>119.69 = 306.72 €<br>el dont vous devizz vous acquiter s'Bèvers donc à la somme de 306.72<br>s                                                                                                    |
| Formule de calcul30<br>A onger du 31 Julier 2012, le bijer mese<br>é port 0 € de povisions pour d'algres)<br>Je vous pre d'agélermes sincères salutation                                                                                                    | o: 12237 = 506,72 €<br>11969 = 6001 Yous deviez Vous acquiter stêlevers donc à la somme de 306.72<br>a                                                                                                    |
| Formule de catout <u>30</u><br>A ongrar du 33 Julier 2012, le biyer mese<br>é gont 0 e de povisione pour ortaiges)<br>Je vous prie d'agriermes sinderes salutation                                                                                          | o: 12237 = 506,72 €<br>11969 = 506,72 €<br>er dont vous deviez vous acquiter ettévers donc à la somme de 306.72<br>s                                                                                                    |
| Formule de calcul30<br>A ongrer du 03 Juliet 2012, le loyer mense<br>é gont 0 é de provisions pour charges).<br>Je vous prie d'agélermes sincères salutation                                                                                                | o: 12237 = 506.72 €<br>119.69 = 506.72 €<br>el dont vous devitaz vous acquitter s'ellevers donc à la somme de 306.72<br>e                                                                                                    |
| Formule de calcul30<br>A ongrer du 03 Juliet 2012, le toyer messe<br>é gont 0 é de provisione pour charges)<br>Je vous prie d'agréer mes sinchtres salutation                                                                                               | o: 12237 = 506.72 €<br>119.69 = 506.72 €<br>el dont vous devitaz vous acquiter stelevers donc à la somme de 306.72<br>e                                                                                                    |
| Formule de calcul30<br>A onger-du 03 Juliet 2012, le loyer messe<br>é gont 0 é de povisione pour charges)<br>Je vous prie d'agéler mes sincères salutation                                                                                                  | s : 12:27 = 506.72 €<br>119.69 = 506.72 €<br>21 dont vous devita: vous acquiter stelevers donc à la somme de 306.72<br>s                                                                                                    |

Un document expliquant la réévaluation et adressable au locataire est automatiquement généré.

#### > ACTIVER LA REVISION AUTOMATIQUE DES LOYERS

Allez dans **DONNEES >> FICHE BAIL**.

| ·                                                                                                    | 🏠 Gestion des bau      | ix                            |                               |                                                               |                                    |                                                   |
|----------------------------------------------------------------------------------------------------|------------------------|-------------------------------|-------------------------------|---------------------------------------------------------------|------------------------------------|---------------------------------------------------|
|                                                                                                    |                        |                               |                               | X 🛙                                                           | Ge                                 | stion de bail <u>aide</u> ?                       |
|                                                                                                    |                        |                               |                               |                                                               |                                    | Solde<br>du compte locataire                      |
|                                                                                                    | Contrat N°             | 1                             |                               |                                                               |                                    | -310 💬                                            |
| Cliquez sur l'onglet réévaluation en                                                                           | Locataire<br>Bien Ioué | FZD<br>APP 1                  |                               | Appels de loyers<br>Loyer                                     | Mensuels<br>306,72                 | -310 🗭                                            |
| bas de l'écran                                                                                                 |                        | 1 rue d'uny<br>60290 RANTIGNY |                               | Provisions pour charges                                       | 0,00 Détail                        | >> arrivée du locataire<br>>> départ du locataire |
|                                                                                                    | Propriétaire           |                               |                               | Facturations annexes                                          | 5,00 Detail                        | >> Paramétrage comptable                          |
|                                                                                                    | Type de bail           | Bail d'habitation             |                               |                                                               |                                    | Imprimer le contrat de bail                       |
| Cochez ensuite la case « réévaluer                                                                             | Type d'imposition      | Revenus Fonciers              | ×                             | Loyer Total                                                   | 311,72                             |                                                   |
| automatiquement les loyers                                                                                     | Bail soumis à TV       | A Non 🖃 Taux de T             | /A 0.00 💌                     | Prestation mensuelle CA                                       | NF 0.00                            | Etat des lieux                                    |
| Validez en cliquant sur                                                                                        | Durector               | Date-le début: 01/0           | 11/2012 [ii]<br>Iail en cours | Mandat de géran<br>Honoraires / Retenues géra<br>N° de mandat | ance ? OUI                         |                                                   |
| the second second second second second second second second second second second second second second second s | Description et         | scans Infos complémentaires   | Réévaluations Grant / Cauti   | on / GRL Attestations Bau                                     | x du locataire Dépôt de garantie   | Adresse de correspondance                         |
| Enregistrer                                                                                                    | Р                      | rochaine réévaluation du loye | r 03/01/2013                  | Réévalue                                                      | er le dépôt de garantie            |                                                   |
|                                                                                                    | l k                    | dice de révision des loyers   | IRL 💌                         | Activ                                                         | rer                                | >> historique des<br>réévaluations                |
|                                                                                                    | Т                      | rimestre de référence         | 3ème Trimestre                | Réévalue                                                      | er automatiquement ce loyer<br>rer |                                                   |
|                                                                                                    |                        | enodicite des reevaluations   | Semestnelles                  | <u>1</u>                                                      |                                    |                                                   |
|                                                                                                    |                        |                               |                               |                                                               |                                    | Enregistrer                                       |

Lors de vos futurs appels de loyers votre logiciel vérifiera si le loyer de ce contrat doit être révisé. Pour effectuer cette vérification il analysera la date de la prochaine réévaluation présente sur l'onglet réévaluations de la fiche bail. Il convient donc de prêter une attention particulière aux informations saisies à ce niveau.

| Prochaine réévaluation du loyer | 03/01/2013     |   |
|---------------------------------|----------------|---|
| Indice de révision des loyers   | IRL            |   |
| Trimestre de référence          | 3ème Trimestre | • |
| Périodicité des réévaluations   | Semestrielles  | • |
|                                 |                |   |

Si cette date est incluse dans la période appelée (ex: le loyer de décembre 2011 dans le cas ci-contre) votre logiciel récupérera les dernières valeurs d'indices sur Internet. Il calculera la révision et la mentionnera sur l'appel de loyer.

#### > **REIMPRIMER UNE LETTRE DE REVISION DE LOYER**

#### Allez dans **OUTILS >> REGISTRE DES REEVALUATIONS**

Pour réimprimer un courrier informant le locataire de la révision de son loyer et une fois sur l'écran registre des réévaluations.

Sélectionnez votre révision et

cliquez sur le bouton

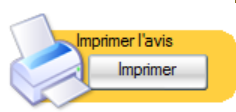

| 03/07/2012 L<br>03/07/2012 F | ANVIN benoit APPT 2 |  | 1er trimestre |
|------------------------------|---------------------|--|---------------|
| 03/07/2012 F                 |                     |  | Ter crimesere |
|                              | ZD APP 1            |  | 1er trimestre |
|                              |                     |  |               |
|                              |                     |  |               |
|                              |                     |  |               |
|                              |                     |  |               |
|                              |                     |  |               |
|                              |                     |  |               |

## 26. ÉTAT DES LIEUX

#### ➢ CREER UN ETAT DES LIEUX

La réalisation d'un état des lieux passe par la création d'un descriptif du bien loué. Afin de réaliser ce dernier.

Allez dans **DONNEES >> FICHE BIEN** 

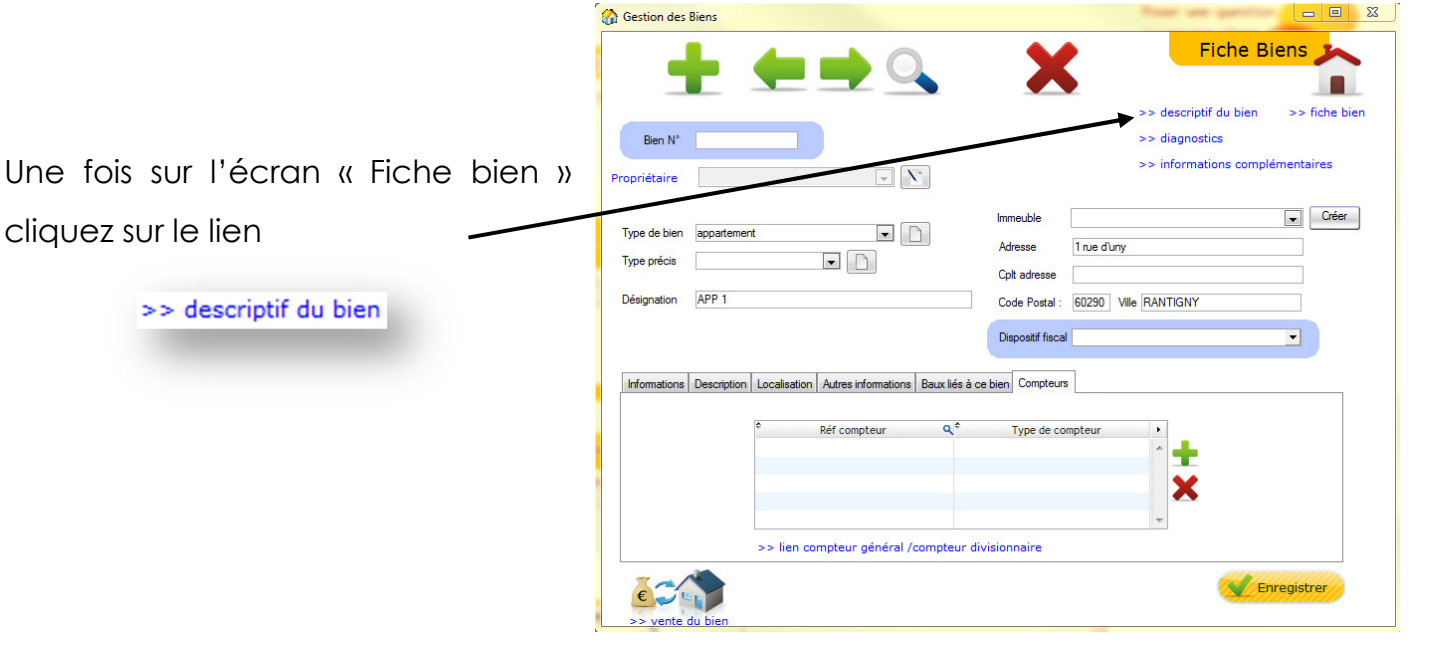

L'écran « Etat des lieux / Inventaire » s'ouvre. C'est par le biais de ce dernier que vous allez renseigner le détail des éléments composant votre bien.

A titre d'exemple vous pouvez sélectionner l'élément « cuisine » et sélectionner le sous-élément « murs »

Cette sélection vous permettra par la suite de préciser l'état des murs de la cuisine dans le cadre d'un état des lieux.

Validez l'ajout de l'élément en cliquant sur

| es lieux / inver | itaire                    |              |   | 0             | >> Copi     | er le descript |
|------------------|---------------------------|--------------|---|---------------|-------------|----------------|
| Bien:            | APP 1                     |              |   |               |             |                |
| Flément          |                           | -            |   |               |             |                |
| Sous élément     |                           |              |   |               | Ajouter     |                |
| es éléments à fa | ire figurer sur l'état de | es lieux     |   |               |             |                |
| Elémen           | t l                       | Sous élément | 0 | bservations : | 🗢 Ordre 🔍 🖬 |                |
|                  |                           |              |   |               | *           | Supprime       |
|                  |                           |              |   |               |             | ×              |
|                  |                           |              |   |               |             |                |
|                  |                           |              |   |               |             | Tout Suppri    |
|                  |                           |              |   |               |             | ^              |
|                  |                           |              |   |               |             |                |
|                  |                           |              |   |               |             |                |
|                  |                           |              |   |               |             |                |
|                  |                           |              |   |               |             |                |
|                  |                           |              |   |               |             |                |
|                  |                           |              |   |               |             |                |
|                  |                           |              |   |               | -           |                |
|                  |                           |              |   |               |             |                |

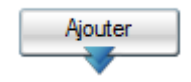

Page 102 sur 120
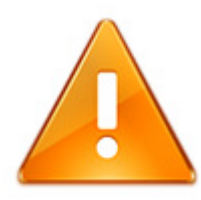

Bien que pouvant être modifié ce descriptif peut également être rédigé une fois pour toute. Il pourra en effet être utilisé pour tous les états des lieux.

#### ➢ REDIGER UN ETAT DES LIEUX

Une fois élaboré le descriptif de votre bien et afin d'établir un état des lieux

#### Allez dans DONNEES >> FICHE BAIL

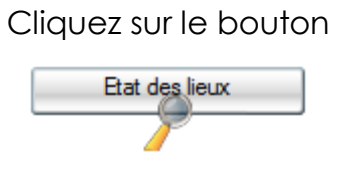

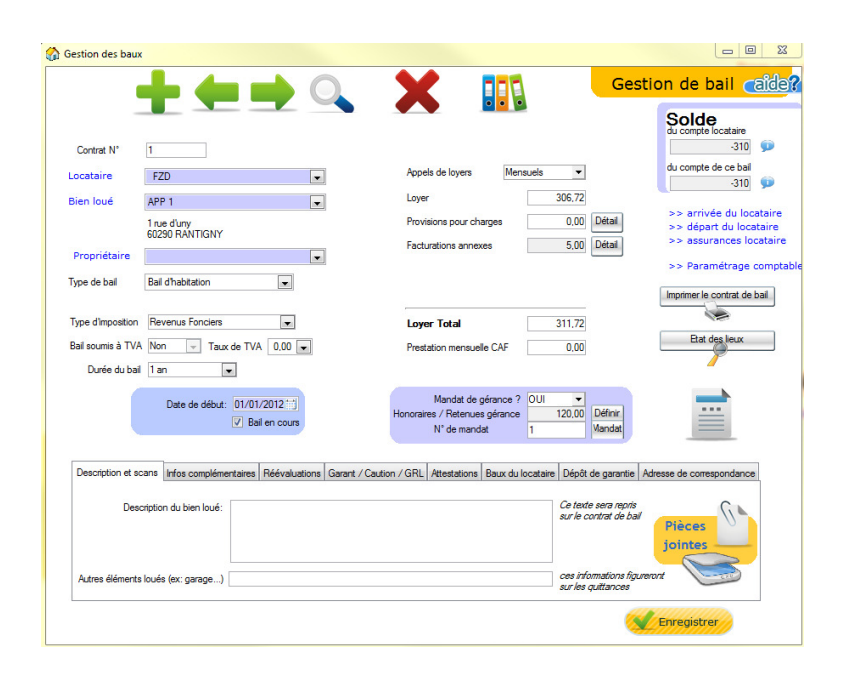

| Sur l'écran « Etat des lieux »           |
|------------------------------------------|
| sélectionnez le type d'état des lieux et |
| la date de sa réalisation                |

Validez en cliquant sur

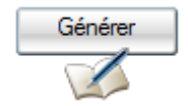

| 👌 Etat des lieux | <u> </u>       | A 0                 | -                           | 200            | Canthorn                   | to had with                           |            | <b>- -</b> X   |
|------------------|----------------|---------------------|-----------------------------|----------------|----------------------------|---------------------------------------|------------|----------------|
|                  |                |                     |                             | * *            | <u>}44</u>                 | Etat des                              | lieux      |                |
| Bail sélectionn  | é FZD APP 1    | >> Fiche<br>>> Desc | ▼<br>bien<br>riptif du bien |                | Historique des éta<br>Type | ats des lieux de ce bien<br>Locataire | 🔍 Date de  | Supprimer      |
| Dessetet du bion | Etat des lieux | Date de réalis      | sation 03/07/2012           | Générer        |                            |                                       |            | Ŧ              |
| élément          | 9              | sous élément        | A (                         | Observations : | Ordre 🔍 Très               | s bon état Bon état                   | Etat moyen | Mauvais état 🚺 |
|                  |                |                     |                             |                |                            |                                       |            | Ţ              |
| Autres in        | ormations      |                     |                             |                |                            | Enregistre                            | r Impri    | mer            |

Le descriptif du bien est automatiquement repris dans le tableau

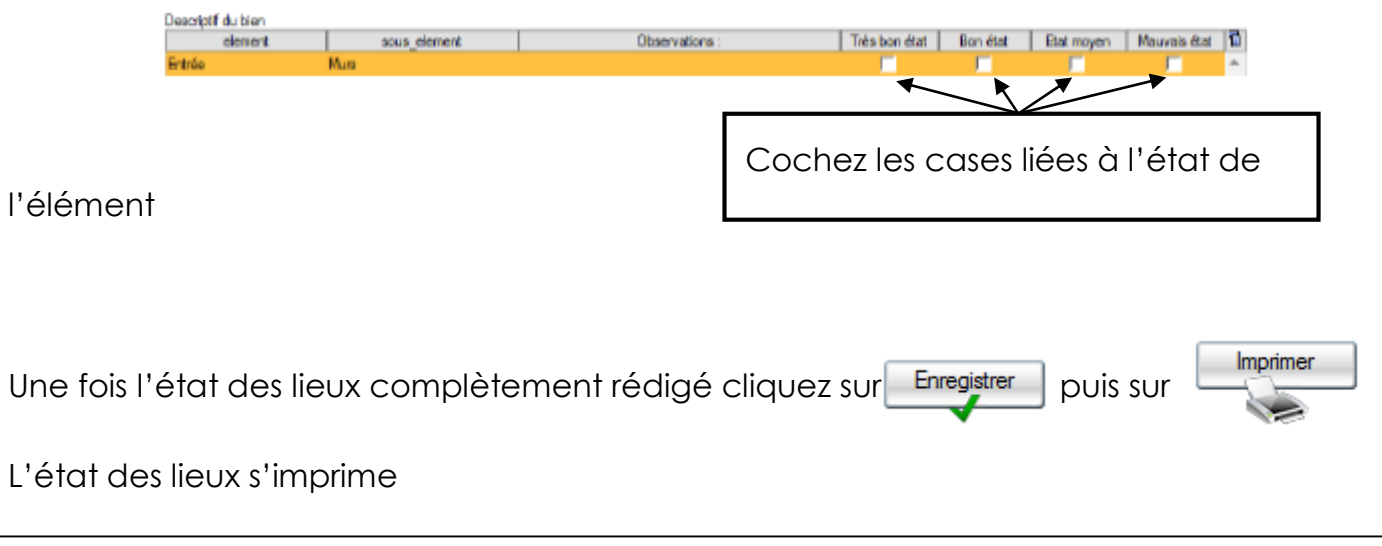

<u>Astuce</u> : Par commodité vous pouvez si vous le souhaitez imprimer un état des lieux vierge et cocher les cases de ce dernier en présence de votre locataire.

# 27. PARAMETRER SA COMPTABILITE

Votre logiciel possède un moteur comptable permettant de générer automatiquement des transactions en fonction des éléments saisis. Ce moteur comptable vous offre également la possibilité de personnaliser les comptes à utiliser en fonction de différents critères (ex: propriétaire, locataire...). Ce document a pour vocation de décrire les différents points de paramétrages possibles.

#### **COMPTABILITE D'ENGAGEMENT ET DE TRESORERIE**

Il existe deux types de comptabilités: la comptabilité d'engagement et la comptabilité de trésorerie. La comptabilité de trésorerie se caractérise par le fait qu'elle n'implique l'existence de transactions comptables que lorsqu'il y a transaction monétaire.

Concrètement dans ce type de comptabilité chaque dépense réglée ou recette encaissée se traduisant par un transfert d'argent il y aura alors une transaction comptable à créer.

La comptabilité d'engagement est plus exhaustive. Ainsi au-delà des simples transactions monétaires elle va également impliquer la création d'une transaction comptable pour des opérations non monétaires. A titre d'exemple un appel de loyer impliquera la création d'une transaction. Au moment de cet appel nous n'aurons pas encore reçu aucun paiement et il n'y aura eu aucun transfert d'argent. Toutefois nous préciserons qu'une personne (le locataire) a une dette (son loyer).

En tant que professionnel c'est une comptabilité dite ADB (Administration De Biens) que vous devez utiliser. Cette comptabilité est une forme de comptabilité de trésorerie et se focalise principalement sur les échanges entre votre structure et vos propriétaires.

Normalement votre logiciel effectue ce choix de comptabilité pour vous. Vous pouvez toutefois vérifier ce point en allant dans *FICHIER >> PARAMETRAGE COMPTABLE >> PARAMETRAGE COMPTABILITE*.

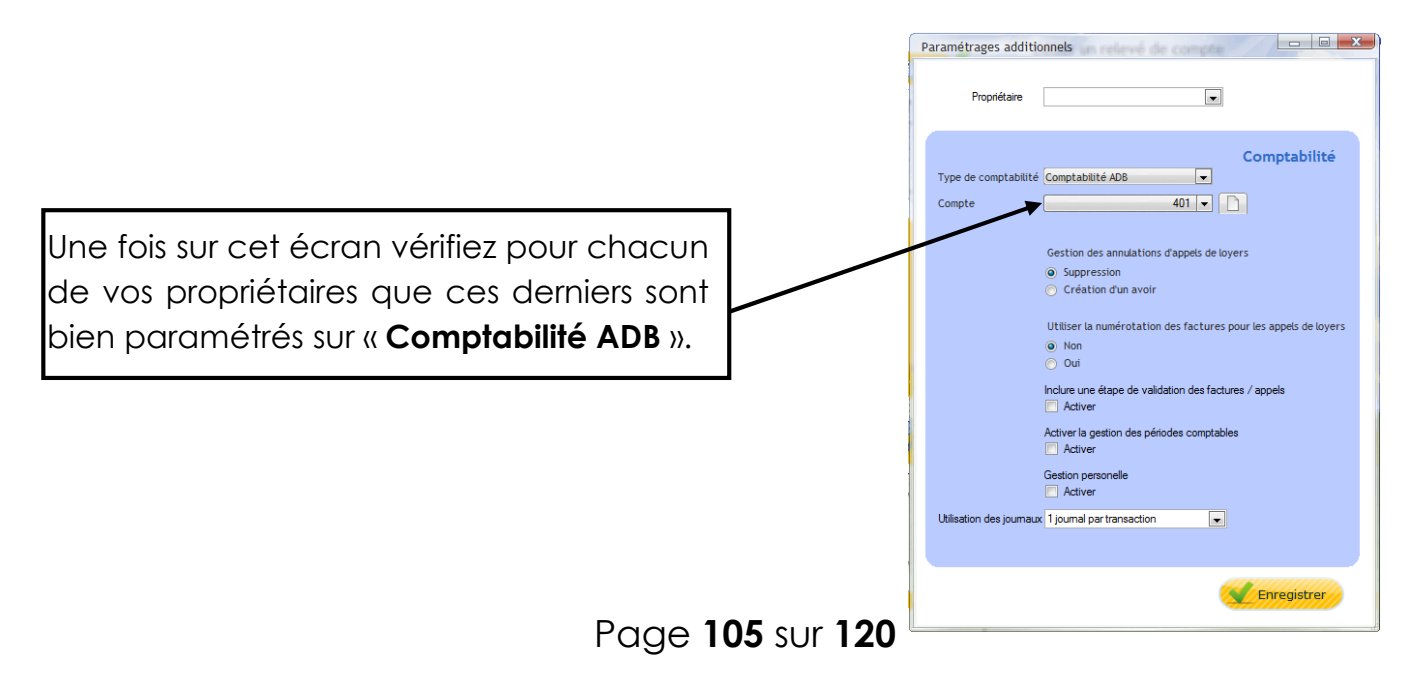

Dans le cadre de votre activité vous aurez un processus récurrent qui ira d'un appel de loyer à un encaissement de loyer pour se conclure par un paiement propriétaire. Vous aurez dans un premier temps précisé au locataire qu'il doit une somme. Somme que ce dernier vous aura versé et qui sera en définitive à reverser au propriétaire déduction faite de vos honoraires.

Ce cycle d'activités se traduit donc de la façon suivante :

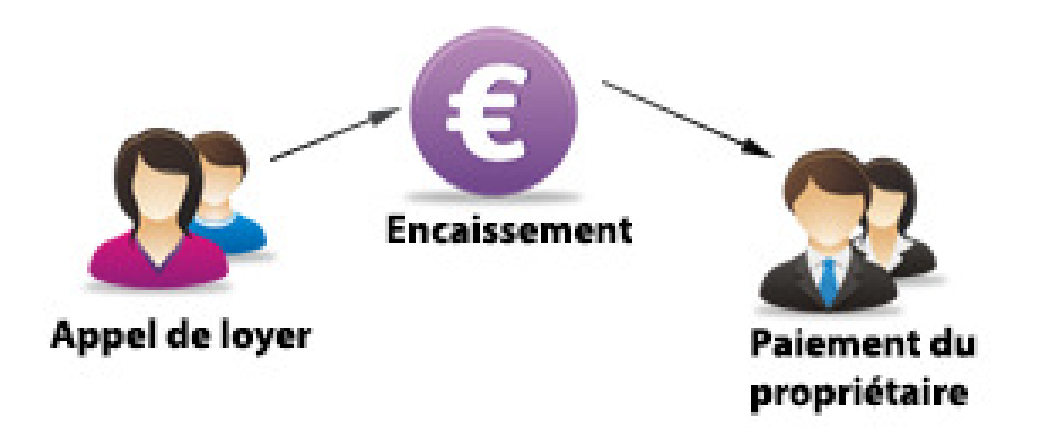

Pour chacune des opérations de ce cycle votre logiciel va vous permettre d'utiliser un paramétrage par défaut ou au contraire de choisir les comptes comptables à utiliser.

### > PARAMETRAGES COMPTABLES DES OPERATIONS

## • Appel de loyers

Dans le cadre d'une comptabilité ADB aucune transaction comptable ne sera créée lors des appels de loyers. La conséquence est que le suivi de vos locataires et de leurs éventuels impayés sera à effectuer de façon extra comptable. Votre logiciel vous proposera sur ce point tout un ensemble d'outils (ex : état des créances, balances âgées...). Vous pourrez par exemple effectuer vos relances impayées en allant dans **OUTILS >> RELANCE IMPAYES**.

## • Encaissement de loyer

Une fois votre appel de loyer effectué votre locataire vous adressera son règlement. Lors de l'enregistrement de son paiement le logiciel viendra débiter votre compte bancaire (compte de type 512). Cette transaction correspond au crédit que vous pouvez constater sur votre relevé de compte bancaire.

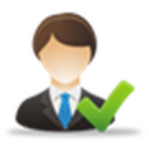

Bon à savoir : votre relevé de compte bancaire est le reflet de la comptabilité de votre banque, donc l'image inverse de cette comptabilité est votre propre comptabilité. La conséquence est qu'un crédit sur votre Page 106 sur 120

relevé de compte bancaire correspondra en fait à un débit dans votre comptabilité.

Dans le cadre d'un paiement de loyer la transaction comptable viendra également préciser la part du paiement à transférer au propriétaire. En effet ce loyer n'est pas une recette pour votre structure mais majoritairement une somme à reverser au propriétaire. La transaction de paiement de loyer intégrera aussi des honoraires qui eux représenteront votre future recette.

Un encaissement générera donc une transaction comptable de ce type:

|                   |                                        |           |                                         |          |                   | 1 |
|-------------------|----------------------------------------|-----------|-----------------------------------------|----------|-------------------|---|
| Compte            | Journal                                | Réf pièce | Libellé                                 | Débit Q  | Črédit Q          | 1 |
| 512000            | Journal de banque                      | -         | Encaiss Loyer /Novembre /2011 - MOREAU  | 2 235,11 |                   | * |
| 468000            | Journal de banque                      |           | 7 HT LC - COMM Loyer MOREAU             |          | 156,46            |   |
| 468004            | Journal de banque                      |           | TVA COMM MOREAU                         |          | 30,67             |   |
| 401KRUG           | Journal de banque                      |           | LoyerMOREAU/ MOREAU                     |          | 2 047,99          |   |
| 468004<br>401KRUG | Journal de banque<br>Journal de banque |           | TVA COMM MOREAU<br>LoyerMOREAU / MOREAU |          | 30,67<br>2 047,99 |   |

Comme vous pouvez le constater deux lignes ont été générées afin de prendre en compte le commissionnement:

- La ligne COMM liée au compte comptable affecté à une prestation (paramétrable en allant dans FICHIER >> PARAMETRAGE GERANCE >> PARAMETRAGE DES PRESTATIONS).
- La ligne TVA COMM liée à la TVA grevant les honoraires.

Sur cette transaction vous retrouvez une ligne pour le compte de banque (512). Ce compte pourra être personnalisé en allant dans **FICHIER >> PARAMETRAGE GERANCE >> INFOS BANCAIRES**.

Renseignez les informations bancaires Saisissez le RIB. A l'avenir le RIB aura vocation à être remplacé par l'IBAN qui correspond à un standard international. Votre logiciel vous permet de générer cet IBAN. Attention si votre compte bancaire contient des lettres (ex : comptes bancaires LCL) vérifiez les premiers caractères de votre IBAN.

| nformations bancaires                          |                                                    |
|------------------------------------------------|----------------------------------------------------|
|                                                | >> Liste des comptes<br>>> Solde initial du compte |
| Banque   Désignation du compte                 |                                                    |
| Statut du compte Actif  Infos RIB              | TATE                                               |
| Code banque Code agence Numéro de compte       | Clé RIB<br>Vérifier le RIB                         |
| IBAN code BIC                                  | /SWIFT Générer l'IBAN                              |
| Compte détenu par :<br>Domiciliation bancaire: |                                                    |
| Date d'ouverture<br>Date de clôture            | Furenistrer                                        |
|                                                |                                                    |

Enregistrer

Cliquez sur

Une fois votre compte bancaire créé un encadré s'affiche :

| Comptabilité | 512 - Compte      | - | Comptabilité |
|--------------|-------------------|---|--------------|
| Journal      | Journal de banque | - |              |

## • Paiement du propriétaire

Une fois un loyer appelé encaissé vient l'étape de paiement au propriétaire. Le paiement du propriétaire va générer une transaction comptable de ce type:

| * Compte  | e Journal           | Réf pièce   | Libellé     | Débit Q | Crédit 🔍 |   |
|-----------|---------------------|-------------|-------------|---------|----------|---|
| 411DURAND | 🖵 Journal de banque | PMNT-DURAND | PMNT-DURAND | 341,25  |          | * |
| 512000    | Journal de banque   | PMNT-DURAND | PMNT-DURAND |         | 341,25   |   |

Sur cette transaction vous pourrez constater:

- une ligne sur le compte bancaire (personnalisable en allant dans FICHIER >> PARAMETRAGE GERANCE >> INFOS BANCAIRES)
- une ligne liée au compte propriétaire (paramétrable en allant dans FICHIER >> PARAMETRAGE COMPTABLE >> PARAMETRAGE COMPTABILITE)

#### • Enregistrement d'une dépense

Au-delà du cycle appel de loyer / encaissement / paiement propriétaire vous allez également être appelés à enregistrer des dépenses. Encore une fois ces opérations vont utiliser des comptes comptables que vous pourrez définir et personnaliser.

L'enregistrement d'une dépense va générer une transaction qui mouvementera un compte de banque (si la dépense est réglée directement) ou un compte de tiers (si la dépense est réglée ultérieurement). L'exemple ci-dessous illustre le 2ème cas avec l'enregistrement d'une dépense saisie à réception de facture mais avec un règlement effectué plus tard.

La ligne 401EDF vient préciser que nous avons à présent une dette vis à vis d'EDF. La ligne 615000 précise quant à elle le mouvement opéré sur un compte de charges.

| e Compte | e Journal          | Réf pièce  | Libellé                                | ¢ | Débit | ٩    | Crédit | ٩   | ٠ |
|----------|--------------------|------------|----------------------------------------|---|-------|------|--------|-----|---|
| 615000   | Journal des achats | - Réf F123 | Charge Loc 07/06/2010 - EDF - Réf F123 |   | 3     | 7,00 |        |     | * |
| 401EDF   | Journal des achats | - Réf F123 | Charge 07/06/2010 - EDF - Réf F123     |   |       |      | 37     | ,00 |   |

Le paramétrage du compte fournisseur (ici 401EDF) s'effectue en allant dans **DONNEES** >> **FICHER TIERS / FOURNISSEUR**.

| Compte |            | 401EDF 👻 | Comptabilité |
|--------|------------|----------|--------------|
|        | Compte EDF |          |              |

La personnalisation du compte de charges peut s'effectuer en allant dans **FICHIER >> PARAMETRAGE COMPTABLE >> PARAMETRAGE DES CHARGES ET DEPENSES**. Une fois sur cet écran choisissez le compte comptable à utiliser pour chacun des types de dépenses.

### • Gérer les provisions pour charges

Lorsqu'on gère l'encaissement des loyers pour le compte d'un tiers deux situations peuvent se présenter concernant la gestion des provisions pour charges :

- le reversement de ces provisions pour charges au propriétaire
- la conservation des provisions par l'agence

Par défaut le paramétrage comptable de votre logiciel part du principe que vous conservez les provisions pour charges. Ces dernières mouvementent donc un compte ayant la racine 791 lors des encaissements de loyers.

Si vous reversez les provisions pour charges au propriétaire le compte comptable utilisé ne sera pas 791000.

Dans un premier temps vérifiez le paramétrage en allant dans **DONNEES** >> **FICHE BAIL**. Une fois sur l'écran cliquez sur le bouton **Mandat**. Présent en bas à droite de l'écran.

| Mandat de gérance ?           | OUI | •     |         |
|-------------------------------|-----|-------|---------|
| Honoraires / Retenues gérance |     | 45,67 | Définir |
| N° de mandat                  |     |       | Mandat  |

Une fois l'écran ouvert cochez ou décochez la case suivante :

Provisions pour charges conservées par l'agence

Cochez si vous conservez les provisions.

Décochez ou laissez décocher si vous les reversez.

Cliquez sur le bouton « **Enregistrer** ». Vous reviendrez sur le contrat de bail. Cliquez alors sur le lien **« Paramétrage comptable** » présent à droite de l'écran.

>> Paramétrage comptable

Un écran de paramétrage s'ouvre. Sur cet écran repérez la ligne « Encaissement provisions pour charges »

Encaissement provisions pour charges 791000 - Provisions pour charges

Modifiez si besoin le compte comptable à utiliser en cliquant sur la colonne compte comptable.

En cliquant sur cette colonne vous obtiendrez l'écran ci-dessous. Sur cet écran précisez dans le champ rechercher la racine du compte comptable à utiliser (ex : le compte 411 du propriétaire si les provisions pour charges lui sont reversées). L'écran sera alors filtré en fonction de cette saisie.

| Désignatio | n | ٩     | •            |
|------------|---|-------|--------------|
|            |   |       |              |
|            |   | -     |              |
|            |   |       |              |
|            |   |       |              |
|            |   |       |              |
|            |   |       |              |
|            |   |       | =            |
|            |   |       |              |
|            |   |       |              |
|            |   |       |              |
|            |   |       |              |
|            |   |       | 1            |
|            |   |       |              |
|            |   |       | Ŧ            |
|            |   | Sélec | Sélectionner |

Sélectionnez le bon compte dans le tableau en cliquant une fois sur la ligne du tableau

Si le compte comptable n'est pas existant cliquez sur le bouton de création à côté du champ rechercher.

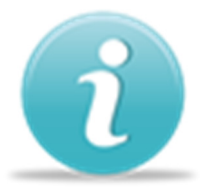

**Bon à savoir** : Si vous souhaitez vérifier le paramétrage des baux sans aller sur chacune des fiches contrats vous pouvez aller dans Fichier >> Paramétrage comptable >> Personnalisation des baux. A ce niveau vous aurez accès par type d'opération au paramétrage de tous les contrats.

Une fois ces modifications de paramétrage réalisées elles seront conservées pour toutes vos futures opérations.

## 28. GESTION DES COMPTES BANCAIRES ET RAPPROCHEMENTS

Le logiciel LOCKimmo vous permet de gérer vos comptes bancaires et les rapprochements vous permettant de vérifier que les opérations présentent dans votre logiciel sont bien le reflet des opérations sur votre compte bancaire. Ce document vous présente les écrans vous permettant de créer vos comptes bancaires et vous donnent une méthode de gestion des rapprochements.

#### **CREATION D'UN COMPTE BANCAIRE**

Un compte bancaire peut être ajouté en allant dans **FICHIER >> INFOS BANCAIRES**. Si vous utilisez LOCKimmo en tant que professionnel créez votre ou vos comptes bancaires en allant dans **FICHIER >> PARAMETRAGE GERANCE >> INFOS BANCAIRES**.

### ➢ GESTION DU SOLDE INITIAL

Lors de vos premières utilisations de LOCKimmo il est possible que le solde du compte bancaire de votre logiciel ne soit pas égal au solde de votre compte bancaire de votre banque. En effet des transactions ont peut être pas repris tout votre historique de transaction dans LOCKimmo. Pour pallier à ce phénomène de décalage le logiciel vous permet de préciser le solde de départ de votre compte.

Ce paramétrage peut être effectué soit sur la fiche du compte bancaire (FICHIER >> INFOS BANCAIRES ou FICHIER >> PARAMETRAGE GERANCE >> INFOS BANCAIRES) ou en allant dans COMPTABILITE >> RAPPROCHEMENT BANCAIRE.

Sur ces différents écrans vous trouverez un bouton « **Solde** initial du compte » en haut à droite des fenêtres.

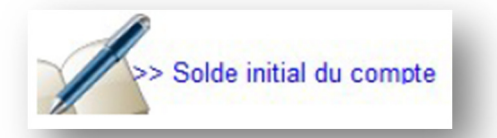

Ajustez le montant de ce solde initial afin que votre relevé de compte LOCKimmo possède le même solde que celui de votre compte bancaire.

#### **RAPPROCHEMENT BANCAIRE**

Afin d'effectuer des vérifications aisées il est important que les transactions de votre compte bancaire présent dans LOCKimmo soient le reflet des transactions de votre relevé de compte bancaire. C'est pourquoi il est important d'effectuer périodiquement des rapprochements.

Pour effectuer ce type d'opération allez dans **COMPTABILITE >> RAPPROCHEMENT**. Une fois sur cet écran cliquez sur l'onglet rapprochement

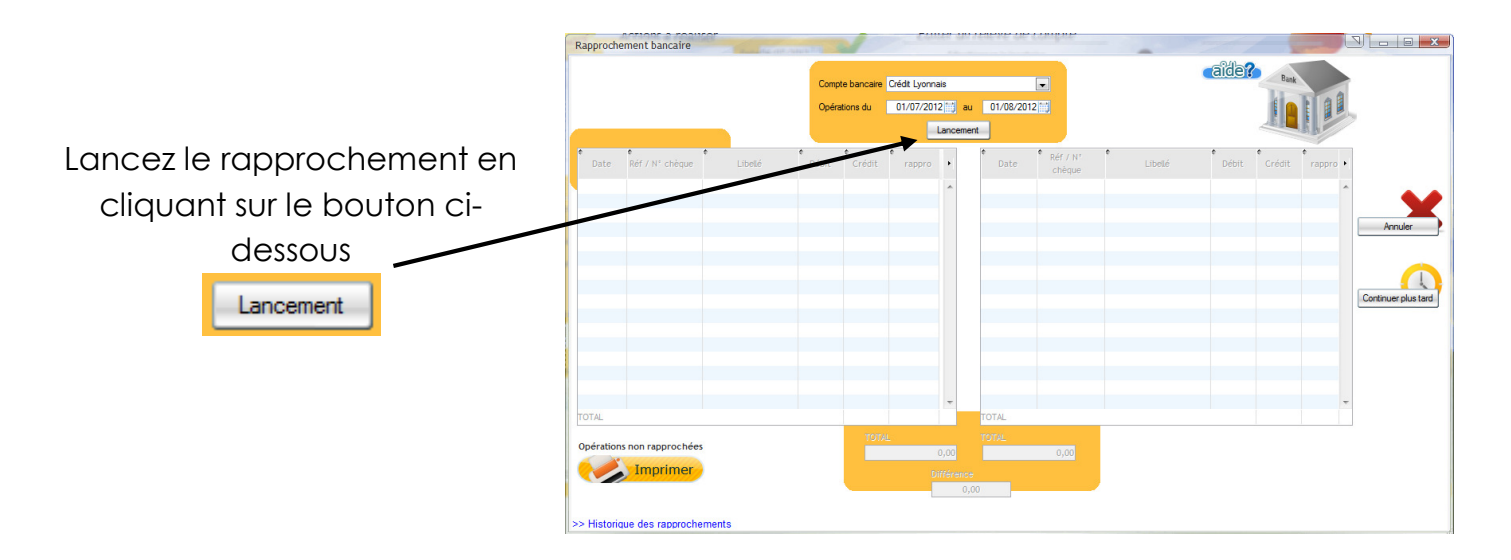

# 29. <u>SAUVEGARDE</u>

A chaque fermeture de votre logiciel, celui-ci vous demande si vous souhaitez faire des sauvegardes.

L'interface suivante s'affiche :

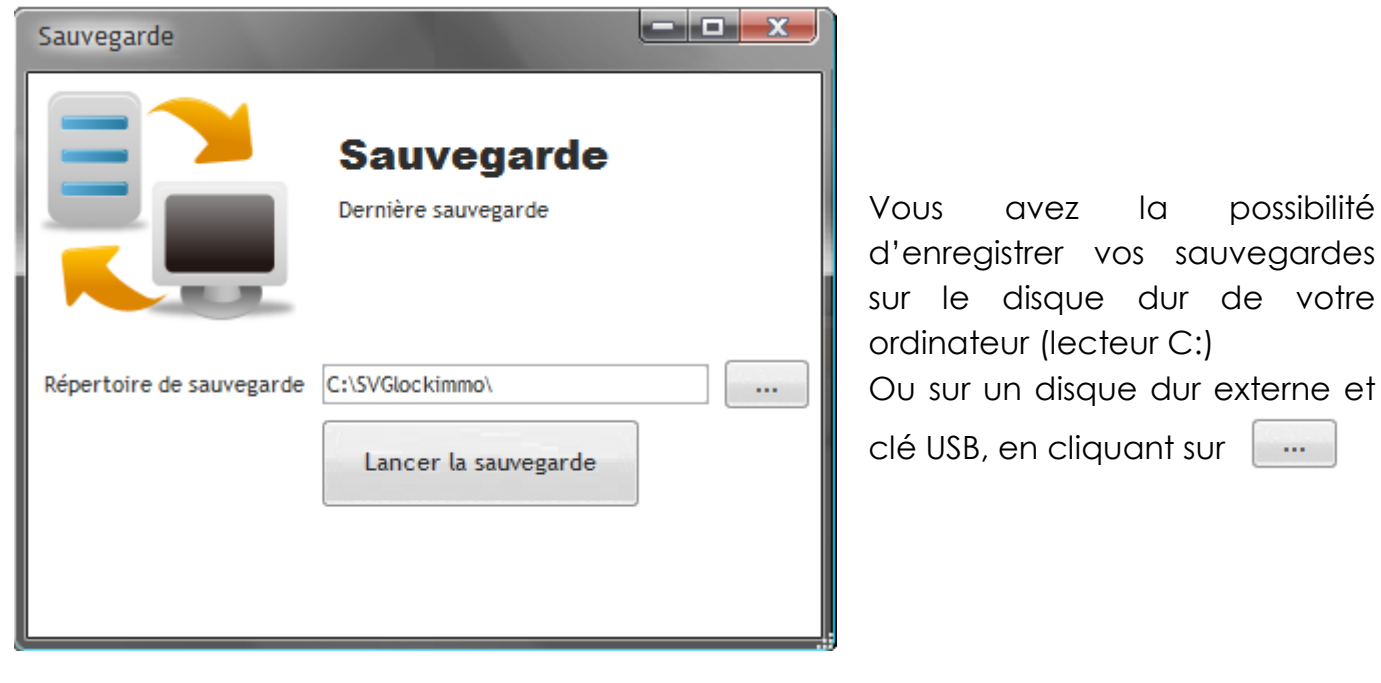

Puis lancer la sauvegarde, en cliquant sur

Lancer la sauvegarde

# 30. <u>CONTACT</u>

Vous souhaitez obtenir des renseignements complémentaires concernant votre logiciel de Gestion Locative PRO?

Le service client LOCKimmo est à votre disposition pour répondre à vos questions,

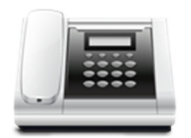

par téléphone au 03 63 53 44 98

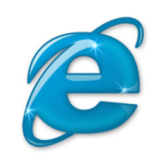

par e-mail à l'adresse **clients@lockimmo.com** 

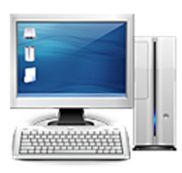

par l'intermédiaire de la rubrique « **Nous contacter** » du site Internet **www.lockimmo.com** 

LOCKimmo est heureux de vous compter parmi ses clients et vous souhaite une bonne utilisation de votre nouveau logiciel LOCKimmo Gestion Locative Pro.

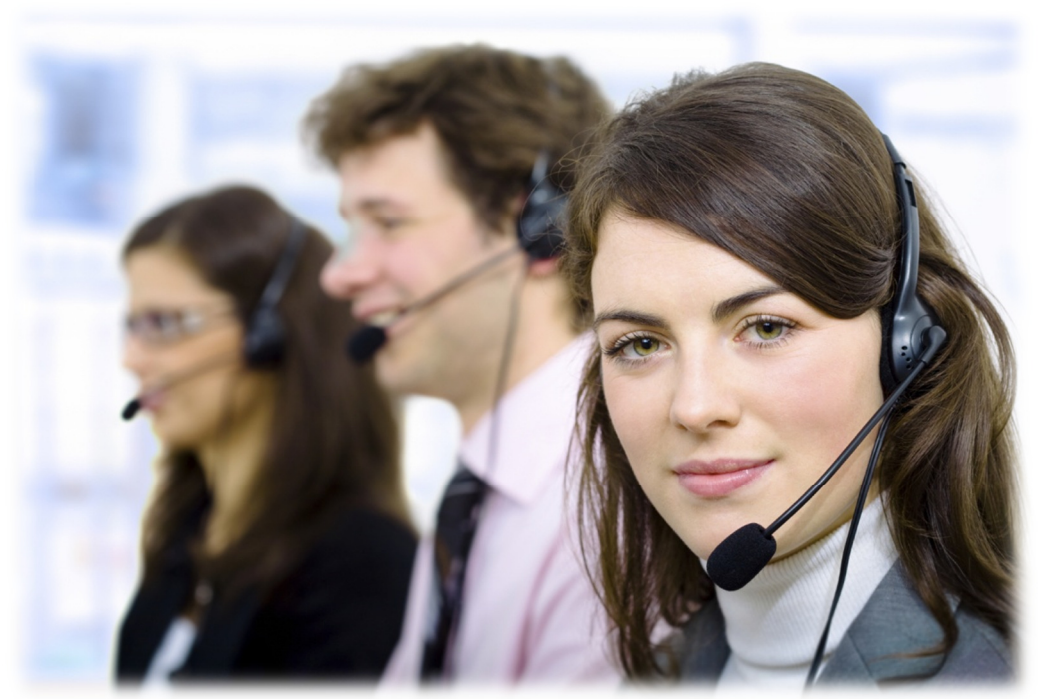

Page 114 sur 120